# <u>okingörtime</u> Admin Manual

Part 1 Basic settings

### KING öFTIME

### **Table of Contents**

This manual is the first part of a two-part administrator's manual.

The introduction describes the prerequisites for the configuration of this system and how to sign in, and part 1 describes the basic settings.

## INTRODUCTION ...... 4

| 1. | System configuration            | 5 |
|----|---------------------------------|---|
| 2. | Supported browsers              | 5 |
| 3. | Login                           | 6 |
| 4. | Fiscal year start date settings | 6 |
| 5. | Admin screen configuration      | 7 |

### PART 1 BASIC SETTINGS ......8

| 1. | [Settings] overview                                                                    | 9        |
|----|----------------------------------------------------------------------------------------|----------|
| 2. | CONFIGURE ORGANIZATION SETTINGS                                                        | 12       |
|    | 2.1. [Division settings]                                                               |          |
|    | <ul><li>2.1.1. Add a Division</li><li>2.1.2. Add divisions by importing data</li></ul> | 12<br>14 |
|    | 2.2. [Time Recorder settings]                                                          |          |
|    | 2.2.1. The 2 types of Time Recorder                                                    | 17       |
|    | 2.2.2. Descriptions                                                                    | 19       |
|    | 2.2.3. Edit                                                                            | 20       |
|    | 2.2.4. Send Time Recorder URL                                                          | 22       |
|    | 2.2.5. About Certificate                                                               | 23       |
|    | 2.2.6. Add help                                                                        | 24       |
| 3. | ADD AN ADMINISTRATOR                                                                   | 26       |
|    | 3.1. Admin settings                                                                    |          |
|    | 3.1.1. Add an administrator                                                            | 26       |
|    | 3.1.2. Admin login info                                                                |          |
|    | 3.1.3. Operations                                                                      |          |
|    | 3.1.4. Send Email                                                                      | 31       |
|    | 3.2. [Request approval flow settings]                                                  |          |
|    | 3.2.1. Setting instructions                                                            | 33       |
| 4. | ADD EMPLOYEE ACCOUNTS                                                                  | 34       |
|    |                                                                                        |          |

|    | 4.1.1.  | Add an Employee type                                                         | 34 |
|----|---------|------------------------------------------------------------------------------|----|
|    | 4.2. Er | nplovee settings                                                             | 43 |
|    | 4.2.1   | Add [Employee]                                                               |    |
|    | 4.2.2.  | Import Employee Data                                                         |    |
|    | 4.2.3.  | Operations                                                                   | 50 |
|    | 4.2.4.  | Send Email                                                                   | 51 |
|    |         |                                                                              |    |
| 5. | Prepari | E FOR SCHEDULE MANAGEMENT                                                    | 54 |
|    | 5.1. Le | ave type settings                                                            | 54 |
|    | 5.1.1.  | Setting instructions                                                         | 54 |
|    | 5.1.2.  | Display settings                                                             | 58 |
|    | 5.2. Pa | id leave feature settings                                                    | 60 |
|    | 5.2.1.  | Function                                                                     | 60 |
|    | 5.2.2.  | Paid Leave-related Settings                                                  | 64 |
|    | 5.2.3.  | To perfom paid leave feature settings                                        | 66 |
|    | 5.2.4.  | Registering the remaining number of annual paid leaves                       | 66 |
|    | 53 Pa   | attern settings                                                              | 67 |
|    | 531     | Croato schodulo pattorns                                                     | 68 |
|    | 532     | Normal (regular) workday pattern                                             |    |
|    |         |                                                                              |    |
|    | 5.4. Ho | bliday settings                                                              | 72 |
|    | 5.4.1.  | To add Japanese national holidays                                            | 72 |
|    | 5.4.2.  | Add custom holidays manually                                                 | 73 |
|    | 5.5. Au | Ito schedule settings                                                        | 74 |
|    | 5.5.1.  | Descriptions                                                                 | 74 |
|    | 5.5.2.  | Setting instructions                                                         | 75 |
|    | 5.5.3.  | When auto schedule settings are reflected                                    | 75 |
| 6. | WORKST  | TYLE REFORM-RELATED SETTINGS                                                 |    |
|    | 6.4     |                                                                              | 70 |
|    | 6.1. Se | et the upper limit regulations of overtime                                   |    |
|    | 6.1.1.  | Set the [Contract limit] and [Alert] for overtime                            | 77 |
|    | 6.1.2.  | Alert target/subject                                                         | 80 |
|    | 6.1.3.  | I o check which employees have reached the alert and maximum standards       | 80 |
|    | 6.2. Se | et up the Highly Professional Worker's Program settings                      |    |
|    | 6.2.1.  | To perform the Highly Professional Worker's Program settings                 | 85 |
|    | 6.2.2.  | To check which employees have reached the alert and maximum standards        | 91 |
|    | 6.3. To | perform the 5 Days Mandatory Leave setting                                   |    |
|    | 6.3.1   | Steps for 5 Days Mandatory Leave setting                                     |    |
|    | 6.3.2.  | Period and number of mandatory leaves                                        |    |
|    | 6.3.3.  | Cases in which the period and the number of mandatory leaves remain the same |    |
|    | 6.3.4.  | Cases in which the period and the number of mandatory leaves vary            |    |
|    | 6.3.5.  | Check who is alerted                                                         | 96 |
|    |         |                                                                              |    |
| 7. | USE THE | EMAIL NOTIFICATION FEATURE                                                   |    |
|    | 7.1. №  | lissing time record notification                                             |    |

|          | 7.2.                                 | Unsubmitted overtime notification                                                            | 102                      |
|----------|--------------------------------------|----------------------------------------------------------------------------------------------|--------------------------|
|          | 7.3.                                 | Alert notification                                                                           | 103                      |
|          | 7.4.                                 | Leave Expiration Notification                                                                | 104                      |
|          | 7.5.                                 | [Attendance data error notification]                                                         | 106                      |
|          | 7.6.                                 | Attendance Closing Notification                                                              | 107                      |
|          | 7.7.                                 | 5 Days Mandatory Leave Notification                                                          | 108                      |
|          |                                      |                                                                                              |                          |
| 8.       | ALEF                                 | RT SETTING                                                                                   | 109                      |
| 8.       | <b>ALE</b> F<br>8.1.                 | Alert Setting                                                                                | <b>109</b><br>109        |
| 8.       | ALEF<br>8.1.<br>8.2.                 | Alert Setting                                                                                | 109<br>109<br>112        |
| 8.<br>9. | ALEF<br>8.1.<br>8.2.<br>STAF         | Alert Setting<br>Complex condition alert                                                     | 109<br>109<br>112<br>113 |
| 8.<br>9. | ALEF<br>8.1.<br>8.2.<br>STAF<br>9.1. | Alert Setting<br>Complex condition alert<br>RT OPERATING<br>Configure Time Recorder settings | 109<br>109<br>112<br>113 |

## Introduction

The Introduction describes system configurations and instructions to sign in.

### 🔆 KING öf TIME

### 1. System configuration

The attendance management system "KING OF TIME" consists mainly of 3 features.

[Admin] screen is used for basic settings, reviewing time record data and calculated information. [Time Recorder] is for recording clock-ins and outs. There are several types of Time Recorders to choose from.

Employees can review their Time Card from the [Employee] screen.

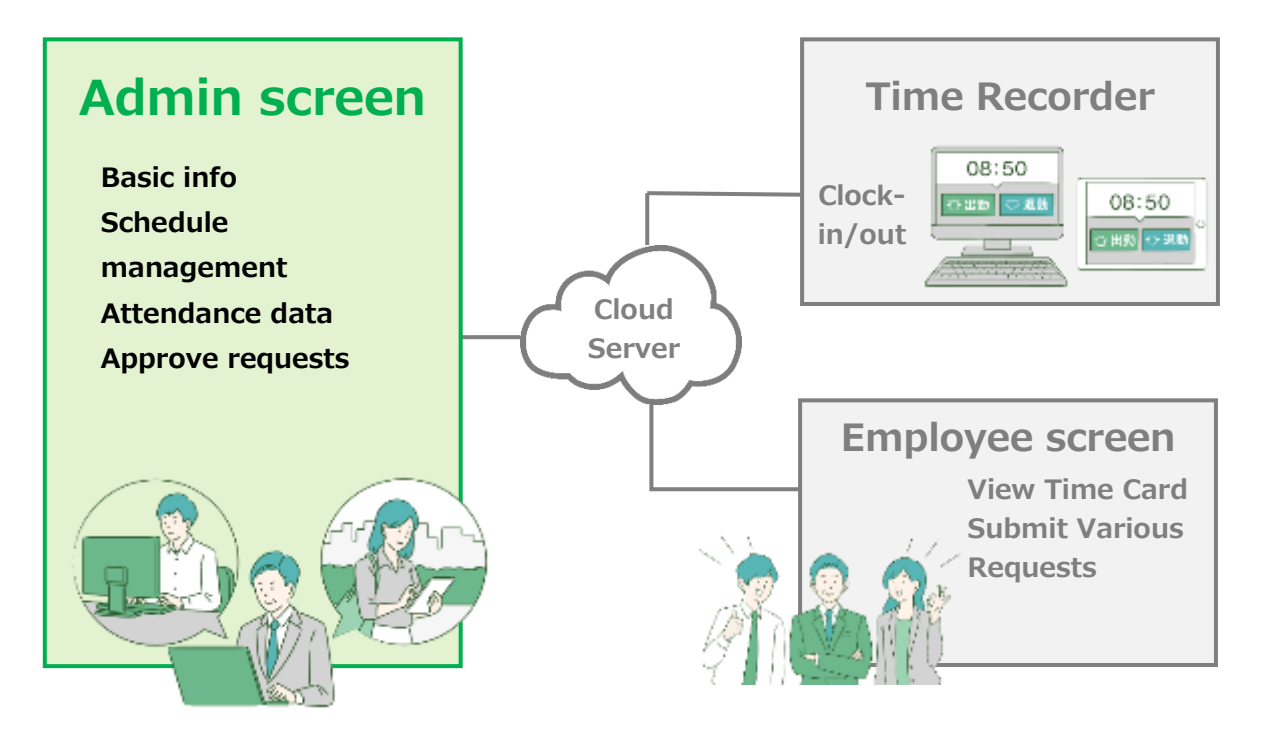

This manual covers the setting procedures on the Admin screen.

Some of the features described may only be accessible to users with the 1st Master Admin or Master Admin privileges.

If the item described is disabled or not shown on the screen, please check your Admin authorization settings.

### 2. Supported browsers

The Admin screen supports the following browsers. Please use the latest version.

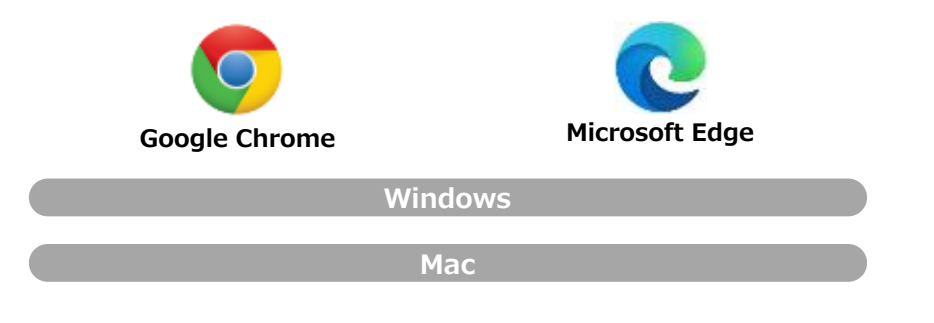

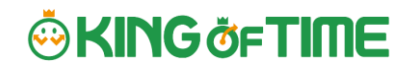

### 3. Login

Use the system login URL to access the screen below.

Please use the login ID and password given to your company.

| KING &FTIME                                                         |      |  |
|---------------------------------------------------------------------|------|--|
|                                                                     |      |  |
|                                                                     |      |  |
| Sign in                                                             |      |  |
| Go to sign in screen with external ID                               |      |  |
| Forgot your password?                                               |      |  |
| <br>Copyright © 2003-2023 HumanTechnologies, Inc. All Rights Reserv | ved. |  |
|                                                                     |      |  |

### 4. Fiscal year start date settings

If you are signing in for the first time, the Edit company details screen will be displayed. The fiscal year start date you set here will be the starting date for displaying monthly and yearly data.

\* To change the settings later, you will need to contact the Support Center.

| Edit company details                                                                                                    |              |
|----------------------------------------------------------------------------------------------------|--------------|
| <ul> <li>Please add Company details.</li> </ul>                                                                                                    |              |
|                                                                                                    | Registration |
| Basic info                                                                                                    |              |
| Start date of fiscal year 4 VMonth 1 Day<br>(Required):                                                                                                    |              |
| <ul> <li>Please refer to this article for details on the areas affected by the beginning of the fiscal year setting.</li> <li>If you need to change the date after performing this setting, please contact our support center.</li> </ul> |              |
|                                                                                                    |              |
|                                                                                                    |              |
|                                                                                                    |              |
| Registration                                                                                                    |              |

### 5. Admin screen configuration

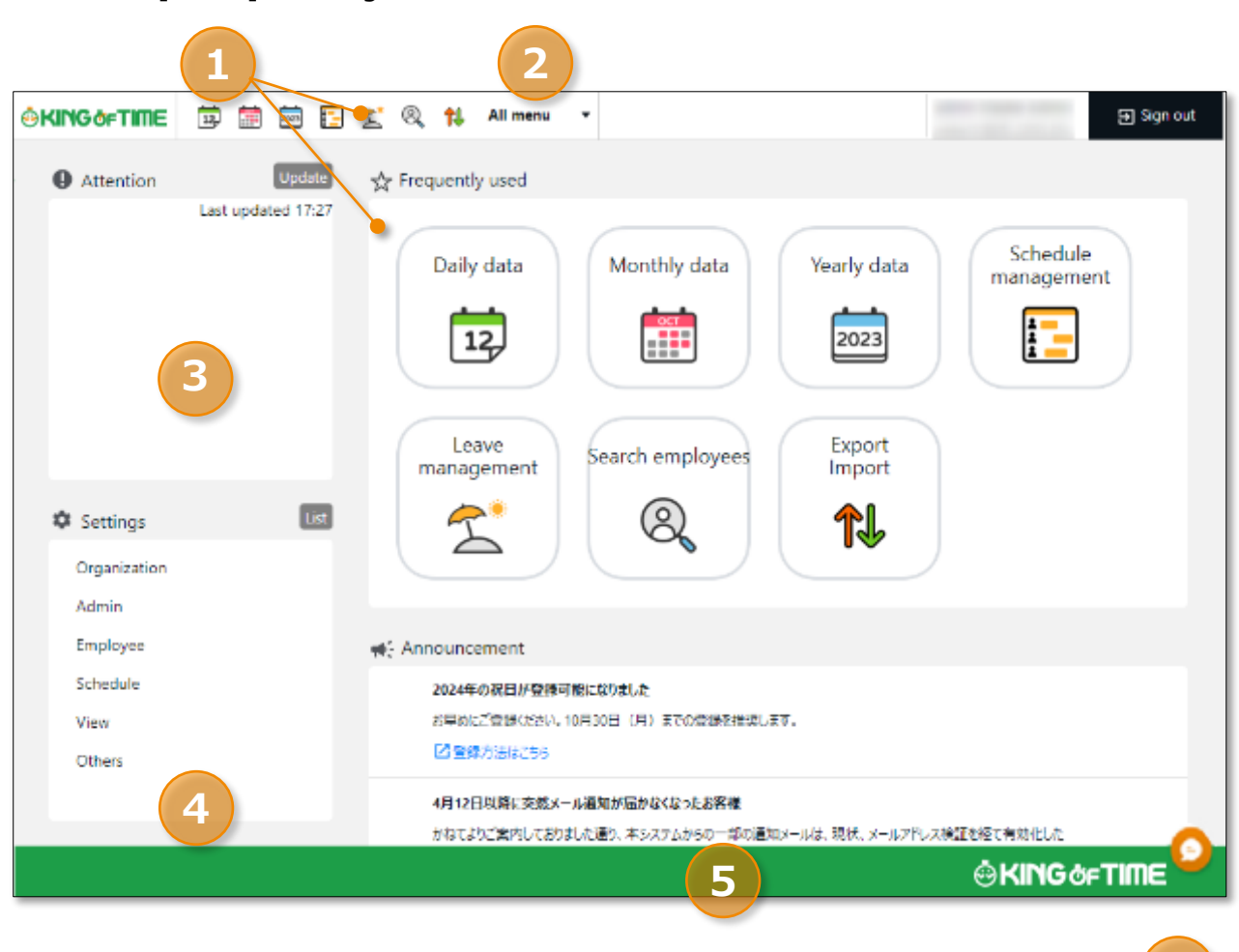

| 1 | Frequently used menu                           | Shortcuts to frequently used features.                                                                           |
|---|------------------------------------------------|----------------------------------------------------------------------------------------------------|
| 2 | All menu                                       | Check attendance data and schedule.                                                                              |
| 3 | Attention required                             | Check attendance data error and requests from your employees here. Click [Update] for the latest status.         |
| 4 | Settings                                       | Configure various settings from here.                                                                            |
| 5 | Announcement                                   | The Announcement feature is only available in Japanese.                                                          |
| 6 | Support widget (available<br>only in Japanese) | AI chatbots, manned chat support, and online help<br>search are available (Available for Master Admins<br>only). |

Start from [Home] after login.

6

## Part 1 Basic settings

Part 1 describes the basic settings.

Part 1 provides information on organization and employee data settings, administration flow settings and constituting a base for schedule management.

### 1. [SETTINGS] OVERVIEW

Perform basic settings in [Settings] at the left column of the Home screen, displayed after login.

The settings are classified under 6 categories. Click [List] to show all categories.

| Organization         Admin         Employee         Schedule         Screen display         Others         All organization         Admin         Employee         Stellings         All organization         Main         Employee         Organization         Main         Employee         Organization         Main         Employee         Admin settings         Inme Recorder settings         Mail template setting         Mail template settings         Pattern settings         Custom data item settings         Heldey settings         Leave type settings         Netice settings         Option         Netice settings         Option         Netice settings         Option         Netice settings         Supplemental workid         Workstyle reform settings                                                                                                    | 🌣 Settings                                                                                                    | ist                                                                                                    | employees Im                                                                                                    |
|----------------------------------------------------------------------------------------------------|----------------------------------------------------------------------------------------------------|----------------------------------------------------------------------------------------------------|----------------------------------------------------------------------------------------------------|
| Admin<br>Employee<br>Schedule<br>Screen display<br>Others<br>Al organization Admin employee Schedule Screen display<br>Al organization Admin employee Schedule Screen display Others<br>Organization Admin employee Schedule Screen display Others<br>Organization Admin employee<br>Organization Admin settings Employee type setting<br>Unre Recorder settings Admin settings Employee settings<br>Inter Recorder settings Admin settings Employee settings<br>Schedule Screen display Others<br>Schedule Screen display Others<br>Schedule Screen display Others<br>Schedule Screen display Others<br>Schedule Screen display Others<br>Schedule Schedule Screen display Others<br>Schedule Schedule Screen display Others<br>Schedule Schedule Screen display Others<br>Schedule Schedule Schedul | Organization                                                                                                    |                                                                                                    | K I                                                                                                    |
| Employee<br>Schedule<br>Screen display<br>Others<br>Al organization Admin Employee Schedule Soreen display Others<br>Al organization Admin Employee Schedule Soreen display Others<br>Organization Admin Employee Schedule Soreen display Others<br>Organization Admin Employee Schedule Soreen display Others<br>Organization Admin Employee Schedule Soreen display Others<br>Diversion settings<br>Admin settings<br>Admin settings<br>Natil template settings<br>Schedule Settings<br>Schedule Settings<br>Clastorn data item settings<br>Option<br>Auto schedule settings<br>Leave type settings<br>Leave type settings                                                                                                    | Admin                                                                                                    |                                                                                                    |                                                                                                    |
| Schedule<br>Screen display<br>Others   Settings  Al organization  Admin  Coganization  Admin  Complexe  Admin  Complexe  Admin  Admin  Complexe  Admin  Admin  Complexe  Admin  Admin  Complexe  Admin  Admin  Admin  Admin  Complexe  Admin  Admin  A                                               | Employee                                                                                                    |                                                                                                    |                                                                                                    |
| Screen display<br>Others  Sellings Al organization Admin amployee schedule serven display Others  Organization Diversion settings Admin settings Admin settings Admin settings Admin settings Admin settings Admin settings Admin settings Admin settings Admin settings Admin settings Admin settings Admin settings Admin settings Admin settings Custom data item settings Option Holidey settings Leave type settings Display item settings Auto schedule settings Display item settings Auto schedule settings Custom data item settings Auto schedule settings Display item settings Auto schedule settings Custom data item settings Auto schedule settings Custom data item settings Custom data item settings C                                                 | Schedule                                                                                                    |                                                                                                    |                                                                                                    |
| Stellings       All       Organization       Admin       Employee       Schedule       Screen display       Others         Organization       Admin       Admin       Employee       Employee       Employee       Schedule       Employee       Schedule       Employee       Schedule       Employee       Schedule       Employee       Schedule       Employee       Schedule       Employee       Schedule       Employee       Schedule       Employee       Schedule       Employee       Schedule       Screen display       Others       Schedule       Option       Employee       Schedule       Screen display       Option       Mail templote settings       Option       Mail templote settings       Option       Mail templote settings       Option       Mail templote settings       Option       Mail templote settings       Option       Mail templote settings       Mail templote settings       Option       Mail templote settings       Mail templote settings       M                                                                                                    | Screen display                                                                                                    |                                                                                                    |                                                                                                    |
| Settings       Admin       Employee       Schedule       Screen display       Others         Organization       Admin       Admin       Employee       Employee       Employee         Division settings       Admin settings       Employee type setting         Inne Recorder settings       Admin settings       Employee type setting         Schedule       Screen display       Others         Pattern settings       Custom data item settings       Option         Auto schedule settings       Displey item settings       Option         Leave type settings       Displey item settings       Supplemental workit                                                                                                    | Others                                                                                                    |                                                                                                    |                                                                                                    |
| Division settings       Admin settings       Employee type settings         Time Recorder settings       Request approval flow settings       Employee settings         Mail template setting       Mail template setting       Others         Schedule       Screen display       Others         Pattern settings       Custom data item settings       Option         Auto schedule settings       Displey item settings       Holidey settings         Leave type settings       Supplemental workit       Supplemental workit                                                                                                    | All Organization Admin                                                                                                    | Employee Schedule Screen display Oth                                                                                                    | ers.                                                                                                    |
| Iume Recorder settings       Request approval flow settings       Employee settings         Mail template setting       Others         schedule       Screen display       Others         Pattern settings       Custom data item settings       Option         Auto schedule settings       Displey item settings       Holidey settings         Leave type settings       Scoptemental workit       Workstyle reform settings                                                                                                    | Organization                                                                                                    | Employee Schedule Screen display Oth                                                                                                    | Employee                                                                                                    |
| Mail template setting         Schedule         Pattern settings         Custom data item settings         Auto schedule settings         Displey item settings         Leave type settings         Supplemental worki         Workstyle reform set                                                                                                    | Organization                                                                                                    | Employee Schedule Screen display Oth Admin Admin Admin settings                                                                                                    | Employee<br>Employee type settings                                                                                                    |
| Schedule     Screen display     Others       Pattern settings     Custom data item settings     Option       Auto schedule settings     Display item settings     Holiday settings       Leave type settings     Notice settings     Supplemental working       Workstyle reform set     Workstyle reform set                                                                                                    | Organization Organization Division settings Time Recorder settings                                                                       | Admin Admin settings Request approval flow settings                                                                                                    | Employee<br>Employee type settings<br>Employee settings                                                                                                    |
| Pattern settings     Custom data item settings     Option       Auto schedule settings     Displey item settings     Holidey settings       Leave type settings     Notice settings     Supplemental workit       Workstyle reform set     Workstyle reform set                                                                                                    | Organization Drivision settings Lime Recorder settings                                                                                   | Employee Schedule Screen display Oth<br>Admin<br>Admin settings<br>Request approval flow settings<br>Mail template setting                                                                                                    | Employee<br>Employee type settings<br>Employee settings                                                                                                    |
| Auto schedule settings Display item settings Holiday settings Leave type settings Supplemental worki Workstyle reform set                                                                                                    | Organization Organization Division settings Lime Recorder settings schedule                                                              | Employee Schedule Screen display Oth Admin Admin settings Request approval flow settings Mail template setting Screen display                                                                                                    | Employee<br>Employee type settings<br>Employee settings<br>others                                                                                                 |
| Leave type settings Notice settings Supplemental workit Workstyle reform set                                                                                                    | Organization Organization Divesion settings Time Recorder settings Schedule Pattern settings                                             | Employee         Schedule         Schedule         Schedule         Other           Admin         Admin settings         Admin settings         Mail template setting         Mail template setting           Schedul         Schedul         Schedul         Schedul         Schedul         Schedul           Custom data item settings         Schedul         Schedul         Schedul         Schedul         Schedul | Employee Employee type settings Employee settings Option Option                                                                                                   |
| Supplemental worki<br>Workstyle reform se                                                                                                    | Organization Organization Division settings Time Recorder settings schedule Pattern settings Auto schedule settings                      | Employee     Schedule     Schedule     Schedule       Admin       Admin       Admin settings       Request approval flow settings       Mail template setting       Schedul Ada item settings       Displey item settings                                                                                                    | ers  Employee  Employee type settings  Employee settings  Cothers  Option Holidey settings                                                                        |
| Workstyle reform se                                                                                                    | Organization Organization Divesion settings Time Recorder settings Schedule Pattern settings Auto schedule settings Leave type settings  | Employee     Schedule     Schedule     Schedule       Admin       Admin settings       Request approval flow settings       Mail template setting       Screen display       Custom data item settings       Displey item settings                                                                                                    | ers  Employee  Fmployee type settings  Fmployee settings  Option Holidey settings Notice settings                                                                 |
|                                                                                                    | Organization Organization Drivision settings Time Recorder settings Schedule Pattern settings Auto schedule settings Leave type settings | Employee     Schedule     Schedule     Schedule     Other       Admin     Admin settings     Admin settings     Admin settings       Mail template setting     Schedul item settings     Schedul item settings       Schedul item settings     Display item settings                                                                                                    | ers                                                                                                    |
| Attendance recalcula                                                                                                    | Organization Organization Division settings Time Recorder settings Schedule Pattern settings Auto schedule settings Leave type settings  | Employee     Schedule     Schedule     Schedule     Other       Admin     Admin     Admin     Admin     Admin       Admin     Admin settings     Request approval flow settings     Mail template setting       Mail template setting     Screen display     Custom data item settings       Displey item settings     Displey item settings                                                                              | ers   Employee  Employee type settings  Employee settings  Option Holiday settings Notice settings Supplemental working record settings Workstyle reform settings |

Below are descriptions of each setting screen.

#### Organization

| Division settings | [Division settings] perform settings for [Division], a unit for | p. <u>12</u> |
|-------------------|-----------------------------------------------------------------|--------------|
|                   | managing employees.                                             |              |
| Time Recorder     | Provides Time Recorder setup info.                              | p. <u>17</u> |
| Settings          | Perform Time Recorder display settings from here.               |              |

### KING öFTIME

#### Admin

| Admin settings   | Creates Admin account.                                     | p. <u>26</u> |
|------------------|------------------------------------------------------------|--------------|
| Request approval | Performs approval flow settings for processing time record | p. <u>33</u> |
| flow settings    | and schedule requests.                                     |              |

### Employee

| Employee type     | Creates employee types such as "Full time" and "Part     | p.34         |
|-------------------|----------------------------------------------------------|--------------|
| settings          | time".                                                   |              |
|                   | Set calculation rules here.                              |              |
| Employee settings | Enter the name, division and hired date of the employee. | p. <u>43</u> |

### Schedule

| Pattern settings | Create schedule patterns here.                               | p. <u>67</u>       |
|------------------|--------------------------------------------------------------|--------------------|
| Auto schedule    | Perform settings related to the auto scheduling feature.     | p. <u>74</u>       |
| settings         |                                                              |                    |
| Leave type       | Creates leave types for administration.                      | p. <mark>54</mark> |
| settings         | Create leave types for administration. You can create new    |                    |
|                  | leave types such as "Special holiday" and "Maternity leave". |                    |

### Screen display

| Custom data item | You can configure attendance data items that show on the |               |
|------------------|----------------------------------------------------------|---------------|
| settings         | Time Card screen.                                        |               |
| Display item     | Performs settings for the items on your Time Card.       |               |
| settings         | You can hide unnecessary items.                          |               |
| Alert Setting    | You can filter attendance data that is over or under a   | p. <u>109</u> |
|                  | certain number on the daily or monthly data screens.     |               |

#### Others

| Options      | Turns optional functions on/off.                           | _                  |
|--------------|------------------------------------------------------------|--------------------|
|              |                                                            | 70                 |
| Holiday      | Add national holidays and closing days of your company.    | p. <u>//</u>       |
| settings     |                                                            |                    |
| Notification | Set Email reminders for those who have forgotten to clock- | p. <mark>99</mark> |
| settings     | in/out.                                                    |                    |
| Supplemental | You can create additional Supplemental items (e.g. travel  | -                  |
| working      | expense and benefits).                                     |                    |
| record       |                                                            |                    |

| settings      |                                                                  |      |
|---------------|------------------------------------------------------------------|------|
| Workstyle     | Perform settings for items related to Work Style Reform (Japan's | p.85 |
| reform-       | plan to redress long working hours and disparities).             |      |
| related       |                                                                  |      |
| settings      |                                                                  |      |
| Attendance    | Recalculates attendance data.                                    | -    |
| recalculation | Be sure to run this feature after changing basic settings that   |      |
|               | affect calculations (Employee type settings, Pattern settings,   |      |
|               | etc.), if you want to apply the changes to past calculation data |      |
|               | as well.                                                         |      |
| Login         | Grant access to our support center operators to log in to your   | -    |
| permission    | environment from here.                                           |      |

### 🔅 KING öf TIME

### 2. CONFIGURE ORGANIZATION SETTINGS

This section describes the Organization settings. Instructions for [Time Recorder] settings are also included.

- [Division settings]
- [Time Recorder settings]

### 2.1. [Division settings]

Settings > Organization > Division

A [Division] is a unit for managing employees, which you can set at [Division settings]. You can think of Divisions as locations (example: branch stores and offices) to install Time Recorders.

If you are enabling the Request approval feature, note that approval flows are set by division. If you have different approval flows within a single division, we recommend creating individual divisions for each flow.

### 2.1.1.Add a Division

- 1. Go to [Settings > Organization > Division settings].
- 2. Click [New Registration] or [Edit] to open the registration page.

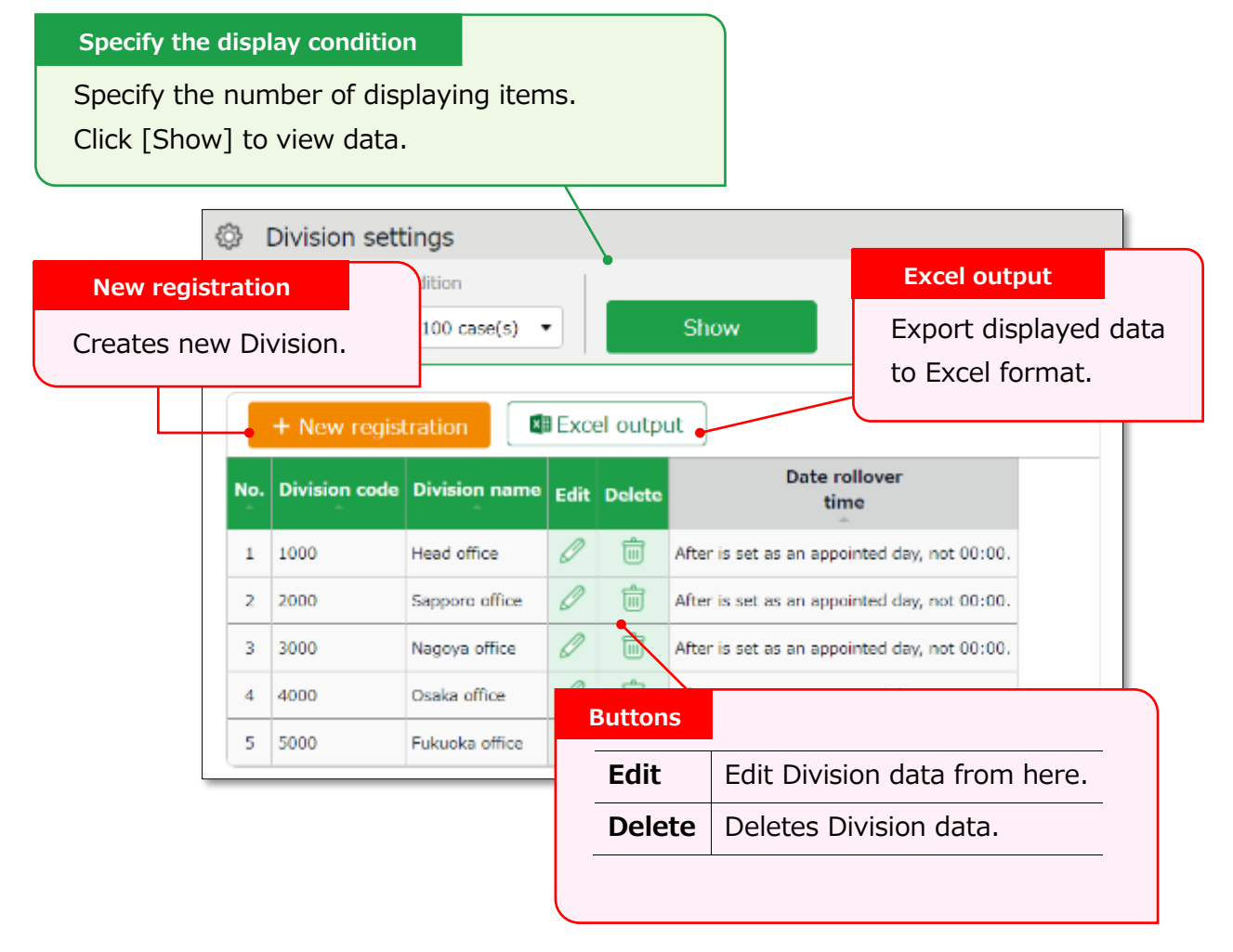

### KING öFTIME

3. In the Add division screen, enter the required info and click [Save] to save.

| Save<br>Saves changes and returns to<br>the previous screen. | Register as<br>Copies settings and creates new<br>Division.<br>You cannot use existing codes and |
|--------------------------------------------------------------|--------------------------------------------------------------------------------------------------|
| <ul><li>Add divison</li><li>Basic info</li></ul>             | Save Register as                                                                                 |
| Division code(Required): 1000                                |                                                                                                  |
| Division name(Required): Main Office                         |                                                                                                  |
| Time of date change: 00 • : 00                               |                                                                                                  |

Details of the setting items are described below.

| Division code | Set a code for identifying division. Enter in 3-10 alphanumeric          |  |
|---------------|--------------------------------------------------------------------------|--|
|               | characters. You cannot use existing codes.                               |  |
| Division      | Enter the name of the division. (In 100 characters or less.)             |  |
| Name          | You cannot use existing names.                                           |  |
| Time of date  | Any clock in before specified time is regarded as time record of the day |  |
| change        | before.                                                                  |  |
|               | The date of [Clock out] and [Start/End of Break] record depend on their  |  |
|               | preceding Clock in date. However, time record date is determined by      |  |
|               | [Time of date change] if no clock-in record is found within 48 hours.    |  |
| Display       | Performs Time Recorder language settings. You can choose from            |  |
| language      | Japanese, English, Traditional Chinese (Auto-translated), Vietnamese     |  |
|               | (Auto-translated), or Thai (Auto-translated).                            |  |

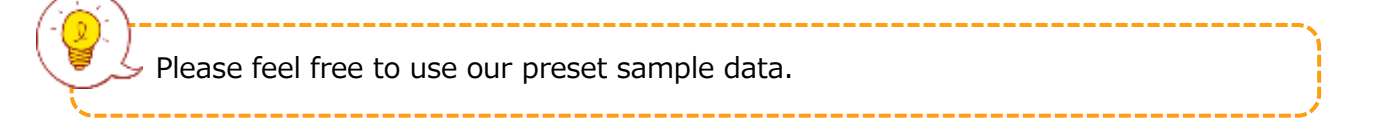

#### 2.1.2. Add divisions by importing data

Division settings can be registered in batches using CSV data.

#### **Create import file layout**

- 1. Go to [All menu > Export / Import > Input data (Import) ] and click [Create import layout] next to Division/Time Recorder data [CSV].
- 2. Click [Create new] and enter the required details.

| Layout name   | Name the layout as needed (Example: New Division Registration)             |  |  |
|---------------|----------------------------------------------------------------------------|--|--|
| Applied       | To add new division, select [New/Update].                                  |  |  |
| type/category | * Select [Update only] to layouts used for updating existing division data |  |  |
|               | only. To import time recorder settings into existing divisions, select     |  |  |
|               | [Update only].                                                             |  |  |

At [Entry items], select employee info to import.
 Select importing items from the [Available items] list, then click [Add].
 The items added are shown in the [Items selected] list.

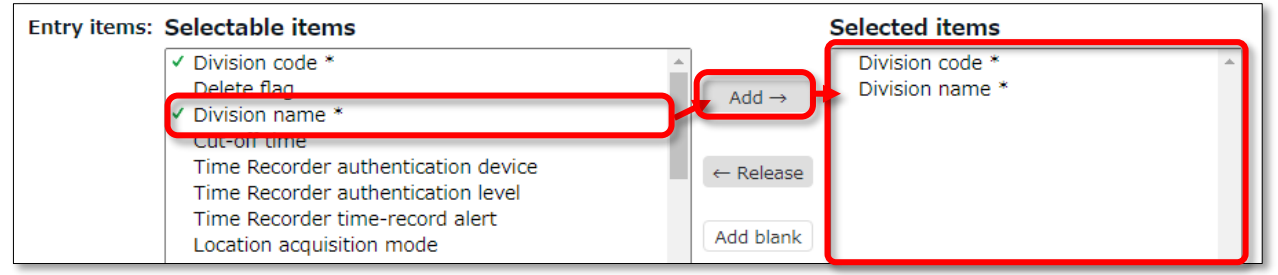

4. Click [Save] to save the layout settings.

You can copy or save existing layouts under a different name with the [Register as] button when in Edit mode.

Layout settings for importing the list of [Divisions] are provided by default. Please edit and save as needed.

#### Create CSV data

Prepare the CSV data to be imported.

- 1. Go to [All menu > Export / Import > Input data (Import) ] and click [Create import layout] next to Division/Time Recorder data [CSV].
- 2. Select the layout created in the previous step under [Select layout].

| 1. Select Division/Time Recorder data input method |                   |  |
|----------------------------------------------------|-------------------|--|
| Select layout<br>Division Import                   | Download template |  |

- 3. Click [Download template] to download the template in CSV format. Save in on your desktop or in any folder appropriate.
- 4. Open the CSV file with Notepad or Excel. Enter required information as specified in the first row, then save the data in CSV format.

|   | А                                                                                           | В              | С | D | E | F | G |
|---|---------------------------------------------------------------------------------------------|----------------|---|---|---|---|---|
| 1 | #Division code*                                                                             | Division name* |   |   |   |   |   |
| 2 | # *Must be entered. When division data that is the same division data on records            |                |   |   |   |   |   |
| 3 | #(Note) Lines starting with # cannot be imported. Final line needs to be carriage returned. |                |   |   |   |   |   |
| 4 | 1001                                                                                        | Main Office    |   |   |   |   |   |
| 5 |                                                                                             |                |   |   |   |   |   |

Please refer to the following FAQ content for information on how to enter values and creating the file.

https://support.ta.kingoftime.jp/hc/ja/articles/360038343334

### Import

Import the CSV data you have prepared.

- 1. Go to [All menu > Export / Import > Input data (Import)] and click [Create import layout] next to Division/Time Recorder data [CSV].
- 2. Select the layout created in the previous step under [Select layout].
- 3. Click the [Select file] button and select the CSV file that you have prepared.

| 2. Select CSV file |  |
|--------------------|--|
| Select file        |  |

4. Click [Upload].

5. The confirmation screen will show. Then click [Save] to proceed. Import will start.

If you see a list of errors, please modify the CSV file, delete all error elements, and re-upload the file.

\_\_\_\_\_

• If the data contains an existing division code, the data corresponding data will be updated.

### 2.2. [Time Recorder settings]

Perform settings for your Time recorder.

### 2.2.1.The 2 types of Time Recorder

There are 2 types of Time Recorder available on our system: [Personal Time Recorder] and [Division Time Recorder].

#### **Personal Time Recorder**

You can use Personal Time Recorders on your mobile phone and PC.

|                    | Time recording  |                                                 |
|--------------------|-----------------|-------------------------------------------------|
| Time Recorder name | method          | Details                                         |
| My Recorder        | Click           | Log in to Time Recorder with a smartphone or    |
|                    | authentication  | PC browser.                                     |
|                    | using a browser |                                                 |
| Mobile browser     | Click           | Employees are given individual URLs to clock in |
| Recorder           | authentication  | and out with their feature phone browser.       |
|                    | using a browser | Also available for smartphone browsers.         |
|                    |                 | Not available for PC browsers.                  |
| Smart phones       | Click           | We also offer a personal time recorder app      |
| Арр                | authentication  | available for iPhone and Android smartphones.   |
|                    | using a         | For details, please refer to this article.      |
|                    | smartphone app  | https://support.ta.kingoftime.jp/hc/en-         |
|                    |                 | us/articles/360038496074                        |

#### **Division Time Recorder**

This is a Time Recorder shared by multiple employees.

Division Time Recorders are usually placed in office entrances.

|                    | Time recording                           |                                                   |
|--------------------|------------------------------------------|---------------------------------------------------|
| Time Recorder name | method                                   | Details                                           |
| Time Recorder      | Biometric                                | Connect the biometric scanner to the PC where     |
| (Desktop           | authentication                           | you have installed the app. Place your finger on  |
| version)           | (Fingerprint/Finger vein authentication) | the device.                                       |
|                    | IC authentication                        | Connect the IC card reader to the PC with the app |
|                    |                                          | installed. Place your IC card over the device to  |
|                    |                                          | clock in/out.                                     |
|                    | Password                                 | Clock in/out by entering your password into the   |

|                  | authentication      | PC with the app installed.                    |
|------------------|---------------------|-----------------------------------------------|
| iPad Time        | Chameleon code      | Clock-in/out by facial image capture and      |
| Recorder         | and Face            | Chameleon codes, using an iPad app.           |
|                  | authentication      |                                               |
| Cloud Time       | Click               | Access the Time Recorder URL from the WEB     |
| Recorder         | authentication      | browser. Enter your password to clock-in/out. |
|                  | using a browser     |                                               |
| PitTouch series  | Time recording      | Clock in/out using a dedicated device.        |
|                  | device              |                                               |
|                  | (IC authentication) |                                               |
| <b>BT Series</b> | Time recording      | Clock in/out using a dedicated device.        |
|                  | device              |                                               |
|                  | (IC/Biometric       |                                               |
|                  | authentication)     |                                               |

### 🔅 KING öf TIME

### 2.2.2.Descriptions

Go to [Time Recorder settings] for Time Recorder setup, and to check Division Time Recorder setup info.

| -<br>63 | Time Record       | ler settings     |       |          |                   |                            | )          |
|---------|-------------------|------------------|-------|----------|-------------------|----------------------------|------------|
| چە<br>ھ | nocify display co | ndition          |       |          |                   |                            |            |
| 0 3     | pecity display co |                  |       |          |                   |                            |            |
|         | Display (count):  | 100 case(s)      |       |          | Show              |                            |            |
| _       |                   |                  |       | Edit     |                   |                            |            |
|         | Excel outp        | ut               |       | Select t | he type of Divi   | sion Time Recorder.        |            |
|         |                   |                  |       | You car  | n also change o   | perations and display se   | ettings of |
| Ba      | asic time reco    | rder settings    | t     | the Tim  | e Recorder.       | ,                          | 5          |
| No.     | Company code      | e Company nan    | -     | To perf  | orm settings fo   | r the entire company, g    | o to       |
|         |                   |                  |       | [Basic t | ime recorder s    | ettings > Edit].           |            |
| 1       |                   | King of Time, In | -     | To perf  | orm settings fo   | r each division, go to [D  | ivision    |
|         | dalaa Tiara D     |                  | ( -   | Time Re  | ecorder setting   | s > Edit].                 |            |
| Dr      | VISION TIME R     | ecorder settin   | gs    | 1        |                   |                            |            |
| No.     | Division code     | Division name    | Edit  | Others   | Time Recorder I   | D Authentication<br>device |            |
| 1       | 1000              | Head office      | Ø     | ≡        |                   | Follow company setting     |            |
| 2       | 2000              | Sapporo office   | Ø     | end T    | Time Recorder URL | Follow company setting     |            |
| 3       | 3000              | Nagoya office    | Ø     |          | sip               | Follow company setting     |            |
| 4       | 4000              | Osaka office     | Ø     | ≡        |                   | Follow company setting     |            |
| 5       | 5000              | Fukuoka office   | Ø     | ≡        |                   | Follow company setting     |            |
|         |                   | /                | /     |          |                   |                            | 1          |
| Ot      | hers              |                  |       |          |                   |                            |            |
| Clic    | ck [ Ξ ] to op    | en the drop-d    | own   | menu.    |                   |                            |            |
| Ti      | me Recorde        | r Provide        | s Di  | vision T | ime Recorder s    | setup info.                |            |
| Se      | end Time          | You ca           | n dov | wnload   | manuals for ea    | ach Time Recorder types    |            |
| Re      | ecorder URL       | from he          | ere.  |          |                   |                            |            |
|         |                   | This p           | berm  | its er   | nployees fron     | n other Divisions (g       | juest      |
| A       | uu neip           | employ           | ees)  | to use   | the Time Reco     | order beforehand.          |            |

2.2.3.Edit

Perform operation and display settings for your Time Recorder. You can also choose the type of Division Time Recorder.

### For Division Time Recorders

The main setting items are described below. The displaying items vary by different authentication devices.

Please refer to the corresponding Time Recorder manual for details.

Time Recorder manuals are described in the following pages.

| Authentication    | Select the type of Division Time Recorder. (IC card authentication, |
|-------------------|---------------------------------------------------------------------|
| device            | fingerprint authentication, etc.)                                   |
|                   | [Send Time Recorder URL] provides setup info and a Time             |
|                   | Recorder manual for the specified authentication device.            |
| Time record       | You can also set operation modes from here.                         |
| button settings   |                                                                     |
| Display Time Card | Display/hide Time record button. Employees can review their         |
| button            | attendance data and submit requests from their Time Cards.          |
| Display [Add      | Display/hide [Add help] on the Time Recorder menu. By adding Help,  |
| help] button      | employees from other divisions can use the Division Time Recorder.  |
|                   |                                                                     |

### For Personal Time Recorders

Configure operation settings for [My Recorder] and [Mobile browser recorder].

| Location acquisition mode | This setting determines whether to acquire location info           |
|---------------------------|--------------------------------------------------------------------|
|                           | when recording time.                                               |
|                           | Turn the [Disable time records when location info cannot           |
|                           | be obtained] checkbox on to keep employees from                    |
|                           | clocking-in/out from browsers without location info.               |
|                           | * The accuracy of the location info depends on the positioning     |
|                           | accuracy level of the user's device.                               |
|                           | * If [Obtain location info] is selected, the Time Recorder may not |
|                           | function on non-GPS devices.                                       |
|                           | * If [Obtain location info] is selected, the Time Recorder may not |
|                           | function on non-GPS devices.                                       |
| Mobile browser time       | Determines whether to require a password when                      |
| recorder - login password | employees access the Mobile browser recorder screen.               |
|                           |                                                                    |

| My Recorder                  | Determines whether to require password when employees |
|------------------------------|-------------------------------------------------------|
| Password-required function   | record time from My Recorder and reviews Time Card.   |
|                              | Determines whether to require password.               |
| Select clock-in/out division | Determines whether to allow employees to select which |
| for My Recorder              | division to clock in/out, when using My Recorder.     |

#### 2.2.4.Send Time Recorder URL

Provides Division Time Recorder setup info.

1. Select the division where the Time Recorder is installed. Click [Send Time Recorder URL].

| Div | vision Time R | ecorder settin | gs   |        |                   |                        |
|-----|---------------|----------------|------|--------|-------------------|------------------------|
| No. | Division code | Division name  | Edit | Others | Time Recorder ID  | Authentication device  |
| 1   | 1000          | Head office    | Ø    | ₹₩     |                   | Follow company setting |
| 2   | 2000          | Sapporo office | Ø    | Send 1 | Time Recorder URL | Follow company setting |
| 3   | 3000          | Nagoya office  | Ø    | Add he | eip               | Follow company setting |

2. Enter the Email address and click [Send email].

| Send Time Recorder URL                                                                              |    |
|----------------------------------------------------------------------------------------------------|----|
| Edit Email                                                                                          |    |
| in Enter Email address                                                                              |    |
| Notice about Time Recorder URL                                                                      |    |
| Time Recorder Manual can be downloaded from the URL below.                                          | A  |
| Time Recorder Manual (for Windows desktop)<br>http://kotsp.info/manualfiles/kot_manual2_dttr_pw.pdf |    |
| Please read downloaded manual thoroughly before Time Recorder application setup.                    | 1  |
| [Step 1] - Time Recorder application download URL                                                   |    |
| https://s3.kingtime.jp/recorder/desktop_recorder/Setup.exe                                          | Ľ. |
| Send email                                                                                          |    |

 Details of Time Recorder settings are sent to the Email addresses specified in the step above. A link to the Time Recorder Manual will be shown in the Email.
 Please follow the setup instructions in the manual.

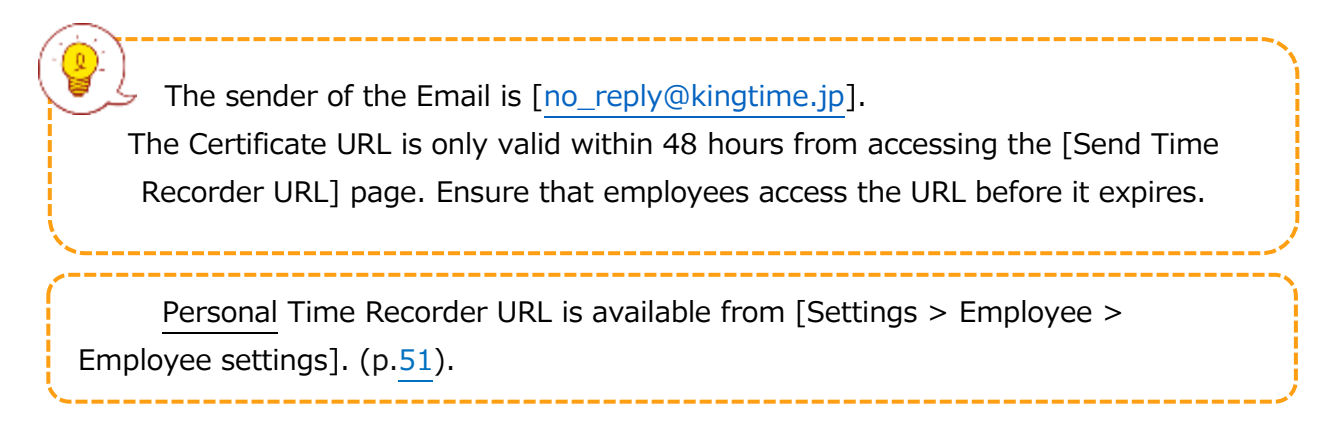

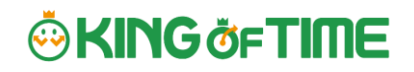

### 2.2.5.About Certificate

The Desktop Time Recorder requires a certificate. A certificate is a digitally issued word string which you cannot alter. It is used to verify the user company and divisions' identity when the Time Recorder connects to the server. When a server receives an invalid certificate, it denies the access. You can't start the Time Recorder.

You can enhance the Time Recorder's security by updating its certificate. By updating it periodically, you can prevent malicious third parties from activating the Time Recorder.

Select the division where the Time Recorder is installed. Click [Send Time Recorder URL].

Then click [Show certificate].

| Send Time Recorder URL (100:Fingerprint authentication)    |
|------------------------------------------------------------|
| Show certificate                                           |
| Destination (required)                                     |
| Notice about Time Recorder URL                             |
| Time Recorder Manual can be downloaded from the URL below. |

Please read each description. By turning on all checkboxes, you can activate the button at the bottom of the page.

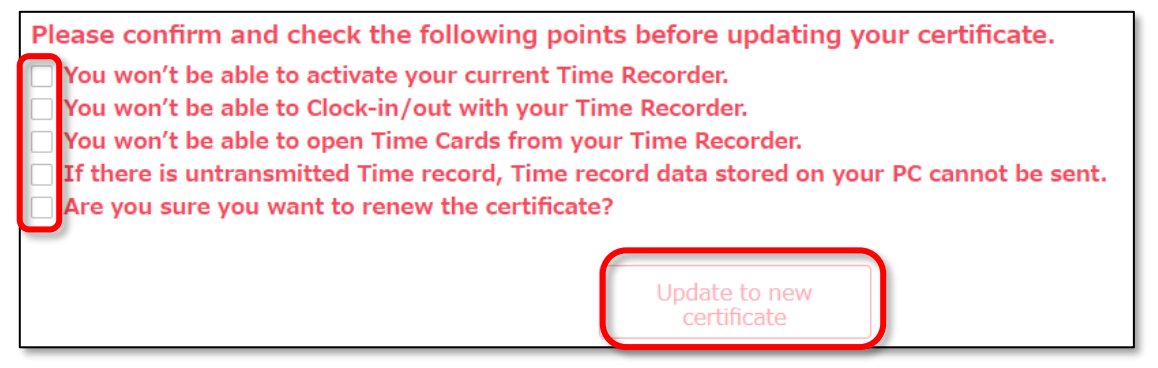

By updating the certificate, the corresponding Division Time Recorder will require a new one when you start the Time Recorder. Send a notification about the new certificate through [Send Time Recorder URL]. Then copy & paste the word string into the Time Recorder Certificate field.

### 2.2.6.Add help

A Division Time Recorder is usually installed per Division. The initial setting does not allow clock-in/outs by employees from other divisions.

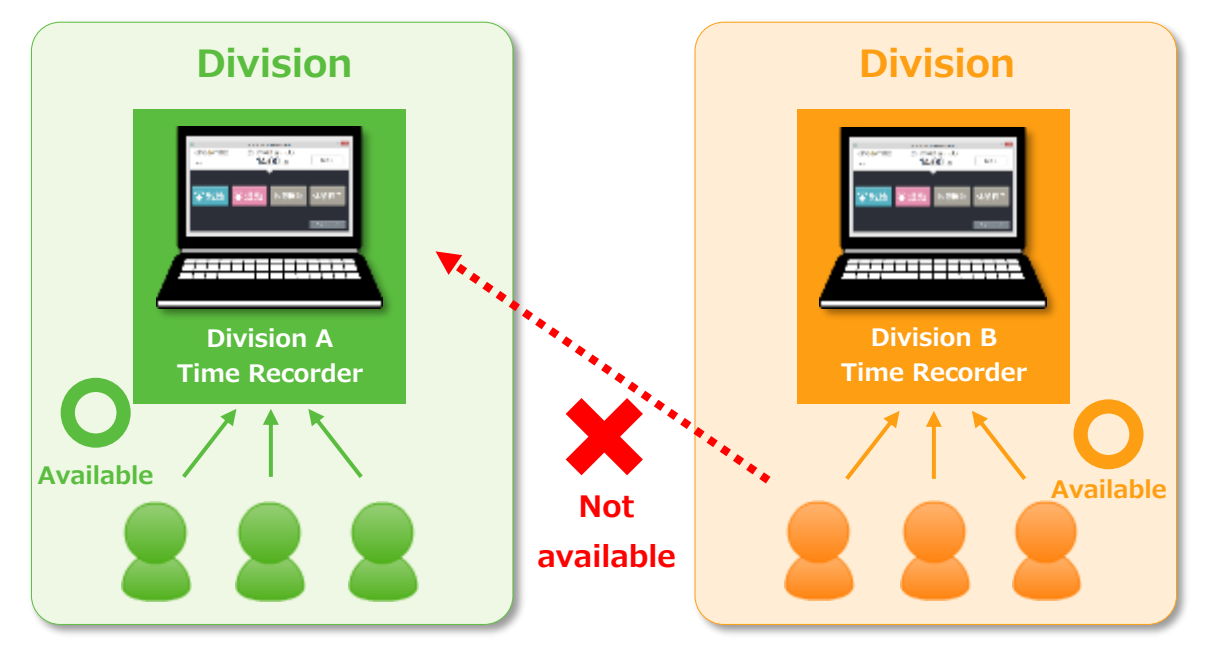

To allow employees from other Divisions (guests employees) use the Time Recorder, go to [Add help] to permit clock-in/out.

This is also useful when multiple divisions need to share a single Time Recorder.

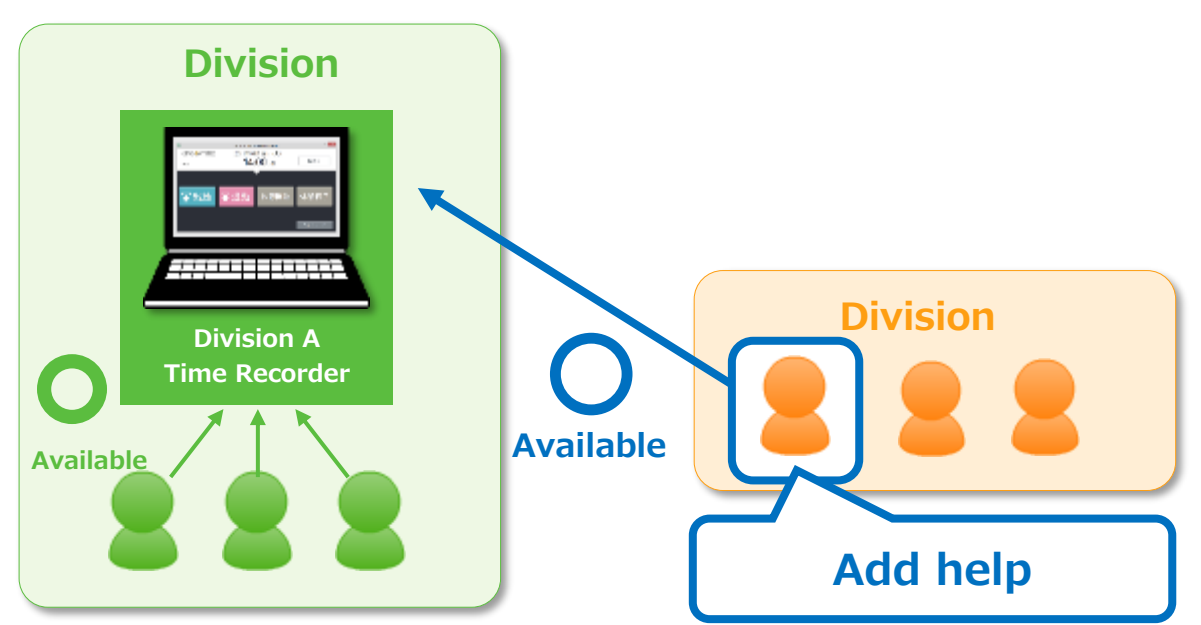

The Add help feature is also available from the [Add help] button on the Time Recorder screen. However, please note that the settings from this button are reset every time you close the Time Recorder screen.

If employees need to use a Time Recorder outside of their division frequently, we recommend you change the [Add help] settings from the Admin screen. Instructions to [Add help] in the Admin screen are described in the following pages.

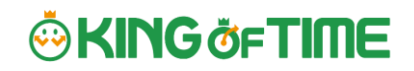

#### [Add help] from Admin screen

1. Select the division where the Time Recorder is installed. Click [Add help].

| Div | vision Time R | ecorder settin | gs   |        |                   |                        |
|-----|---------------|----------------|------|--------|-------------------|------------------------|
| No. | Division code | Division name  | Edit | Others | Time Recorder ID  | Authentication device  |
| 1   | 1000          | Head office    | Ø    | 1      |                   | Follow company setting |
| 2   | 2000          | Sapporo office | Ø    | Send 1 | Time Recorder URL | Follow company setting |
| 3   | 3000          | Nagoya office  | Ø    |        |                   | Follow company setting |

- 2. Click [Add new] in the next screen.
- 3. Select employees and click the [Save] button.

| 🖇 Select e                  | mployees who ca                | n record time at    | : Head office |               |              |
|-----------------------------|--------------------------------|---------------------|---------------|---------------|--------------|
| Select employ               | yees who can record            | time at Head office | 1             |               |              |
| Specify display             | condition                      |                     |               |               |              |
| Employee:                   | 3001 Osaka office              | All employee ty     | ypes • Show   |               |              |
| Division en<br>Registration | nployee<br>Use as own division | Division            | Employee type | Employee code | Name         |
|                             |                                | Osaka office        | Staff         | 4001          | James Smith  |
|                             |                                | Osaka office        | Staff         | 4002          | David Miller |
|                             |                                |                     | Registration  |               |              |

| Save       | The selected employee can the Division Time Recorder. Work time          |
|------------|--------------------------------------------------------------------------|
|            | recorded on this Time Recorder is regarded as work outside of their      |
|            | division.                                                                |
| Use as own | The selected employee can use the Time Recorder. Work time is            |
| division   | regarded as work in their own division. In this case, you can't identify |
|            | which division the work time had been recorded.                          |

You can perform the same settings in [Settings > Employee > Employee settings > Employee data edit > Time recorder info category > Division available for Time record].

### 🔅 KING öf TIME

### 3. ADD AN ADMINISTRATOR

This section describes authorization-related settings, such as adding Admin and setting request approval flows.

- Admin settings
- [Request approval flow settings]

### 3.1. Admin settings

Settings > Admin > Admin settings

You can create multiple Master Admin and General Admin accounts. A General Admin can view and edit within their limited permissions. A Master Admin has nearly the same permissions as the 1st Master Admin (certain operations, such as handling inquiries and changing company information, are exclusive to the 1st Master Admin).

\* The 1st Master Admin is an administrator that exists from the time the account is issued. It cannot be additionally created.

### 3.1.1.Add an administrator

Perform Admin account settings (Name, Email address, etc.) and set authorizations.

- 1. Go to [Settings > Admin > Admin settings].
- 2. Click [New Registration] or [Edit] to open the registration page.

| ¢}       | Admin sett       | ings            |                 |               |        |           |                 |           |              |              |               |
|----------|------------------|-----------------|-----------------|---------------|--------|-----------|-----------------|-----------|--------------|--------------|---------------|
| S ≤ S    | pecify display o | condition       |                 |               |        |           |                 |           |              |              |               |
|          | Display (cou     | nt): 100 case(s | 5) •            |               |        |           |                 |           |              |              |               |
|          | Email addr       | ess 🗌 🤉 I       |                 | Nev           | w reg  | gistratio | n               |           |              |              |               |
|          | verificati       | on: 3 days      | within expirati | °n Crea       | tes /  | Admin a   | account.        |           |              |              |               |
|          |                  |                 |                 |               |        |           |                 |           |              |              |               |
| ſ        |                  |                 |                 |               |        |           |                 |           |              |              |               |
| L        | + Create N       | ew              | Excel output    | Send em       | nail   | Email ad  | dress verificat | tion      |              |              |               |
| Ma       | aster admin      |                 |                 |               |        |           |                 |           |              |              |               |
| No.      | Admin code       | Admin name      | Edit Others     | Sign-in ID    | Emai   | l address | Email address   | Display   | language     | Passwor      | d             |
| <b>^</b> | -                | -               |                 | <u>^</u>      |        | <u>^</u>  | verification    |           | ^ · ·        | last updat   | ted           |
| 1        | admin            | Master Admin    |                 |               |        |           | Done            | Apply opt | ion settings | 2024/09/10   | 11:43         |
| Ma       | aster admin      |                 |                 |               |        |           |                 |           |              |              |               |
| No.      | Admin code       | Admin name      | e Edit Delet    | e Others Sign | -in ID | Email ad  | dress Emai      | l address | Display la   | nguage ,     | Password      |
| ^        | -                | *               |                 |               | ^      | <u></u>   | veri            | fication  | ^            | Ia           | st updated    |
| 1        | 0002             | Samantha Roge   | ers 🌽 🎹         | =             |        |           |                 | N/A       | Japanese     | 202          | 2/11/08 17:18 |
| Ge       | neral Admir      | n               |                 |               |        |           |                 |           |              |              |               |
| No.      | Admin code       | Admin name      | Edit Delete     | Others Sign-i | 1 ID   | Edit      |                 |           |              | swor         | d             |
| <u> </u> | -                | <u>^</u>        | Eult Delete     | Others        |        | Edit Ad   | lmin data       | a fron    | n here       | updat        | ed            |
| 1        | 2000             | Lisa Taylor     |                 | -             |        |           |                 |           |              | 1/08 1       | 7:19          |
| 2        | 3000             | John Smith      | Ø 🗇             | =             |        |           |                 | Apply opt | ion settings | 2022/11/08 1 | 7:19          |

26

#### \* Other buttons are described in p.30.

Enter required info, then click [Save] to save the settings.
 Details of the setting items are described below.

#### **Basic info**

Enter basic Admin info.

| Admin code                                                     | Enter code for identifying the Admin user. Enter in 3-10 alphanumeric                                                                                                    |
|----------------------------------------------------------------|----------------------------------------------------------------------------------------------------|
|                                                                | characters. You cannot use existing codes.                                                                                                    |
|                                                                | This code serves as a part of the user's login ID.                                                                                                    |
| Admin Name                                                     | Enter name of the Admin user. (In 100 characters or less.)                                                                                                    |
| Login                                                          | Enter login password. Enter in 6-35 alphanumeric characters. The                                                                                                    |
| Password                                                       | <pre>password policy can be configured in [Settings &gt; Others &gt; Options]. * You cannot check the password set. If you forgot your password, please have the 1st Master Admin or the Master Admin change or reset the password.</pre>                                                                                                    |
|                                                                |                                                                                                    |
| Email address                                                  | The Admin's Email address is used for the following purposes:<br>Receive request notifications from employees<br>Password reset notification                                                                                                    |
| Email address<br>Display                                       | The Admin's Email address is used for the following purposes:<br>Receive request notifications from employees<br>Password reset notification<br>You can choose from Japanese, English, Traditional Chinese (Auto-                                                                                                    |
| Email address<br>Display<br>language                           | The Admin's Email address is used for the following purposes:<br>Receive request notifications from employees<br>Password reset notification<br>You can choose from Japanese, English, Traditional Chinese (Auto-<br>translated), Vietnamese (Auto-translated), or Thai (Auto-translated).                                                                                           |
| Email address<br>Display<br>language<br>Admin                  | The Admin's Email address is used for the following purposes:<br>Receive request notifications from employees<br>Password reset notification<br>You can choose from Japanese, English, Traditional Chinese (Auto-<br>translated), Vietnamese (Auto-translated), or Thai (Auto-translated).<br>The account is granted Master Admin privileges by putting a check on                   |
| Email address<br>Display<br>language<br>Admin<br>authorization | The Admin's Email address is used for the following purposes:<br>Receive request notifications from employees<br>Password reset notification<br>You can choose from Japanese, English, Traditional Chinese (Auto-<br>translated), Vietnamese (Auto-translated), or Thai (Auto-translated).<br>The account is granted Master Admin privileges by putting a check on<br>the check box. |

#### Master Admins can:

- Create/Edit admin accounts
- · Login on behalf of Admin and Employee accounts
- Request approval flow settings
- Display item settings

#### A 1st Master Admin can:

- Perform all the above
- Promote/demote General Admins to Master Admins
- Delete Master Admin accounts
- Contact our Support Center

#### Authorization for basic settings

Set permissions to configure basic settings. There are 3 authorization levels.

- **View / Edit** Enables viewing and editing.
- $\triangle$  **View only** Allows viewing corresponding items.
- **× No authorization** Corresponding items are hidden.

| Options                                           | Option features that are configured in [Settings > Others > Options]<br>and can be activated/deactivated. The export layout feature at [All<br>menu > Import/Export] is enabled when [O View / Edit] is set.<br>The feature supports Monthly, Daily and Time Card data. |
|---------------------------------------------------|----------------------------------------------------------------------------------------------------|
| Division/Time<br>Recorder<br>settings             | Sets authorization to operate [Settings > Employee > Time Recorder settings]. Required for creating and editing Divisions and sending Time Recorder URL.                                                                                                    |
| Employee type<br>settings                         | Sets authorization to operate [Settings > Employee > Employee type<br>settings].<br>Required for adding and editing Employee types and calculation<br>methods.                                                                                                    |
| Pattern<br>settings                               | Sets authorization to operate [Settings > Schedule > Pattern settings].<br>Required for creating and editing Schedule patterns.                                                                                                    |
| Login password<br>Login password<br>change rights | Go to [Settings > Admin > Admin settings] to permit changes to Admin password.                                                                                                    |

#### **Division/Employee type Authorization**

Configure authorization levels by combining [Division management] and [Employee type management] authorizations. This defines the level of authorization and range of operations the administrator can perform.

Select authorization levels for each operation in [Division Management Rights].
 (A) Perform settings at [All divisions] row to assign administrative tasks across divisions.

(B) To assign administrative tasks for a specific division, select a division from the [Please select division] drop-down list.

|     | Division Management Rights                       |                                                                                                    |                            |                                         |                    |                                       |  |  |  |
|-----|--------------------------------------------------|----------------------------------------------------------------------------------------------------|----------------------------|-----------------------------------------|--------------------|---------------------------------------|--|--|--|
|     | * If the "Employee se<br>* If [Actual result/Tir | If the "Employee setting" authorization is set to "5 Unauthorized", the "Employee wage" will also be set to "5 Unauthorized".<br>If [Actual result/Time record] is set to [x Not Authorized], [Closing] / [Attendance data recalculation] will be set to [x Not Authori |                            |                                         |                    |                                       |  |  |  |
| (A) | All divisions                                    | Employee settings                                                                                                    | x No authorization         | <ul> <li>Schedule management</li> </ul> | x No authorization | <ul> <li>Actual result/Tir</li> </ul> |  |  |  |
| (B) | Head office •                                    | Employee settings                                                                                                    | $\bigtriangleup$ View only | Schedule management                     | O View / Edit      | Actual result/Tir                     |  |  |  |

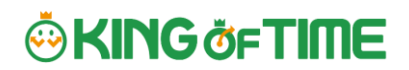

2. Select authorization levels for each operation in [Employee type management authorization].

You can apply authorization settings to all or selected employee types.

3. The combination of these settings defines the range of operations that administrators can perform. Lower authorization levels are recommended.

There are 4 authorization levels.

 $\bigcirc$  View / Edit - Enables viewing and editing.

- View / Request Enables creating or editing data with permission from a higherrank Admin.
- $\triangle$  **View only** Allows viewing only.
- × No authorization Corresponding items are hidden.
- \* [Inherit upper level setting] will inherit [All divisions] or [All employee types] authorization settings.

The setting items are described below.

| Employee      | Sets authorization to create and edit Employee data.               |  |  |  |
|---------------|--------------------------------------------------------------------|--|--|--|
| settings      | The [O View / Edit] permission allows sending Email from the       |  |  |  |
|               | Employee setting screen.                                           |  |  |  |
| Schedule      | Set authorization to edit schedules.                               |  |  |  |
| management    | To create schedules, the $[O View / Edit]$ privilege is required.  |  |  |  |
| Actual        | Set authorization to manage Time record data.                      |  |  |  |
| result/Time   | To edit or delete time record, the [O View / Edit] privilege is    |  |  |  |
| record        | required.                                                          |  |  |  |
| Data export   | Set authorization to export data from [All menu > Export / Import] |  |  |  |
|               | and other screens.                                                 |  |  |  |
| Closing       | Set authorization to close attendance data.                        |  |  |  |
|               | Employees and General Admins can't edit closed attendance data.    |  |  |  |
|               | As an exception, the 1st Master Admin and Master Admins are        |  |  |  |
|               | allowed editing.                                                   |  |  |  |
| Attendance    | Set authorization to recalculate attendance data. Attendance       |  |  |  |
| recalculation | recalculation applies new attendance-related settings to past      |  |  |  |
|               | attendance data.                                                   |  |  |  |

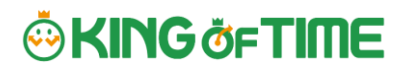

### 3.1.2.Admin login info

By creating Admin accounts, users can sign in as that Admin created. Inform the Admin account user of the following login info. "You can also send login information via email (please refer to p.31 for sending Email).

#### Login info

| Login URL      | Same as 1st Master Admin login URL.                                                                                                    |  |  |  |  |
|----------------|----------------------------------------------------------------------------------------------------|--|--|--|--|
| Login ID       | Generated automatically. Company code + 1+ Admin code (e.g. xyz11000) You can confirm login info in the Admin settings screen.                                          |  |  |  |  |
| Login password | Set a password when creating an Admin account.<br>If the password is forgotten, you can change or reset it in<br>[Settings > Admin > Admin settings > Edit > Password]. |  |  |  |  |

#### 3.1.3.Operations

1st Master Admin or Master Admins can perform the following tasks in the Admin setting

screen.

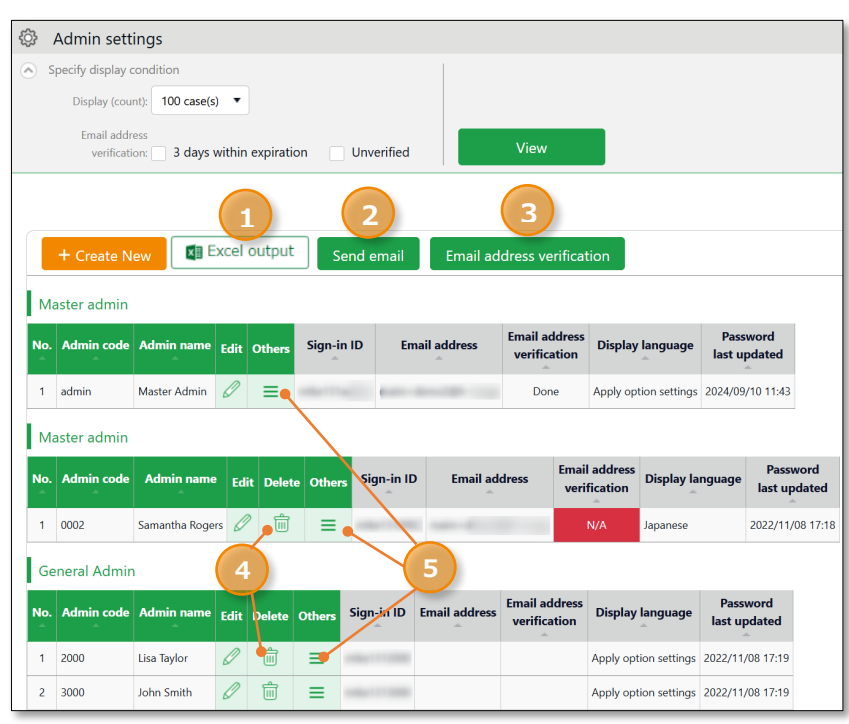

| No. | Buttons                    | Description                                                                                                    |
|-----|----------------------------|----------------------------------------------------------------------------------------------------|
| 1   | Excel output               | Downloads Admin setting screen in Excel format.                                                                                        |
| 2   | Send email                 | Sends sign in credentials and URL for changing passwords to multiple admins.                                                           |
| 3   | Email address verification | You can check if the registered e-mail address is valid. It displays<br>the verification status of Email addresses and secondary Email |

|   |            | addresses, and allows you to manually send verification Emails.            |  |  |  |
|---|------------|----------------------------------------------------------------------------|--|--|--|
|   |            | For details, please refer to the following article.                        |  |  |  |
|   |            | https://support.ta.kingoftime.jp/hc/ja/articles/10910739725081             |  |  |  |
| 4 |            | Deletes unused admin data.                                                 |  |  |  |
|   | æ          | * You can't delete if the Admin belongs to a [Request approval flow].      |  |  |  |
|   | 🔲 (Delete) | * Deleted Admins are hidden from the attendance data edit screen and       |  |  |  |
|   |            | request approval logs.                                                     |  |  |  |
|   |            | * Only the 1st Master Admin can delete a Master Admin.                     |  |  |  |
| 5 |            | Click here to open the drop-down menu.                                     |  |  |  |
|   |            | Edit history reference                                                     |  |  |  |
|   |            | Shows attendance data change log of each Admin (History is available up    |  |  |  |
|   |            | to 10 years in the past).                                                  |  |  |  |
|   | (Others)   | Employee allocation                                                        |  |  |  |
|   |            | Links employee account with the admin account. You can add a feature       |  |  |  |
|   | (othors)   | that allows users to go to the management screen directly after signing in |  |  |  |
|   |            | as an employee.                                                            |  |  |  |
|   |            | Request message                                                            |  |  |  |
|   |            | Sets authorization to operate [All menu > Message management].             |  |  |  |
|   |            | Login                                                                      |  |  |  |
|   |            | Logs in on behalf of the Admin user.                                       |  |  |  |

### 3.1.4.Send Email

You can send notifications to multiple administrator accounts at once from Settings > Admin > Admin settings. In addition to editing the body of the email, you can also reset the password when you send it or add a link to change the password in the edit screen if needed.

1. Click the [Send email] button.

| <u>نې</u> | Admin sett               | ings                |        |           |            |               |                               |                       |                          |  |
|-----------|--------------------------|---------------------|--------|-----------|------------|---------------|-------------------------------|-----------------------|--------------------------|--|
| 🔊 s       | pecify display o         | condition           |        |           |            |               |                               |                       |                          |  |
|           | Display (cou             | nt): 100 case(s     | ) 🔻    |           |            |               |                               |                       |                          |  |
|           | Email addr<br>verificati | ess<br>on: 3 days v | within | expiratio | on 🗌 Unv   | verified      | View                          |                       |                          |  |
|           |                          |                     |        |           |            |               |                               |                       |                          |  |
|           |                          |                     |        |           |            |               |                               |                       |                          |  |
|           | + Create N               | ew                  | xce    | outpu     | t Send e   | email Emai    | il address verificat          | tion                  |                          |  |
| Ma        | ister admin              |                     |        |           |            |               |                               |                       |                          |  |
| No.       | Admin code               | Admin name          | Edit   | Others    | Sign-in ID | Email address | Email address<br>verification | Display language      | Password<br>last updated |  |
| 1         | admin                    | Master Admin        | Ø      | ≡         |            |               | Done                          | Apply option settings | 2024/09/10 11:43         |  |
| Ма        | ister admin              |                     |        |           |            |               |                               |                       |                          |  |
|           | and a second second      |                     |        |           |            |               | [mail                         | address               | Deserve                  |  |

2. Select an Email template, then click [Apply].

| Send email                      |                                                                          |
|---------------------------------|--------------------------------------------------------------------------|
| Select Email template           |                                                                          |
|                                 | * You cannot send passwords to admins.                                   |
| Add password change URL         | Because of this, checking the [Reset password] check box is recommended. |
| Notification on admin credentia | als 🔻                                                                    |
| Apply                           |                                                                          |

3. Confirm details at the edit screen and edit if needed.

| Ed | Edit Email                           |                      |                                             |                       |                            |               |    |
|----|--------------------------------------|----------------------|---------------------------------------------|-----------------------|----------------------------|---------------|----|
|    | [ ]Notification on admin credentials |                      |                                             |                       |                            |               |    |
|    | The Admin URL is as follows:         |                      |                                             |                       |                            |               |    |
|    | [#Log                                | jinURL]              |                                             |                       | Insert                     |               |    |
|    | Pleas<br>ID:[#                       | e sign in ł<br>‡ID]  | by using the following ID.                  |                       |                            | leleted a tag |    |
|    | If you<br>[#PW                       | have not<br>/ChangeU | already set a password, please acces<br>RL1 | s the following URL a | from the text              | z vou can     |    |
|    | *The                                 | link will e          | xpire within 24 hours.                      |                       | insert it again from here. |               |    |
|    | * Thi                                | s e-mail is          | sent from a send-only address.              |                       |                            |               | 4  |
|    | Insert                               | tag Nai              | me Sign in URL Sign-in ID                   | Password change       |                            |               |    |
|    |                                      |                      |                                             |                       |                            |               |    |
| Se | lect E                               | mail dest            | ination                                     |                       |                            | 1             |    |
|    | ~                                    | No.                  | Admin code                                  | Adm                   | in name                    | Email addre   | SS |
|    | ✓ 1 111 General Admin 1              |                      |                                             |                       |                            |               |    |
|    |                                      |                      |                                             |                       |                            |               |    |
|    | Send email                           |                      |                                             |                       |                            |               |    |

4. Click the [Send email] button, and once again in the confirmation dialog.

| Ċ | à  | 7- | ··                                                 |
|---|----|----|----------------------------------------------------|
|   | ¥. |    | The sender of the Email is [no_reply@kingtime.ip]. |
| 1 | Ľ  | کے |                                                    |

#### Part 1 Basic settings

### 3.2. [Request approval flow settings]

You can receive Attendance data/Schedule edit requests from employees and other administrators by using the Request approval feature.

Follow the instructions below to assign an Admin to a request approval flow.

### 3.2.1.Setting instructions

- 1. Go to the Request approval flow settings screen, then press the [Edit] button of a division.
- 2. Select an Admin to assign the approver role. Then click the [Save] button.
- 3. If there are multiple levels in a flow, add Approver 2, 3, etc. accordingly. You may add up to 5 layers, but you do not necessarily need to do so.
- 4. When settings are complete, click [< Return] on the upper left of the screen to return to the previous screen.

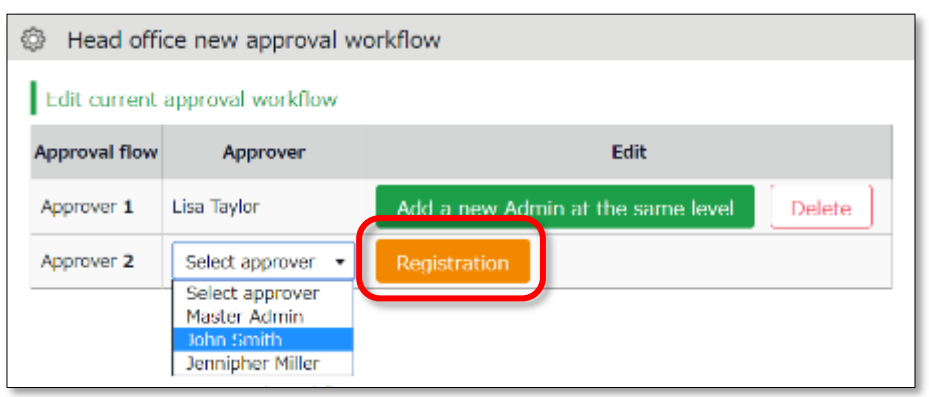

#### To assign multiple approvers in a level

You can assign more than one approver to the same level.

In this case, either one of the members need to approve the request before passing it on to the next level.

To add another approver, click [Add a new Admin at the same level], then select an administrator from the list of approvers.

Create an approval flow for each division.

Admins (Master Admin included) who aren't added to the approval flow cannot confirm nor approve requests. The same rule applies to 1st Master Admins and Master Admins.

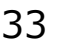

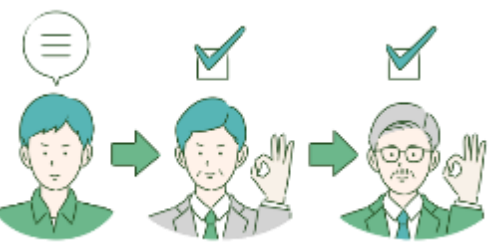

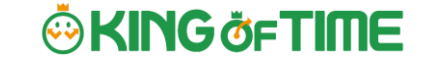

Settings > Admin > Request approval flow settings

### 4. ADD EMPLOYEE ACCOUNTS

This section describes settings related to employee data.

- Employee type settings
- Employee settings

### 4.1. Employee type settings

Settings > Employee > Employee type settings

Creates employee types e.g. "Full time" and "Part time". Employee type settings include attendance calculation settings. If you have several different calculation methods, create Employee types for each method.

### 4.1.1.Add an Employee type

Click [New Registration] or [Edit] to go to the registration screen. Enter required info and click [Save] to save.

| Save<br>Saves changes and returns to<br>the previous screen.                   | Register as<br>Copies settings and creates new<br>Employee type. You cannot use existing<br>names and codes. |
|--------------------------------------------------------------------------------|----------------------------------------------------------------------------------------------------|
| Add employee type                                                              |                                                                                                    |
| Basic info                                                                     | Save Register as Base Detail                                                                                 |
| Employee type code(Required): 1000                                             | * Enter in 10 characters or less.                                                                            |
| Employee type name(Required): Full-time employee                               | *In 100 characters or less                                                                                   |
| Closing day(Required): Month-end                                               | ıy                                                                                                    |
|                                                                                | Detail<br>Shows advanced settings. Perform<br>advanced settings from here.                                   |
| Two preset Employee sample data a calculation setting. Please feel free to use | re available. The sample data is a typical<br>it and customize accordingly.                                  |

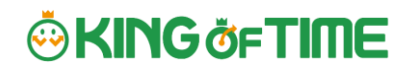

Setting items are categorized.

Additional items in [Details] are also described in this manual.

| Bas | ic | info |
|-----|----|------|
| Dus |    |      |

| Employee type  | Enter a code for identifying the Employee type. Enter in 10   | Basic   |
|----------------|---------------------------------------------------------------|---------|
| code           | characters or less. You cannot use existing codes.            |         |
| Employee type  | Enter the name of Employee type. (In 100 characters or        | Basic   |
| name           | less.)                                                        |         |
| Closing date   | Set the day of settling (closing) attendances. You can select | Basic   |
|                | from the 1st to the end of the month.                         |         |
|                | For example, if you select [15th], the Time Card shows        |         |
|                | attendances from the 16th to the 15th of the next month.      |         |
| Daily contract | Required for calculating deemed working hours during Paid     | Details |
| hours          | leave. For details, please refer to the following article:    |         |
|                | https://support.ta.kingoftime.jp/hc/ja/articles/360038775033  |         |
| Discretionary  | Required if your company only pays overtime beyond a          | Details |
| Overtime of    | specified amount of time.                                     |         |
| the Month      | This item is available at Custom data item settings and       |         |
|                | Monthly data export.                                          |         |
| Weekly closing | Select a weekday for closing attendance data. For example, if | Details |
| date           | you select [Saturday], the week starts with Sunday and ends   |         |
|                | with Saturday.                                                |         |
| Display        | Set language settings for Employee screen (Time Card) and     | Details |
| language       | My Recorder. You can choose from Japanese, English,           |         |
|                | Traditional Chinese (Auto-translated), Vietnamese (Auto-      |         |
|                | translated), or Thai (Auto-translated).                       |         |
|                |                                                               |         |

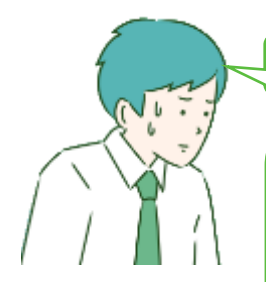

Hmm⋯

There are so many items. Seems complicated, does not it?

Why don't you try focusing on [Basic items] at first? [Details/Advanced features] are for advanced settings, but not all companies need these settings. You can also use the sample data.

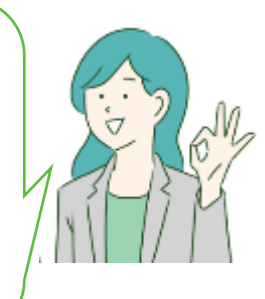
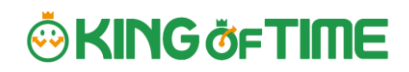

| Working hours | You can choose between the regular working hours system                       | - |
|---------------|-------------------------------------------------------------------------------|---|
|               | and the variable working hours system.                                        |   |
|               | If you select "Variable Working Hours", the [Variable Working                 |   |
|               | Hours] button will appear, enabling you to make detailed                      |   |
|               | settings. The following options will be displayed.                            |   |
|               | Variable working hours per month                                              |   |
|               | Automatically sets the recommended settings for monthly                       |   |
|               | variable work and related calculation settings (*).                           |   |
|               | * Late night work hours slot, Late-night extra hours classification,          |   |
|               | Overtime start time, Weekly legal (statutory) working hours, How to           |   |
|               | handle leave hours and discretionary holiday work hours and Weekly            |   |
|               |                                                                               |   |
|               | Variable working hours per year                                               |   |
|               | Specify the starting month and the monthly working hours.                     |   |
|               | Flextime per month                                                            |   |
|               | Automatically sets the recommended settings for flextime                      |   |
|               | work in monthly increments and related calculation settings                   |   |
|               | (*).                                                                          |   |
|               | * Late night work, Late-night Extra Hours Classification, Overtime start      |   |
|               | time, Extra Hours Work start time, Extra Hours Work allocation type,          |   |
|               | Weekly legal working hours, Bonus wage overtime, How to Handle leave<br>Hours |   |
|               | Manual setting (flextime and others)                                          |   |
|               | You can customize the variable working hours setting. Select                  |   |
|               | this option if you want to set up flextime settings for                       |   |
|               |                                                                               |   |

### **Break-related**

| Time-record    | Employees use the Time Recorder to record the start and     | Basic |
|----------------|-------------------------------------------------------------|-------|
| break          | end of break.                                               |       |
|                | If [Do not approve] is set, recording break time by Time    |       |
|                | Record is disabled.                                         |       |
| Break time 1-3 | With this setting, employees can take breaks automatically. | Basic |
|                | Enter in alphanumeric characters.                           |       |

|               | This feature takes break time automatically when work hours reaches the specified time. Break time are deduced from working hours. If the item is blank, break time is not taken |         |
|---------------|----------------------------------------------------------------------------------------------------|---------|
|               | automatically. Click [Add break] to add a new row.                                                                                                    |         |
| Priority of   | Specify which attendance category to subtract [Break time 1-                                                                                                    | Details |
| Employee type | 3] (auto-break) from.                                                                                                    |         |
| break to      |                                                                                                    |         |
| subtract from |                                                                                                    |         |
| Break time    | Perform settings on how to handle break time if manual                                                                                                    | Details |
| priority      | break time record and auto-break mode coexist.                                                                                                    |         |
|               |                                                                                                    |         |
|               | Auto-detection (default)                                                                                                    |         |
|               | Compares [Time-record break + Break specified by                                                                                                    |         |
|               | Schedule pattern] and break time specified by Employee                                                                                                    |         |
|               | types. The longer of the two is applied.                                                                                                    |         |
|               |                                                                                                    |         |
|               | Prioritize time record break                                                                                                    |         |
|               | If breaks are recorded by Time Recorder, select "Time-                                                                                                    |         |
|               | record break" only.                                                                                                    |         |
|               |                                                                                                    |         |
|               | Sum up each break type                                                                                                    |         |
|               | Adds up break taken by time record, break planned in                                                                                                    |         |
|               | Schedule, and break time specified by employee types.                                                                                                    |         |

#### **Types of break**

There are 3 ways to take breaks.

#### 1. Time-record break

Employees take break by Time Recorder. This is suitable for recording actual break time. To disable it, you can change configurations in [Time-record break] in Employee type settings.

#### 2. Auto break

Takes break time automatically when daily work hours exceed specified time. Configure settings in [Break time 1-3] in Employee type settings.

\_\_\_\_\_

#### 3. Scheduled break

Adds schedule for break time. Suitable for taking different types of breaks depending on work shift. See "Pattern settings" (p.67) for details.

Choose a method that fits your company.

You can also combine different break types. When combining break types, configure the break priority settings in [Employee type settings > Break related > Details - Priority order of break].

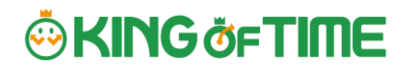

### Night work

| Late night work | Any work during this time of the day is regarded as Assigned     | Basic   |  |  |  |
|-----------------|------------------------------------------------------------------|---------|--|--|--|
| slot            | slot Late-night hours, Unassigned Late-night hours or Late-night |         |  |  |  |
|                 | overtime. Enter in [hh:mm] or [hhmm] format.                     |         |  |  |  |
| Unassigned      | Settings for handling unassigned work (neither included in       | Details |  |  |  |
| Late-night      | schedule nor under Overtime/Unassigned Late-night work           |         |  |  |  |
| work hour       | hours), that occur during the time specified above.              |         |  |  |  |
| allocation type |                                                                  |         |  |  |  |

### Daily overtime calculation

| Overtime start<br>time                            | Work time past the specified time during this day counts as<br>[Overtime].<br>Turn the check box on before entering Overtime start time.<br>To regard work hours that are past schedule as overtime<br>work, check the box below.                                                                                                    | Basic   |
|---------------------------------------------------|----------------------------------------------------------------------------------------------------|---------|
| Overtime<br>(cumulative)<br>time for early-<br>in | Working time that exceed the specified number of hours are<br>regarded as overtime work. This setting determines whether<br>to start counting the working hours from actual clock-in time<br>(if an employee comes in earlier than scheduled time).                                                                                        | Details |
| Overtime<br>(cumulative)<br>time for late-in      | Working time that exceed the specified number of hours are<br>regarded as overtime work. This setting determines whether<br>to start counting the working hours from actual clock-in time<br>(if an employee comes in after scheduled time).                                                                                               | Details |
| Unassigned<br>work<br>start time                  | The system generally handles work time that are neither<br>included in schedule, nor under Overtime/Late night time<br>slot, as [Overtime work (Unassigned work)]. However, by<br>configuring this item, any work outside the schedule can be<br>regarded as overtime work. This setting is unnecessary if<br>schedules are set every day. | Details |
| Unassigned<br>working time<br>allocation type     | Settings for handling unassigned work (neither included in schedule nor under Overtime/Late night time slot) if there are any.                                                                                                    | Details |

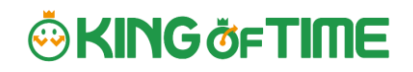

If you need to calculate overtime work by month, go to [Settings > Others > Options > Attendance management settings > Flex work setting]. Select [Apply].

[Flex work] is added under [Employee type settings > Monthly overtime work summary]. Here, you can specify when overtime work begins, every month.

#### Weekly overtime calculation

| Weekly legal  | The system handles working hours that exceed the specified | Basic |
|---------------|------------------------------------------------------------|-------|
| working hours | value as Overtime.                                         |       |

### Schedule

| Days applied to | Set the number of days to apply Auto schedules $(p.\frac{74}{2})$ . | Basic   |
|-----------------|---------------------------------------------------------------------|---------|
| Auto schedule   |                                                                     |         |
| Handling of     | This setting determines whether to count work before                | Basic   |
| work before     | scheduled clock-in time as work time.                               |         |
| clock-in        |                                                                     |         |
| schedule        |                                                                     |         |
| Handling of     | This setting determines whether to count work after                 | Basic   |
| work time after | scheduled clock-out time as work time.                              |         |
| clock-out       |                                                                     |         |
| schedule        |                                                                     |         |
| Handling of     | To regard clocks-ins that are exactly on scheduled time as          | Details |
| clock-ins       | "late-ins", select [Treat as late-in time record].                  |         |
| coinciding with |                                                                     |         |
| scheduled time  |                                                                     |         |

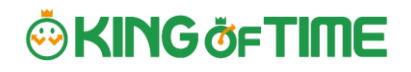

### Leave related

The following are leave related settings.

| Paid leave grant             | Click the [Annual leave related settings] button to open                                             | Basic   |
|------------------------------|----------------------------------------------------------------------------------------------------|---------|
|                              | the settings window (see $p.\underline{63}$ ).                                                       |         |
|                              | * Available if the Paid vacation grant function is enabled.                                          |         |
| unit for vacation            | Specify the number of hours to take on each leave. The                                               | Details |
| (by hour)                    | minimum unit is 1 hour * Available if the leave by hours                                             |         |
|                              | feature is enabled.                                                                                  |         |
| Addition to Fixed            | Determines whether to regard half-day leave and hourly                                               | Details |
| time when                    | leave as Fixed time (work time). Checked leave types are                                             |         |
| obtaining half-day           | handled as work time when employees take half-day and                                                |         |
| or hourly leave              | hourly leaves during "Fixed time" hours.                                                             |         |
| How to Handle<br>Leave Hours | Determines how to handle deemed working hours during paid leave that are added up to work time, when | Details |
|                              | calculating overtime.                                                                                |         |
|                              | Do not include : Excludes deemed working hours                                                       |         |
|                              | during paid leave when calculating overtime work.                                                    |         |
|                              | Include (Not included in overtime) :                                                                 |         |
|                              | Includes deemed working hours during paid leave                                                      |         |
|                              | when calculating overtime. However, the system will                                                  |         |
|                              | not include discretionary holiday work hours that are                                                |         |
|                              | past the time specified in [Overtime work start].                                                    |         |
|                              | Include (Include In overtime):      Include discretionany holiday work hours when                    |         |
|                              | calculating overtime. The system includes                                                            |         |
|                              | discretionary boliday work hours that are past the                                                   |         |
|                              | time specified in [Overtime work start], when                                                        |         |
|                              | calculating overtime.                                                                                |         |
|                              | * Item labeled as [Discretionary holiday work hours's                                                |         |
|                              | overtime calculation] depending on the internal setting.                                             |         |
| Increase/Decrease            | Determines whether to grant compensatory leaves                                                      | Details |
| of Comp. leave               | working on holidays.                                                                                 |         |
| leaves when                  | You can perform, general settings in [Settings >                                                     |         |
| Working days on              | Schedule > Leave type settings], but to perform settings                                             |         |
| holiday is taken             | by Employee type, you can do so from here.                                                           |         |
| Discretionary                | Determines whether to calculate deemed working hours                                                 | Details |
| holiday work                 | during paid leave.                                                                                   |         |
| hours                        | You can perform general settings in [Settings > Schedule                                             |         |
|                              | > Leave type settings], but to perform settings by                                                   |         |

| Employee type, you can do so from here. Please refer to |
|---------------------------------------------------------|
| p.56 for details.                                       |

### **Advanced features**

You can perform more advanced attendance management and calculation settings. Click on the category name to show setting items.

| Time-record   | By selecting [Approve], employees can edit their time record from    |
|---------------|----------------------------------------------------------------------|
| edit by       | their Time Cards. To require employees to submit edit requests,      |
| employees     | select [Do not approve].                                             |
| Edit time     |                                                                      |
| record        |                                                                      |
| Detect        | The system may detect error, if overlapping time records exist on    |
| attendance    | the day [Discretionary work pattern] (such as direct-visit/no-return |
| data error in | work) is applied.                                                    |
| discretionary | If you select [Don't detect], clock-ins/outs are recorded without    |
| work          | error.                                                               |
|               | (This data won't affect attendance calculation results.)             |
| Time Card     | You can export Time Cards in PDF from [All menu > Daily data >       |
| output format | Time Card > EXCEL]. You can also set different layouts by            |
|               | employee types.                                                      |

# 🔆 KING öf TIME

## 4.2. Employee settings

Settings > Employee > Employee settings

\_\_\_\_\_

You can add basic employee data in the Employee settings screen. It also provides details on Personal Time Recorder setup, login info and password for accessing the Employee screen (Time Card). Such info can be sent to employees by Email.

## 4.2.1.Add [Employee]

Enter employee data such as Name, Hired date and Employee code.

1. Go to [Settings > Employee > Employee settings].

Click [New Registration] or [Edit] to open the registration page.

| Spe<br>Clic<br>} Em | ecify the<br>ck [Shov<br>ployee set                  | e number of c<br>v] to view da<br>tings | lisplayi<br>ta.  | ng items       | 5.     |          |        |                      |                           |               |                          |
|---------------------|------------------------------------------------------|-----------------------------------------|------------------|----------------|--------|----------|--------|----------------------|---------------------------|---------------|--------------------------|
| Clic<br>Em<br>Speci | rployee set                                          | w] to view da<br>tings                  | ta.              |                |        |          |        |                      |                           |               |                          |
| Em<br>Speci         | Iployee set                                          | tings<br>Jilian                         |                  |                |        |          |        |                      |                           |               |                          |
| 9 Em                | Iployee set                                          | tings<br>Jition                         |                  |                |        |          |        |                      |                           |               |                          |
| ) Spec              | Employee:                                            | albon                                   |                  |                |        |          |        |                      |                           |               |                          |
| The                 | <ul> <li>Basel A. Card Paul T. Ser Theory</li> </ul> | All divisions                           | All emplo        | une tunes      |        |          |        |                      |                           |               |                          |
|                     |                                                      |                                         | Stil employ      | in they        |        |          | 1000   | - 12                 |                           |               |                          |
| Ling                | play (count):                                        | 100 case(s) 🔻                           |                  |                |        |          | Vier   | N                    |                           |               |                          |
|                     |                                                      |                                         |                  |                |        |          |        |                      |                           |               |                          |
|                     |                                                      |                                         | _                |                |        |          |        |                      | 80 80 I                   |               |                          |
| <b>—</b>            | Create New                                           | Reinstate em                            | ployee           | Email add      | ress v | erificat | ion    | Excel o              | utput                     |               | 0.015                    |
| No.                 | Division                                             | Employee type                           | Employee<br>code | Name           | Edit   | Delete   | Others | Sign-in ID           | Fingerprint<br>enrollment | Email address | Password<br>last updated |
| 1 100               | 00 Main Office                                       | 1000 Full-time employee                 | 1000             | Smith John     | 0      | ١.       | =      |                      | N/A                       |               | 2022/11/08 15:14         |
| 2 100               | 00 Main Office                                       | 1000 Full-time employee                 | 1001             | Smith Robert   | 0      | Ó        | =      | Contract Contraction | N/A                       |               | 2022/11/08 17:40         |
| 3 100               | 00 Main Office                                       | 1000 Full-time employee                 | 1002             | John Michael   | 0      | ŵ        | =      |                      | N/A                       |               | 2022/11/08 17:41         |
| 4 100               | 00 Main Office                                       | 1000 Full-time employee                 | 1003             | Davis Sarah    | 0      | Ō        | ≡      |                      | N/A                       |               | 2022/11/08 17:42         |
| 5 100               | 00 Main Office                                       | 1000 Full-time employee                 | 1004             | Moore Patricia | 0      | Ŵ        | ≡      |                      | N/A                       |               | 2022/11/08 17:42         |
| 6 100               | 00 Main Office                                       | 1000 Full-time employee                 | 1005             | Anderson Lind  | 0      | ŵ        | ≡      |                      | N/A                       |               | 2022/11/08 17:44         |
| 7 100               | 00 Main Office                                       | 1000 Full-time employee                 | 2000             | Jamie Lee      | 0      | Ō        | ≡      |                      | N/A                       |               | 2022/09/09 14:20         |

\* Other buttons are described in p.50.

2. In the Add division screen, enter the required info and click [Save] to save.

|                                    | Save                                                          |
|------------------------------------|---------------------------------------------------------------|
|                                    | Saves changes and returns to the                              |
| ② Add employee                     | previous screen.                                              |
|                                    | Save                                                          |
| Basic info                         | Base Detail                                                   |
| Employee code(Required): 1001 * En | er in 3-10 characters.                                        |
| Last/First name(Required): Smith   | Detail                                                        |
| Last/First name (Phonetics): Smith | Shows advanced settings. Perform advanced settings from here. |

Details of the setting items are described below.

### **Basic info**

| Employee code   | Set a code for identifying employees. Enter in 3-10                    | Basic   |
|-----------------|------------------------------------------------------------------------|---------|
|                 | alphanumeric characters. You cannot use existing codes.                |         |
| Last/First name | Enter the name of employee (In 100 characters or less).                | Basic   |
| Last/First name | Enter name phonetics (In 100 characters or less).                      | Basic   |
| (Phonetics)     |                                                                        |         |
| Email address   | The Email address is used for the following purposes:                  | Basic   |
|                 | <ul> <li>To notify employees of approved/rejected requests.</li> </ul> |         |
|                 | <ul> <li>To notify missing time record</li> </ul>                      |         |
|                 | To send employees info about their Time Recorder URL                   |         |
|                 | and Employee screen (Time Card) login info.                            |         |
|                 | To notify employees that their password had been reset                 |         |
|                 | by their administrator.                                                |         |
| Password        | Required for logging into Employee screens and clocking-               | Basic   |
|                 | in/out by password authentication.                                     |         |
|                 | * When this is left blank, [Employee code] is used as the employee's   |         |
|                 | * The password entered here are temporary.                             |         |
|                 | When employees are using the temporary password on Time                |         |
|                 | Records or in Attendance requests, a password reset screen is          |         |
|                 | shown.                                                                 |         |
| Gender          | Select male or female.                                                 | Details |
| Date of birth   | Enter the date of birth.                                               | Details |

## **Employment info**

| Division                                  | Select employee's Division.                                                                                                    | Basic   |
|-------------------------------------------|----------------------------------------------------------------------------------------------------|---------|
| Employee type                             | Select an Employee type.                                                                                                    | Basic   |
| Hired date                                | Required for paid leave administration, etc. You can't record attendances before hire date.                                                                                                    | Basic   |
| Resignation date                          | Enter when the employee resigns. The employee will be<br>hidden from Daily and Monthly data after the resignation<br>date, but past attendance data will remain. You can't<br>record attendances after resignation date. | Details |
| Daily contract<br>hours                   | Required for calculating deemed working hours during Paid<br>leave. The same item exists in [Employee type settings],<br>but the settings in [Employee settings] are prioritized.                                        | Details |
| Weekly contract<br>work days              | Enter the number of days employee is contracted to work<br>per week. Note that this item is not referenced as the<br>[Designated work days per week] under [Paid vacation<br>grant function].                            | Details |
| Discretionary<br>Overtime of the<br>Month | Required if your company only pays overtime beyond a<br>specified amount of time.<br>The same item exists in [Employee type settings], but the<br>settings in [Employee settings] are prioritized.                       | Details |
| Admin code 1<br>and 2                     | Enter code in 50 characters or less as needed. This item<br>can be exported from the Export menu. This item is not<br>required for running attendance calculation.                                                       | Details |

### **Time Recorder info**

The following are related to Time Recorder.

| Personal Time | Choosing [Display] will enable a button that allows the employee to       |
|---------------|---------------------------------------------------------------------------|
| Recorder      | access his/her Time Recorder from the Time Card screen.                   |
| button        | Link to My Recorder or Mobile Browser Time Recorder appears on            |
|               | [Time Card > Menu] depending on your settings.                            |
|               | * Available if you are using My Recorder or Mobile Browser Time Recorder. |
| Division      | Employees can use Division Time Recorders from different divisions        |
| available for | by changing settings from here. This way, the employee can use            |
| Time record   | the Division Time Recorder without changing the [Add help]                |
|               | settings from the Time Recorder.                                          |
|               | Indicates whether authentication info (fingerprint, IC card, etc.) had    |
| registration  | been registered. If [Yes] is indicated,                                   |

| status | a button to delete the authentication info is displayed.     |  |  |  |  |  |
|--------|--------------------------------------------------------------|--|--|--|--|--|
|        | Authentication info can be re-registered after deleting.     |  |  |  |  |  |
|        | Deleting the authentication info won't affect the employee's |  |  |  |  |  |
|        | attendance data.                                             |  |  |  |  |  |

You can import employee data in CSV format.

First, create an import file layout. You must arrange the content of the CSV file as specified in the Layout Setting. You can add employees easily by importing this file.

### Create an import file layout (Only required once)

- 1. Go to [All menu > Export / Import] and click [Create import layout] next to Employee data [CSV].
- 2. Click [Create new] and fill in the following items in the Create employee data layout screen.

| Layout name   | Name the layout. (Example: New employees)                                                                                                  |
|---------------|----------------------------------------------------------------------------------------------------|
| Applied       | To add new employees, select [New/Update].                                                                                                 |
| type/category | * Select [Update only] to layouts used for updating existing employee data only. In this case, [Employee code] is the only mandatory item. |

3. At [Entry items], select employee info to import.

Select importing items from the [Available items] list, then click [Add]. The items added are shown in the [Items selected] list.

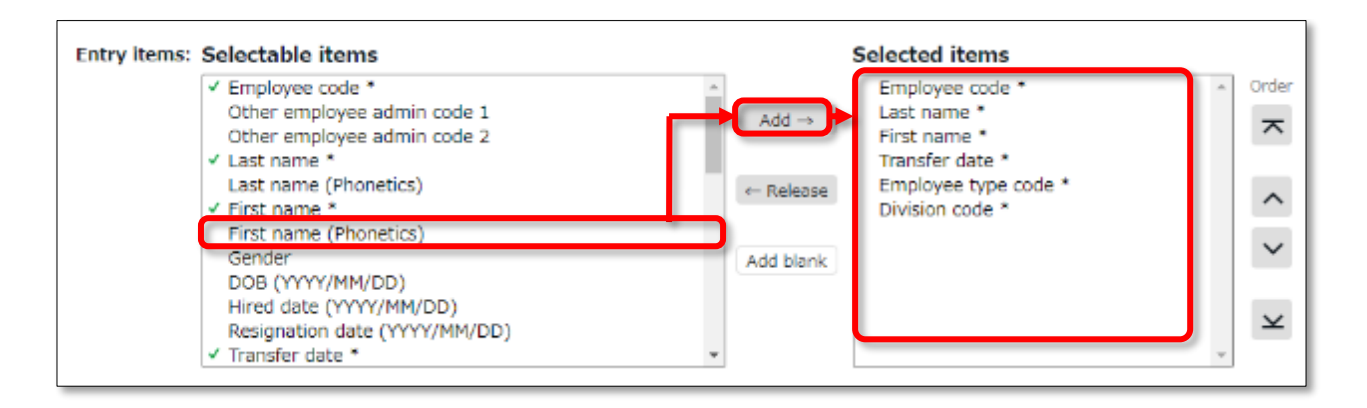

| Adds an item to the [Items selected] list.                                                                                                    |
|----------------------------------------------------------------------------------------------------|
| Removes item from the [Items selected] list.                                                                                                    |
| Adds a blank column to the [Items selected] list.                                                                                                    |
|                                                                                                    |
| Changes the order of items in the [Items selected] list.                                                                                                 |
| Entries are displayed on the layout settings screen and the data import<br>(Employee data, Division/Time recorder data and Schedule data import) screen. |
|                                                                                                    |

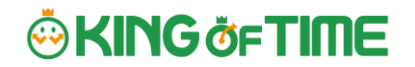

4. Click [Save] to save the layout settings.

You can copy or save existing layouts under a different name with the [Register as] button when in Edit mode. Layout settings for importing Employee data, Remaining number of leaves are provided by default. Please edit and save as needed.

#### Import employee data

- 1. Go to [All menu > Export / Import > Employee data] and click [CSV].
- 2. Set following items.

| Layout name       | Select the layout created in the previous step.                    |
|-------------------|--------------------------------------------------------------------|
| Handling of empty | This setting is applied when updating data of existing employees.  |
| items             | If you select [Delete registered data], empty CSV items will clear |
|                   | away the items saved on the system.                                |
|                   | * This setting won't interfere with importing new employees.       |

3. Create a CSV template. If you already have one, please proceed to No.4.

Click [Download template] to download the template in CSV format. Save the file to your computer and open it with Excel or Notepad.

Enter required information as in the first row, then save the data in CSV format.

\* For more information on entering data and creating files, please refer to [Read first] in the top of the Employee screen.

|   | А               | В          | С           | D              | E                   | F              |
|---|-----------------|------------|-------------|----------------|---------------------|----------------|
| 1 | #Employee code* | Last name* | First name* | Transfer date* | Employee type code* | Division code* |
| 2 | 1000            | Smith      | John        | 2020/4/1       | 1000                | 1000           |
| 3 | 1001            | Viau       | Roseanna    | 2016/9/1       | 1000                | 2000           |
| 4 | 1002            | Eury       | Ellie       | 2010/9/1       | 2000                | 3000           |

- 4. Select importing CSV file. Click the [Select file] button and select the CSV file that you have prepared.
- 5. Click [Upload]. Then click [Save] to proceed. Import will start.

## Check your data with a text editor If you created your data with Excel, please note that unintended commas (,) and spaces (blank) in the file may cause upload error in rare cases. Be sure to use a text editor to check your CSV file. $\times$ 🤳 template\_employee.csv - 义モ帳 Notepad ファイル(F) 編集(E) 書式(O) 表示(V) ヘルプ(H) 1000, Smith, John, 2020/4/1, 1000, 1000 1001, Viau, Roseanna, 2016/9/1, 1000, 2000 1002, Lee, Amanda, 2010/9/1, 2000, 300(,) , , , , This causes the [Too many items] error. A comma This causes the [No matching \_\_\_\_\_ found.] error. The in the end of the last item adds unnecessary comma below the last row adds unnecessary items. items. Please refer to the following FAQ content for information on how to enter values and creating the file.

https://support.ta.kingoftime.jp/hc/ja/articles/360038343334

## 4.2.3.Operations

In addition to adding/editing employee data, you can perform the following tasks in the Employee settings screen.

| ŝ       | Employee settings   |                         |                  |              |        |        |                  |               |                           |                         |                               |                          |
|---------|---------------------|-------------------------|------------------|--------------|--------|--------|------------------|---------------|---------------------------|-------------------------|-------------------------------|--------------------------|
| $\odot$ | Specify display con | dition                  |                  |              |        |        |                  |               |                           |                         |                               |                          |
|         |                     |                         |                  | C            | 7      |        |                  |               |                           |                         |                               | 2                        |
|         | + Create Nev        | Display orde            | r settings       | Reinst       | tate e | employ | ee               | Send ema      | il Ema                    | il address verificatio  | on 🚺 E>                       | cel output               |
| N       | ). Division         | Employee type           | Employee<br>code | Name         | Edit   | Delete | Others           | Sign-in ID    | Fingerprint<br>enrollment | Email address           | Email address<br>verification | Password<br>last updated |
| 1       | 1000 Main Office    | 1000 Full-time employee | 1000             | Smith John   | Ø      | B      | =                |               |                           | 1980 - Bren 1971 - 1993 | Done                          | 2023/06/30 14:09         |
| 2       | 1000 Main Office    | 1000 Full-time employee | 1001             | Smith Robert | Ø      |        | Wage             |               | N/A                       |                         |                               | 2022/11/08 17:40         |
| 3       | 1000 Main Office    | 1000 Full-time employee | 1002             | John Michael | Ø      | ŵ      | Send             | Time Recorder | URL N/A                   |                         |                               | 2022/11/08 17:41         |
| 4       | 1000 Main Office    | 1000 Full-time employee | 1003             | Davis Sarah  | Ø      | Ŵ      | Edit h<br>Sign i | iistory<br>in | N/A                       |                         |                               | 2022/11/08 17:42         |

| No. | Buttons                    | Description                                                                                                    |
|-----|----------------------------|----------------------------------------------------------------------------------------------------|
|     | Display order settings     | If the employees belong to the same division, you can change<br>the display orders.<br>* Only available if one division is selected.                                                                                                    |
|     | Reinstate employee         | Shows the list of deleted employee data. By clicking [Recover data] in the Deleted employee screen, you can return the data to the list of active employees.<br>* This button is only visible to the 1st Master Admin and other Master Admins.                                                                                                    |
| 1   | Send email                 | Sends Time Recorder instructions to multiple employees by<br>Email. Sends details on Personal Time Recorder setup, login info<br>and password change URL. Please refer to the following pages<br>for details.<br>* Only available if one division is selected.                                                                                          |
|     | Email address verification | You can check if the registered e-mail address is valid. It<br>displays the verification status of Email addresses and<br>secondary Email addresses, and allows you to manually send<br>verification Emails.<br>For details, please refer to the following article.<br><u>https://support.ta.kingoftime.jp/hc/ja/articles/1091073972508</u><br><u>1</u> |
| 2   | Excel output               | Downloads Employee setting screen in Excel format.                                                                                                    |
| 3   | 前 (Delete)                 | Deletes unused employee data. Deleted employees are removed<br>from the attendance data edit screen and request approval logs.<br>* Please use this feature when you registered mistaken Employee info, etc.                                                                                                    |

50

# 🎂 KING öf TIME

|   |          | As for the resigned employees, click [Edit] and expand [Detail] on the Employment data category. Then enter [Resignation date].<br>* Deleting the employee will also delete related authentication data such as Bio-information.                                                                                                    |
|---|----------|----------------------------------------------------------------------------------------------------|
|   |          | Click here to open the drop-down menu.                                                                                                    |
| 4 | (Others) | Send Time Recorder URL<br>Sends details on Personal Time Recorder setup to Employees<br>by Email, individually.<br>Edit History<br>Display the edit history of employee data (the history can be<br>viewed for up to one year).<br>Logs in on behalf of the Employee.<br>* This button is only visible to the 1st Master Admin and other Master<br>Admins. |

## 4.2.4.Send Email

Settings > Employee > Employee settings

Go to [Home page > Settings > Employee > Employee settings].

Then, select a division from the list and click [Show].

Click the [Send email] button displayed on the screen. Sends details on Personal Time Recorder setup, login info and password change URL.

| <u>نې</u> | 🔅 Employee settings                                                                                       |                                                                      |                  |             |      |        |        |            |                           |               |                               |                          |
|-----------|----------------------------------------------------------------------------------------------------|----------------------------------------------------------------------|------------------|-------------|------|--------|--------|------------|---------------------------|---------------|-------------------------------|--------------------------|
| ۲         | Specify display con                                                                                       | dition                                                               |                  |             |      |        |        |            |                           |               |                               |                          |
|           | Employee:                                                                                                 | oyee: 1000 Main Office   All employee types   All the employee group |                  |             |      |        |        |            |                           |               |                               |                          |
|           | Display (count): 100 case(s)                                                                              |                                                                      |                  |             |      |        |        |            |                           |               |                               |                          |
|           | Email address<br>verification:                                                                            | 3 days within expir                                                  | ration           | -Unverified |      |        |        |            |                           |               | >                             | View                     |
|           |                                                                                                    |                                                                      |                  |             |      |        |        |            |                           |               |                               | ji                       |
|           |                                                                                                    |                                                                      |                  |             |      |        | _      |            | _                         |               |                               |                          |
|           | + Create New Display order settings Reinstate employee Send email Email address verification Excel output |                                                                      |                  |             |      |        |        |            |                           |               |                               |                          |
| N         | o. Division                                                                                               | Employee type                                                        | Employee<br>code | Name        | Edit | Delete | Others | Sign-in ID | Fingerprint<br>enrollment | Email address | Email address<br>verification | Password<br>last updated |
|           | 1 1000 Main Office                                                                                        | 1000 Full-time employee                                              | 1000             | Smith John  | Ø    | Ŵ      | ≡      |            | N/A                       | ,             | Done                          | 2023/06/30 14:09         |

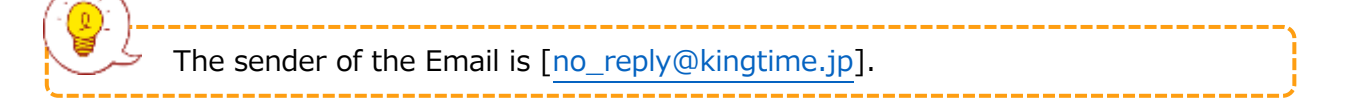

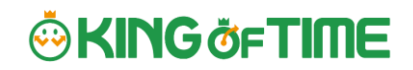

#### Send My Recorder URL by Email

- 1. Go to the Send email screen. Select [For My Recorder] from the Email template list, then click [Apply].
- 2. Select destination and click [Send email] in the bottom of the screen.

| Send email                                                                                                   |                                                                                                    |
|----------------------------------------------------------------------------------------------------|----------------------------------------------------------------------------------------------------|
| Select Email template<br>Reset password<br>Add password change URL<br>For My Recorder<br>Apply<br>Edit Email | * You cannot send passwords to employees.<br>* If you do not set any temporary password, the system will automatically set Employee Code as the password.<br>Checking the [Reset password] check box is recommended. |
| Notice of My Recorder URL                                                                                    |                                                                                                    |
| [To access with PC / smartph<br>Please access the following U                                                | one] <br>IRL                                                                                                    |

Employees can start using the Time Recorder by following the instructions sent by Email. Please refer to the [Employee manual] for information on My Recorder.

### Send Login info by Email

- 1. Go to the Send email screen. Select [For Time Card] from the Email template list, then click [Apply].
- 2. Select destination and click [Send email] in the bottom of the screen.

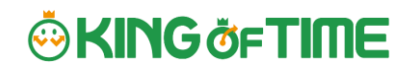

#### **Reset Password and Send Password Change URL**

To clock-in/out by password authentication, every employee needs a password. Please follow the following steps to have employees set their passwords.

- 1. Select a Division or Employee type from [Specify display condition] at the Employee settings screen.
- 2. Click [Send email].
- 3. To reset password, select [<<Reset password>>]. If you do not want to reset password, only check [<<Add password change link>>].
- 4. Then click [Apply].
- Enter subject and content of the Email accordingly.
   You can also add various items from [Insert tag] if needed. The tag is replaced by corresponding employee info during delivery.

| Edit Email                                                                                                    |
|----------------------------------------------------------------------------------------------------|
| Password Change Link                                                                                                    |
| Your password has been reset.<br>Please access the following URL and set a new password.<br>(#PWChangeURL])<br>* The link will expire within 24 hours.<br>* This e-mail is sent from a send-only address.<br>You cannot reply to this email. |
| Insert tag Name Time-record URL Login URL Login ID My Recorder URL Password change URL                                                                                                    |

6. Select destination and click [Send email] at the bottom of the screen.

| ( |                                                                                      |
|---|--------------------------------------------------------------------------------------|
| ١ | <u> </u>                                                                             |
|   | If no password is set to a new employee account, the initial password is the same as |
|   | the Employee code.                                                                   |
|   |                                                                                      |

# 🔅 KING öf TIME

## 5. PREPARE FOR SCHEDULE MANAGEMENT

This section describes the settings related to Schedule management, such as work hours and leaves.

- Leave type settings
- Paid leave feature settings
- Pattern settings
- Holiday settings
- Auto schedule settings

## 5.1. Leave type settings

Settings > Schedule > Pattern settings

A Leave type is a unit for calculating leaves.

When you create a Leave type, a summary column is added to the Time Card screen. By setting a leave type to a schedule, you are taking a full day leave. This action will affect the remaining leaves in the summary column.

## 5.1.1.Setting instructions

This section describes the [Leave type] settings.

Click [New Registration] or [Edit] to go to the registration screen.

Enter required info and click [Save] to save.

The setting items are described below.

| Name            | Enter the name of the leave. (Examples: Paid leave, Compensatory        |
|-----------------|-------------------------------------------------------------------------|
|                 | leave, Special leave, etc.)                                             |
| Half-day leave  | By selecting [Apply], users can take half-day leave.                    |
| Calculating     | Choose either of the following to specify the leave calculation method. |
| obtained leaves |                                                                         |
|                 | Subtract (Subtraction)                                                  |
|                 | Manages the number of granted leaves, leaves taken (used), and          |
|                 | remaining leaves.                                                       |
|                 | Generally used for managing paid leaves.                                |
|                 |                                                                         |
|                 | Add (Addition)                                                          |
|                 | This setting can be used for managing leaves that only needs            |
|                 | monitoring of the numbers taken.                                        |

|                    | This is generally used for managing absences and legal holidays.           |
|--------------------|----------------------------------------------------------------------------|
| Increase/decrease  | * Only available for Comp leave.                                           |
| of Compensatory    | If you select [Increase by time-off clock-in], compensatory leaves are     |
| leaves when        | granted automatically, if working hours during [Legal or Non-legal         |
| Working days on    | time off] exceed specified hours.                                          |
| holiday is taken   |                                                                            |
| Grant substitute   | Perform settings here to use this leave type as compensatory leave.        |
| time-off           | If you select [Grant substitute time-off for substitute clock-in           |
|                    | schedule], the [Substitute clock-in] (compensatory work day) item is       |
|                    | available in the Add schedule screen. Compensatory leaves are              |
|                    | granted automatically when working hours in [Substitute clock-in]          |
|                    | exceed specified hours.                                                    |
| Allow negative     | * Only available if [Calculation method of leaves when obtained] is set to |
| number             | [Subtract].                                                                |
|                    | This keeps employees from taking leaves when there are none left.          |
| Effective period   | Leaves are available from its grant date until the period specified in     |
|                    | this setting. You can't take leaves after this period. You cannot leave    |
|                    | the item blank.                                                            |
| Valid period       | * Only available if [Calculation method of leaves when obtained] is set to |
|                    | [Subtract].                                                                |
|                    | You can edit the valid period in the Leave details screen.                 |
| Leave by hours     | By selecting [Apply], users can take hourly leaves.                        |
|                    | You can take Hourly leaves from the f[Subtraction] type leaves as well     |
|                    | (maximum of 1 to 5 day's leave). This setting can limit the number of      |
|                    | hourly leaves that employees can take within a year.                       |
|                    | In addition, if the [Daily contract work hours] is specified, you can      |
|                    | check the [Usable hourly leaves] in the leave details screen.              |
|                    | Daily contract work hours less than 1 hour                                 |
|                    | ,<br>Under Japan's Labor Standards Act, annual paid leave must be          |
|                    | rounded up if there are a fraction of contract working hours for less      |
|                    | than one hour. However, for holidays other than paid leave, you            |
|                    | are allowed to choose between "Round up" or "Do not round up".             |
| Full day leave     | Set if you are using the leave unit [Full-day Leave (Half-day)].           |
| Type Count         | Use this option to take a full day leave in place of the originally        |
|                    | planned half-day work.                                                     |
| Display leave Type | Sets the display color of the schedule column for leave days.              |
| Color              |                                                                            |
| Image upload for   | Employees can attach doctor's note when requesting sick leaves. You        |
| Leave Request      | can select [Required], [Optional] or [Not Required] for each leave         |
|                    | types.                                                                     |

| Override Workday    | You can specify the weekday type of the leave day.                           |
|---------------------|------------------------------------------------------------------------------|
| Type if schedule is |                                                                              |
| set to Full-day     |                                                                              |
| Leave               |                                                                              |
| Leave Type-only     | This setting determines whether employees must request leaves by             |
| Schedule Request    | choosing a leave category alone or also specify the schedule.                |
|                     | If no work schedule (scheduled clock-in/out) is set, the system cannot       |
|                     | calculate deemed working hours during paid leave.                            |
| Calculate           | Determines whether to calculate deemed working Attendance                    |
| Discretionary       | hours during paid leave or count as working hours.                           |
| Holiday Work        | <ul> <li>Do not calculate(*): Does not count deemed working hours</li> </ul> |
| Hours               | during paid leave.                                                           |
|                     | Calculate: [(Name of leave type) hours] will be available for                |
|                     | output in Custom data items, Time card [PDF], Daily data                     |
|                     | [CSV], Monthly data [CSV]. The hours will count as working                   |
|                     | hours.                                                                       |
|                     | Only perform calculations for each leave type (*): [(Name of                 |
|                     | leave type) hours] will be available for output in Custom data               |
|                     | items, Time card [PDF], Daily data [CSV], Monthly data                       |
|                     | [CSV]. The hours will not count as working hours.                            |
|                     | *If this item is selected, the [Tally under Schedule time] check box will    |
|                     | appear. Checking on this will tally break time on schedule time.             |
| Carryover setting   | * Only available for Paid leave.                                             |
|                     | This setting automatically grants expired paid leaves as carryover           |
|                     |                                                                              |
|                     | For details, please refer to the following article.                          |
|                     | nttps://support.ta.kingortime.jp/nc/ja/articles/10520384409753               |
| Leave of absence    | If this item is enabled in a leave type, you can manage the start            |
| feature             | and end date of the absence period in the [Leave of Absence] in              |
|                     | the leave management screen. The following three options are                 |
|                     | available.                                                                   |
|                     | 1. Use for postpartum paternity leave *1                                     |
|                     | 2. Use for paternal leave program *1                                         |
|                     | 3. Use for customized extended leave / leave of absence *2                   |
|                     | *1: Only one leave type can be set for this item.                            |
|                     | $^{2}$ : You can only set this item for a newly created leave type.          |

On the Time Card screen, for example, leave types are displayed in the order in which they were created.

To rearrange the order, click the [Display Order Setting] button on the Leave type setting screen to open the display order setting screen.

After rearranging the order by dragging the label of leave type, click the [Save] button to reflect the display order.

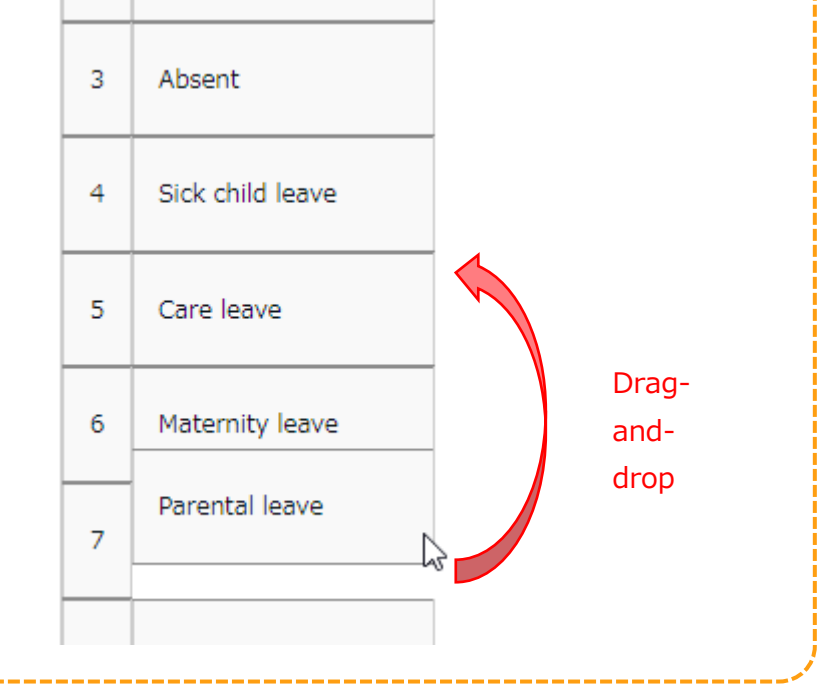

## 5.1.2.Display settings

You can restrict leave types to employees of certain divisions or employee types. Summary of such leave types are hidden from Time Cards of employees who are not allowed access. This prevents general admins and employees from editing and sending requests on those leave types.

This section describes settings.

- 1. Click [ $\Xi$ ] of the leave type to open a drop-down menu. Click [Settings display target].
- 2. Enter required info, then click [Save] to save the settings. The setting items are described below.

| Restricting division             | Select the division to permit use of the leave. You can select multiple choices.                                                                                                    |
|----------------------------------|----------------------------------------------------------------------------------------------------|
| Restricting employee<br>type     | Select the employee type to permit use of the leave. You can select multiple choices.                                                                                                    |
| Display on employee<br>Time Card | If you select [Enable], the leave type will be hidden from the<br>summary column in the Time Card screen for employees who<br>belong to the division or employee type that <u>does not match the</u><br><u>condition</u> .<br>* It will be displayed if the Time Card is accessed through the<br>administration screen.                                                                            |
| Request by employee              | If you select [Enable], employees who belong to the division or<br>employee type that does not match the condition will become<br>unable to submit leave requests under that leave type.                                                                                                    |
| Request by admin                 | This setting applies to admins whose Schedule management<br>authorization is set to [ View / Request]. If you select [Enable],<br>the general admin will become unable to submit leave requests on<br>behalf of the employees who do not match the condition.<br>* The restriction does not apply to 1st Master Admin and Master<br>Admins.                                                        |
| Edit by Admin                    | This setting applies to admins whose Schedule management<br>authorization is set to [ $\bigcirc$ View / Edit]. If you select [Enable], the<br>general admin will become unable to schedule leaves for<br>employees who do not match the condition.<br>* The restriction does not apply to 1st Master Admin and Master<br>Admins.<br>* The restriction does not apply to granting remaining leaves. |

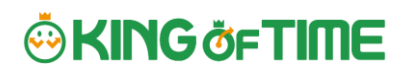

### **IMPORTANT:**

- This feature does not cover Time Card [PDF] and Monthly data [CSV]. If you wish to export the leave types according to the division or employee types, please create a separate layout.
- If you have disabled the setting under the Action category, the display and operation restriction applies to all employees (Condition category setting is not referenced).

## 5.2. Paid leave feature settings

This feature calculates the grant date and the number of eligible paid leaves. You can also send notifications related to leaves.

### 5.2.1.Function

When the grant day comes, [Eligible for annual leave] will appear under [Attention required] in the home page. By clicking this item, employees eligible for paid leaves are listed.

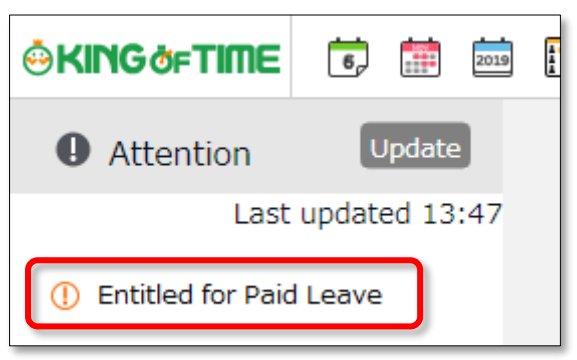

The screen shows grant date, number of days granted, and calculation method. Please confirm details and proceed.

| Emp | playee entitled to Pr | ald leave    | /1                    |                                       |                         |                       |                  |       |               |                    |                            |                                  |          |           |                     |
|-----|-----------------------|--------------|-----------------------|---------------------------------------|-------------------------|-----------------------|------------------|-------|---------------|--------------------|----------------------------|----------------------------------|----------|-----------|---------------------|
| P   | ad leave entitleme    | nt settings  | Pad lense set         | lings by Employe                      | . Qitor                 | output                |                  |       |               |                    |                            |                                  |          |           |                     |
| NO. | 6809                  | Hire date or | Entitlement<br>method | Paid Isawa days 1<br>selection method | Weekly contract<br>days | Days<br>within period | Workday<br>Istat | Days  | ottendance(%) | Days to<br>entitle | Paid Isave<br>granted date | Tenure<br>at point of grant date | Grant Al | neject Al | Pending approval of |
| 1 1 | 1001 John King        | 06 MJ, 2016  | Cened on here data    | Contract (days)                       | SDay                    | 335Day                | 34Day            | asowy | 102.7         | 18. ON             | 00 Jun, 2017               | 5 Yr. (s) 6 No. period           | 0        | 0         |                     |
| 2.1 | Northern Comp         |              | Color Marriel Color   | Cheve & Colory                        | s.Jury                  | and an                | 24.64            | 2000  |               | 27.007             | 00 (ac. 2007               | · N. (a) e reli peños            | _        | _         |                     |
| 3 1 | 1003 Hickord Johnson  | 01 Apr. 2017 | Based on fire date    | Contract (days)                       | 50ay                    | 365Dey                | 2Day             | 2Day  | 200.0         | 200ay              | 01 Apr. 2018               | 7 %, (s) 6 He, period            |          |           |                     |
|     |                       |              |                       |                                       |                         |                       | Paul la          |       | ent.          |                    |                            |                                  |          |           |                     |

## **IMPORTANT:**

The system will alert paid leaves that occur in the days after all settings described in the following pages have been completed.

Please note that you can't grant leaves back from the past date point.

To grant leaves in past date points, please do so manually (\*)

We also recommend granting leaves manually, if your company has leave regulations that our system (refer to specifications in the following pages) does not cover.

\* For details, please refer to this article.

https://support.ta.kingoftime.jp/hc/en-us/articles/360040185973

## [Specification 1] Paid leaves granted

There are two methods of managing paid leaves.

- Grant paid leaves based on hired date
- Grant paid leaves by grant date

You can also use the "Divided leave" feature to grant a portion of days in advance after a specified number of months from the hire date, and a feature to determine the first and second half of the year based on the grant date. This section describes the settings for each method.

### Grant paid leaves based on hired date

The system grants leave for the first time after the specified number of months from the hire date. Thereafter, leaves are granted on the same date each year.

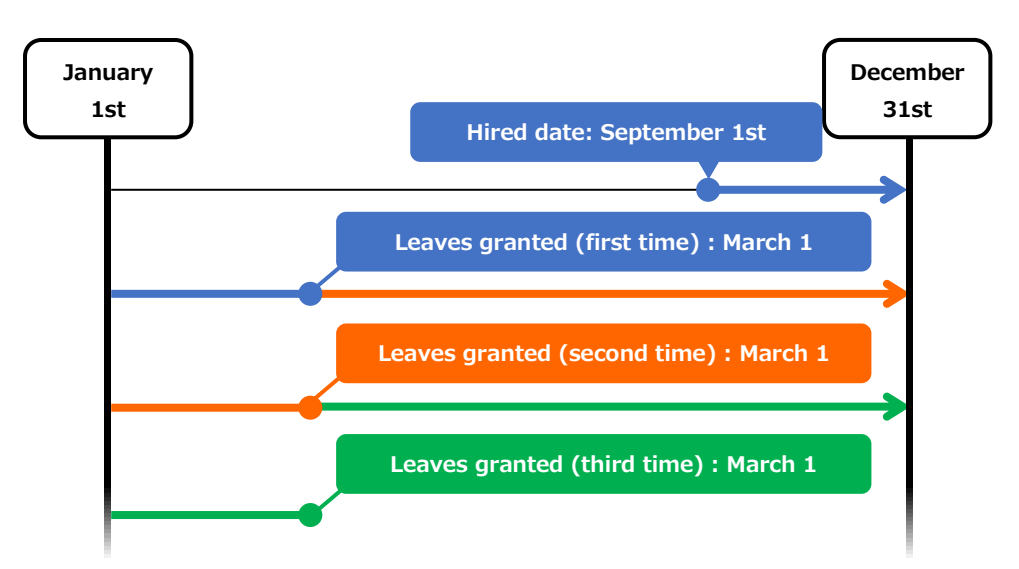

If an employee is hired on September 1st

In the case where the first grant date is set 6 months after the hire date

### Grant paid leaves by grant date

The system grants leave for the first time after the specified number of months from the hire date. Thereafter, leaves are granted on the same specified date every year.

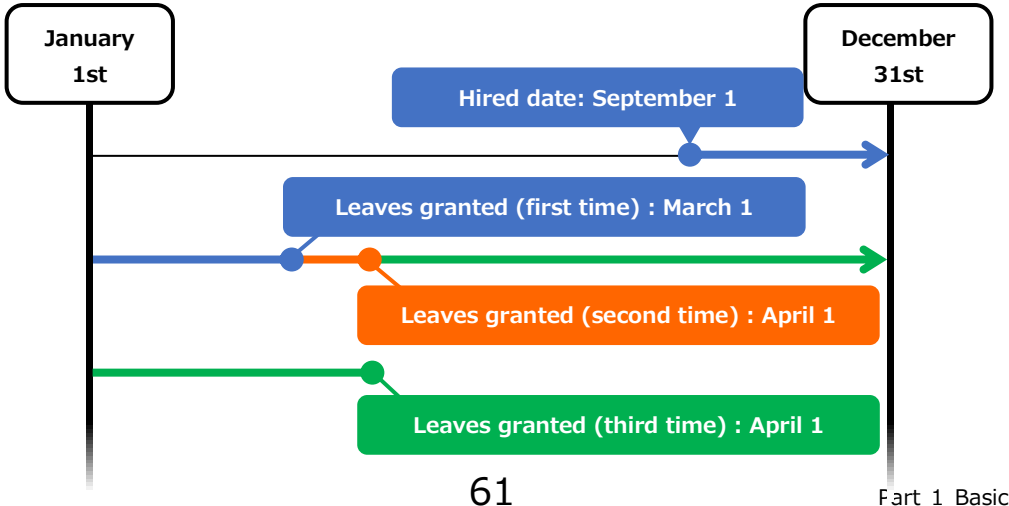

Fart 1 Basic settings

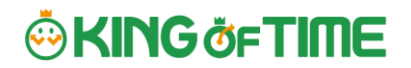

If an employee is hired on September 1st In the case where the first grant is made 6 months after the hire date and the fixed grant date is set to April 1

### Grant paid leaves based on grant date (Divided leave)

A year's worth of paid leave will be granted in two installments, one on the "divided annual leave grant date (first time)" and the other on a "1st base date (second time)". You can set the following year's base date as "divided grant date".

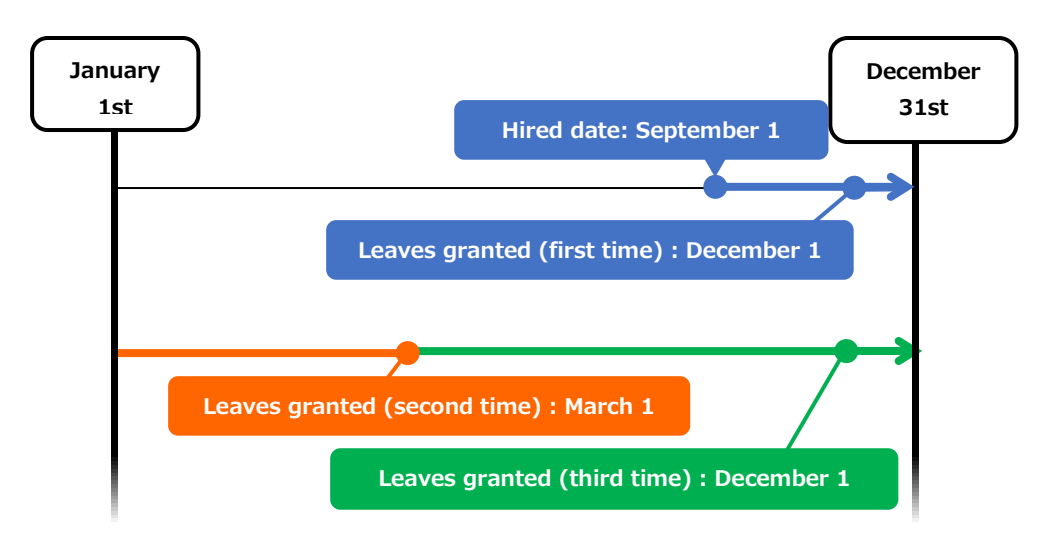

In case which an employee joins the company on September 1 and leaves are granted on December 1 and March 1

In case the divided annual leave is applied - first set of leaves are granted three months after the hired date and the rest are granted six months after the hired date

### [Specification 2] Paid leaves calculation method

To manage paid leaves, you can choose from following two methods.

- Set the weekly contract work days.
- Calculate the weekly contract work days based on the number of workdays per year and total workdays

This section describes how paid leaves are calculated in each method.

#### Set the weekly contract work days.

Leaves are granted according to the table of proportional paid leaves. The employee's number of years worked and workdays per week serves as the reference value to determine the number of leaves. For leave entitlement, the employee's attendance rate

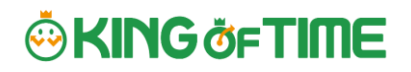

must be over 80%.

If the minimum attendance is less than the specified rate, the user is entitled 0 leaves.

## Calculate the weekly contract work days based on the number of workdays per year and total workdays

Paid leaves are granted according to the estimated weekly contract work days, which is based on the employee's annual total of working days (does not refer to attendance rate). We recommend using this setting if the workdays per week is not fixed and you cannot set it for each employee.

Example of an employee:

\* Worked for 6.5 years

\* The year's total of actual workdays: 200 days

In the Proportional grant day table (see below), the employee is assumed to be working 4 days per week, giving him/her 15 leave days. (200 workdays fall under the 169-217 category)

| Weekly                 | Minimum  | Timing for granting leave |           |           |           |           |           |                        |  |  |  |
|------------------------|----------|---------------------------|-----------|-----------|-----------|-----------|-----------|------------------------|--|--|--|
| work days              | required | 0.5 years                 | 1.5 years | 2.5 years | 3.5 years | 4.5 years | 5.5 years | 6.5 years<br>and above |  |  |  |
| 5 days<br>and<br>above | 217 days | 10 days                   | 11 days   | 12 days   | 14 days   | 16 days   | 18 days   | 20 days                |  |  |  |
| 4 days                 | 169 days | 7 days                    | 8 days    | 9 days    | 10 days   | 12 days   | 13 days   | 15 days                |  |  |  |
| 3 days                 | 121 days | 5 days                    | 6 days    | 6 days    | 8 days    | 9 days    | 10 days   | 11 days                |  |  |  |
| 2 days                 | 73 days  | 3 days                    | 4 days    | 4 days    | 5 days    | 6 days    | 6 days    | 7 days                 |  |  |  |
| 1 days                 | 48 days  | 1 days                    | 2 days    | 2 days    | 2 days    | 3 days    | 3 days    | 3 days                 |  |  |  |

| Tabla - | Evample of | nroportional | arant day | (Statutory)    |
|---------|------------|--------------|-----------|----------------|
|         |            | proportional | yranc uay | /s (Statutory) |

## 5.2.2. Paid Leave-related Settings

You can open the settings related to annual leave from the following screens.

- Employee type settings
- Employee settings

#### **Pre-configuration**

Go to [Home page > Settings> Others > Options> Schedule settings] category. Ensure that [Paid vacation grant function] is set to [Apply].

#### Items

Click the [Annual leave related settings] button at the Employee type settings screen.

| Items                | Function                                              |
|----------------------|-------------------------------------------------------|
| Designation of the   | Specify the designated weekly contract work days.     |
| number of days       |                                                       |
| Calculate the total  | Calculates the weekly contract work days based on the |
| working days per     | number of workdays per year and total workdays.       |
| year based on the    |                                                       |
| designated number of |                                                       |
| working days per     |                                                       |
| week                 |                                                       |

#### 1. Set the designated weekly contract work days (Required)

### 2. Set the first reference date (Required)

| Items                | Function                                                     |
|----------------------|--------------------------------------------------------------|
| Grant leave for the  | Leave will be granted after the specified number of months   |
| first time x months  | from the employee's hire date.                               |
| after hire date and  |                                                              |
| set as grant date    |                                                              |
| every year:          |                                                              |
| Divided Annual Leave | The system grants the designated number of leave days after  |
|                      | the specified number of months from the hire date.           |
| Based on divided     | This option is available once the Divided Annual Leave is    |
| annual leave grant   | enabled. After granting leave for the first time, leaves are |
| date                 | granted on the specified date.                               |

#### 3. Set a second reference date (Optional)

You can set the second reference date together with the first.

| Items                  | Function                                                            |
|------------------------|---------------------------------------------------------------------|
| Fix grant date to m/d  | Set a fixed grant date once a year.                                 |
| Divide the fiscal year | For example, if the fixed grant date is set to "April 1", the       |
| into two parts, based  | following applies.                                                  |
| on the grant date      | First half of the fiscal year (April - End of September)            |
|                        | Grant date: October 1 (Applicable to employees whose hire           |
|                        | date is in the first half of the year)                              |
|                        | Second half of the fiscal year (October - End of March)             |
|                        | Grant date: April 1 (Applicable to employees whose hire date is     |
|                        | in the second half of the year)                                     |
| Prioritize the second  | Grant leave on the second reference date.                           |
| reference date         | For example, under the following conditions, the first grant        |
|                        | date would be April 1.                                              |
|                        | Hired date : March 1st                                              |
|                        | <ul> <li>First reference date: 6 months after hired date</li> </ul> |
|                        | $\cdot$ Second reference date: Fixed grant date is April 1st        |

### 4. Set the proportional number of leaves

The proportional number of leaves are granted by the employee's Designated number of working days per week times the years of tenure.

By filling in the items, the system grants annual leaves based on the estimated workdays per year (calculated from each employee's Designated number of working days per week). Legal standard is applied to default settings, but you can make configurations that fits to your company's rule.

### 5. Set the number of working days and the number of total working days.

This is used for calculating attendance rates (Number of working days / Total working days  $\times$  100).

You can select [Weekday work], [Legal holiday work], [Non-legal holiday work], and other leaves.

## 5.2.3.To perfom paid leave feature settings

Please complete the following settings before starting.

### Options

Go to [Home page > Settings > Others > Options > Schedule settings] category. Ensure that [Paid vacation grant function] is set to [Apply].

### **Employee type settings**

Go to [Home page > Settings > Employee > Employee type settings]. Click the [Edit] button of the employee type.

- 1. Click on the [Annual leave related settings] button.
- 2. Set the method for granting leaves. Please refer to [Specification 1] in p.61.
- 3. Specify the designated number of working days.
- 4. Set the reference date. Please refer to [Specification 2] in p.62.
- 5. Set the number of workdays and total working days.

### **Employee settings**

Go to [Home page > Settings > Employee settings > Edit] and enter [Hired date]. If the [Hired date] is empty, the employee will not be entitled to paid leaves.

The system will start notifying paid leaves granted from the <u>following day</u> of completing all settings above. <u>Please note that you can't grant leaves back from the past date point</u>.

## 5.2.4. Registering the remaining number of annual paid leaves

Please refer to the following article for information on how to register the number of days and hours of paid leave remaining at the time you are implementing our system. https://support.ta.kingoftime.jp/hc/en-us/articles/360038330934

## 5.3. Pattern settings

This section describes the Schedule pattern settings.

### About [Schedule]

By setting schedules, administrators can organize works shifts (e.g. Create early and late shifts) as well as set late-in/early-out, break time, configure overtime calculation process, etc.

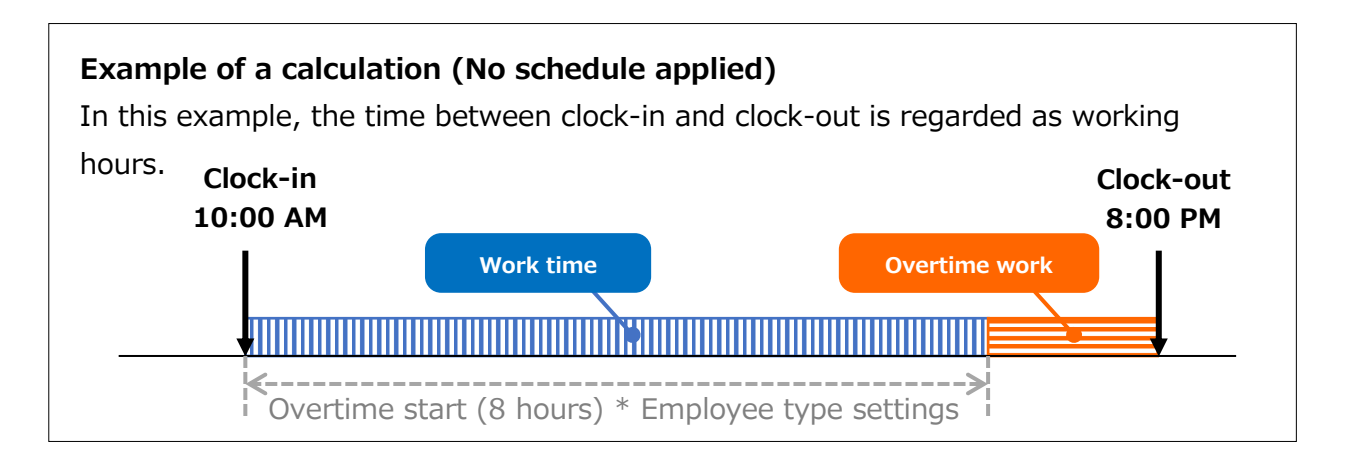

### Example of calculation (No schedule applied)

The difference between clock-in schedules and actual clock-in records is calculated as [Late-in time].

In addition, any work that exceed scheduled time, but finished earlier than overtime hours, are calculated as [Unassigned work]. Schedules can be used to run various calculations.

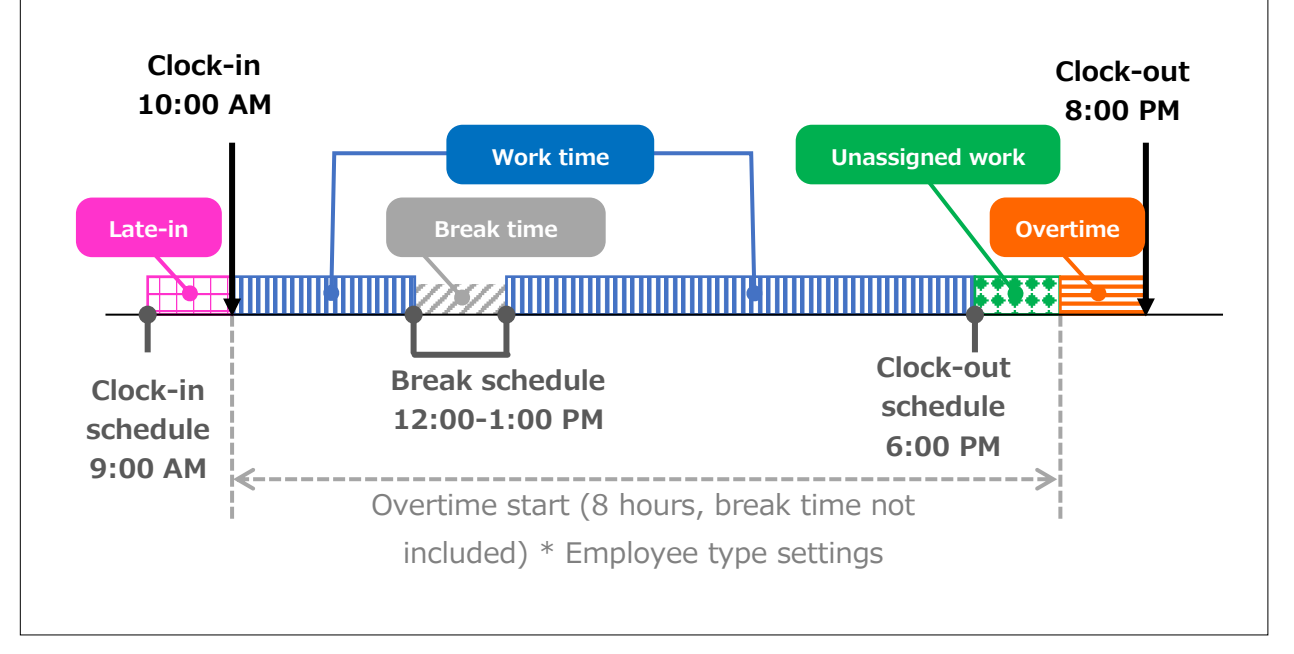

### Why do we create Schedule patterns?

It is hard to set clock in/out schedules manually every day. You can make it easier by creating a pattern for schedules and shifts. You can set clock-in/out schedules and related settings just by applying the pattern you created.

### 2 types of schedule patterns

There are two types of schedule patterns. Each function differently.

| Schedule type      | Function                                                         |
|--------------------|------------------------------------------------------------------|
| Normal work        | This is a clock-in/out schedule pattern.                         |
|                    | By setting clock-in/out schedules, late-ins and early leaves are |
|                    | calculated.                                                      |
|                    | You can also set break schedules.                                |
| Discretionary work | This schedule pattern handles a day as workday, even if          |
| (Deemed work)      | employees haven't used the Time Recorder. This is useful         |
|                    | when employees cannot use the Time Recorder during their         |
|                    | business trip.                                                   |

## 5.3.1.Create schedule patterns

Settings > Schedule > Pattern settings

Click [New Registration] or [Edit] to go to the registration screen. Enter required info and click [Save] to save.

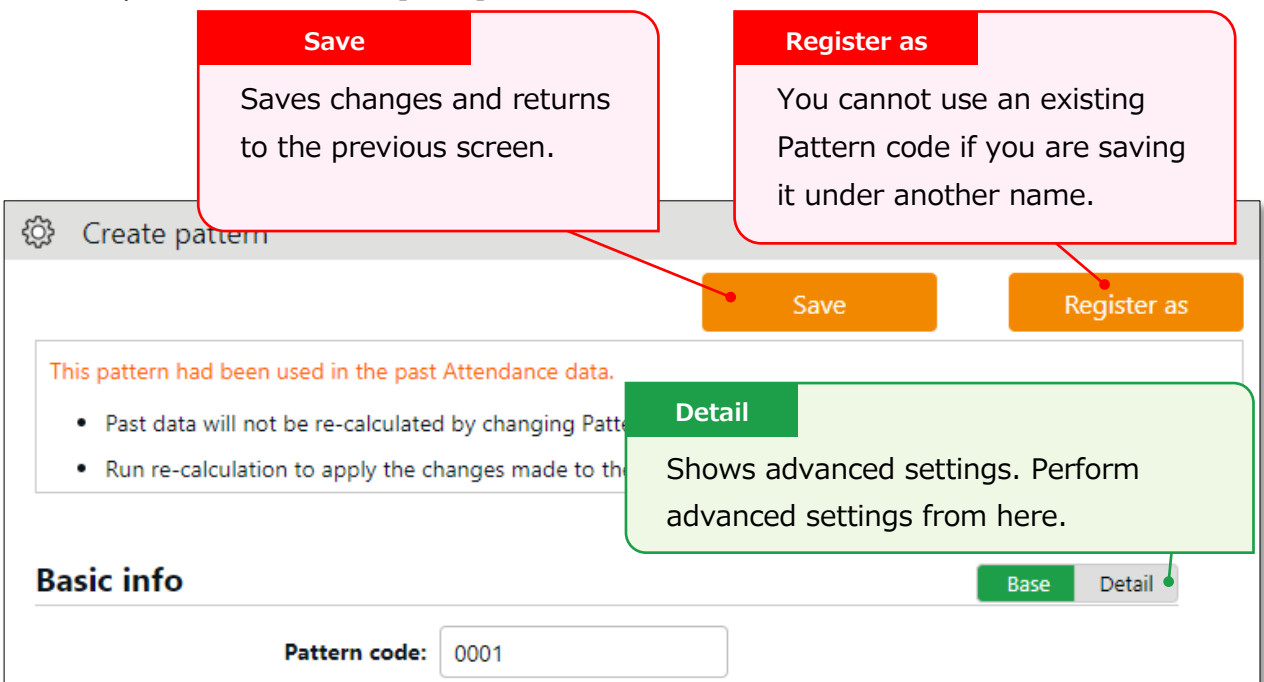

## 5.3.2.Normal (regular) workday pattern

Settings > Schedule > Pattern settings

This section describes settings to create regular workday pattern.

### **Basic info**

| Pattern code              | Enter the code for identifying schedule patterns. Enter in 3-<br>10 alphanumeric characters. Schedule patterns are arranged<br>in ascending order of pattern codes. You cannot use existing | Basic   |
|---------------------------|----------------------------------------------------------------------------------------------------|---------|
| Pattern name              | Enter the name of the pattern in 100 characters or less                                                                                                    | Basic   |
|                           | <ul> <li>* PDF may not be exported properly if full-byte and half-byte<br/>characters are mixed.</li> </ul>                                                                                 | Dusic   |
| Schedule type             | Select [Normal work].<br>* Once you create a pattern, you can't edit the associated schedule<br>type.                                                                                       | Basic   |
| Pattern color             | Set a color of the pattern. You can set background and font<br>colors. Colors can be used to distinguish different schedules<br>on the Schedule management screen.                          | Basic   |
| Division to<br>apply      | Select divisions that can use this pattern.                                                                                                    | Details |
| Employee type<br>to apply | Select employee types that can use this pattern.                                                                                                    | Details |

### Plan

| Set a clock-in schedule.                                       | Basic                                                                                                    |
|----------------------------------------------------------------|----------------------------------------------------------------------------------------------------|
| Clock-ins later than this time are regarded as late-in.        |                                                                                                    |
|                                                                |                                                                                                    |
| Set a clock-out schedule.                                      | Basic                                                                                                    |
| Clock-outs earlier than this time are regarded as early-out.   |                                                                                                    |
|                                                                |                                                                                                    |
| This counts late-ins and early-outs. Select [N/A] when not in  | Details                                                                                                    |
| use.                                                           |                                                                                                    |
| This specifies the range of attendance calculation. Regardless | Details                                                                                                    |
| of clock-in time, only the hours after the specified time are  |                                                                                                    |
| calculated as work time.                                       |                                                                                                    |
| This specifies the range of attendance calculation. Regardless | Details                                                                                                    |
| of clock-out time, only the hours before the specified time    |                                                                                                    |
| are calculated as work time.                                   |                                                                                                    |
|                                                                | Set a clock-in schedule.<br>Clock-ins later than this time are regarded as late-in.<br>Set a clock-out schedule.<br>Clock-outs earlier than this time are regarded as early-out.<br>This counts late-ins and early-outs. Select [N/A] when not in<br>use.<br>This specifies the range of attendance calculation. Regardless<br>of clock-in time, only the hours after the specified time are<br>calculated as work time.<br>This specifies the range of attendance calculation. Regardless<br>of clock-out time, only the hours before the specified time<br>are calculated as work time. |

# 🔆 KING öf TIME

| Discretionary | Select the calculation method for discretionary work hours | Details |
|---------------|------------------------------------------------------------|---------|
| work (Deemed  | during leave. By selecting [Calculate discretionary work   |         |
| work)         | hour], the system calculates the deemed work hours during  |         |
|               | leave based on [start/ end time]                           |         |

### **Break schedule**

| Break setting  | Employees can take breaks automatically at the specified   | Basic   |
|----------------|------------------------------------------------------------|---------|
| 1-3            | time.                                                      |         |
|                | To add up discretionary work hours, specify how many hours |         |
|                | to regard as working hours. Click [Add break] to add a new |         |
|                | row.                                                       |         |
| Break schedule | Specify the duration of auto-break time in minutes.        | Details |
| (hrs)          |                                                            |         |

## Half-day work

| Add AM work | Add a schedule to take half-day leave in the afternoon. |
|-------------|---------------------------------------------------------|
| pattern     | Click [Settings] to open a pop-up window.               |
| Add PM work | Add a schedule to take half-day leave in the morning.   |
| pattern     | Click [Settings] to open a pop-up window.               |

### **Advanced features**

Click on the category name to show setting items.

| Force settings | This pattern overwrites Workday type settings.                      |
|----------------|---------------------------------------------------------------------|
| of workday     |                                                                     |
| type           |                                                                     |
| Leave category | Selecting [Disable allocation] will prevent the allocation of leave |
| allocation     | categories when using this pattern.                                 |
| Note           | Enter a description for this pattern.                               |

# 🔆 KING öf TIME

## About [Workday type]

There are 3 types of workday: [Weekday], [Legal time off], and [Non-legal time off].

Workday types determine whether to count working time as regular workday or as work on holiday (legal/non-legal).

Set Workday types as follows. The priority order is 1 > 2 = 3 > 4 > 5.

- 1. Override schedule pattern (Force workday type)
- 2. Set workday type when setting schedules manually
- 3. Set workday type by submitting schedule requests
- 4. Set workday type by auto schedule (p.74)
- 5. Don't set any workday type

If none of 1 to 4 are specified, workday type is automatically set to [Weekday]. \* Workday types are always set to workdays that have schedules or attendance records. You cannot set it to [None].
## 5.4. Holiday settings

To handle national holidays as regular holiday or distinguish from other weekdays, perform settings from here.

To schedule national holidays, please refer to [Auto schedule settings] in the following pages.

Holidays are indicated in red font color in Time Card screens, etc.

### 5.4.1.To add Japanese national holidays

Japanese holidays can be registered automatically or manually.

#### **Auto registration**

Holidays for the following year can be automatically registered for the division of your choice. Click on [Auto-registration setting for Japanese national holidays], select the division you want to apply the setting to, and click [Save].

| I | Please select a division to apply the Japanese national holidays and save. After the Jap |     |               |               |        |  |  |  |  |  |
|---|------------------------------------------------------------------------------------------|-----|---------------|---------------|--------|--|--|--|--|--|
|   | Save                                                                                     |     |               |               |        |  |  |  |  |  |
|   | Select division                                                                          |     |               |               |        |  |  |  |  |  |
|   | Apply                                                                                    | No. | Division code | Division name | Sunday |  |  |  |  |  |
|   |                                                                                          |     |               |               |        |  |  |  |  |  |
|   |                                                                                          |     | All divisions |               |        |  |  |  |  |  |
|   |                                                                                          | 1   | 1000          | Main Office   |        |  |  |  |  |  |
|   |                                                                                          | 2   | 2000          | Osaka Office  |        |  |  |  |  |  |

To exclude specific days, please uncheck the corresponding day of the week under Days of the week for auto-registration.

|    |        |        | Days of the week for auto-registration |           |          |                     |          |  |
|----|--------|--------|----------------------------------------|-----------|----------|---------------------|----------|--|
| ie | Sunday | Monday | Tuesday                                | Wednesday | Thursday | Friday              | Saturday |  |
|    |        |        |                                        |           |          |                     |          |  |
|    |        | ~      |                                        |           |          | <ul><li>✓</li></ul> | ~        |  |

The auto registration takes place before dawn on the first day of each month.

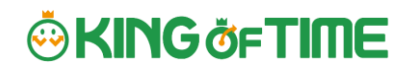

#### Manual registration

Japanese holidays can be registered manually at any time.

To add Japanese national holidays, click [Add Japanese national holiday] to view the list of national holidays.

Select division(s) to apply the holidays and click the [Registration] button.

| 対込ま   | れる祝日                               |               |              |       |      |   |
|-------|------------------------------------|---------------|--------------|-------|------|---|
| No.   |                                    | 対象E           | 3            |       | 祝日名称 |   |
| 1     | 2017/0                             | 1/01(日)       |              | 元日    |      |   |
| 2     | 2017/0                             | 1/02(月)       |              | 振替休日  | 1    |   |
| 3     | 2017/0                             | 1/09(月)       |              | 成人の日  |      |   |
| 4     | 2017/0                             | 2/11(土)       |              | 建国纪会  | (の日  |   |
| 5     | 2017/0                             | 3/20(月)       |              | 春分の日  |      |   |
| 6     | 2017/0                             | 4/29(±)       |              | 昭和の日  |      |   |
| 7     | 2017/0                             | )5/03(7K)     |              | 憲法記念  | B    |   |
| 8     | 2017/0                             | 5/04(木)       |              | みどりの日 | 1    |   |
| 9     | 9 2017/05/05(金)<br>0 2017/07/17(月) |               | こどもの日<br>海の日 |       |      |   |
| 10    |                                    |               |              |       |      |   |
| 11    | 2017/0                             | 8/11(金)       |              | 山の日   |      |   |
| 12    | 2017/0                             | 9/18(月)       |              | 敬老の日  |      |   |
| 13    | 2017/0                             | 9/23(±)       |              | 秋分の日  |      |   |
| 14    | 2017/1                             | .0/09(月)      |              | 体育の日  |      |   |
| 15    | 2017/1                             | 1/03(金)       |              | 文化の目  |      |   |
| 16    | 2017/1                             | .1/23(木)      |              | 動方感過  | (の日  |   |
| 17    | 2017/1                             | .2/23(土)      |              | 天里段生  | B    |   |
| fin o | 崔択                                 |               |              |       |      |   |
| 観沢    | No.                                |               | 所屋コード        |       | 所是名  | 称 |
|       |                                    | 270 <b>51</b> |              |       |      |   |
|       | 1                                  | 1000          |              |       | 木社   |   |
|       | 2                                  | 2000          |              |       | 支社   |   |

%This screenshot shows the Japanese version of the screen.

Around mid-February each year, the server side of this system will prepare the following year's holiday data. Then, you are ready to apply the holidays manually.

### 5.4.2.Add custom holidays manually

To add custom holidays such as your corporate anniversary, click [New registration]. Enter the name, date of the holiday and select divisions to apply the holiday. Click the [Save] button.

# 🔆 KING öf TIME

## 5.5. Auto schedule settings

Settings > Schedule > Auto schedule settings

This feature adds schedules automatically.

Set schedules for each day of the week. The schedules are created according to different employee types and division.

### 5.5.1.Descriptions

| Specify the display<br>Specify a division, employee type, etc.<br>Click [Show] to view data.                                                                        |                                                                                                    |        |              |                |             |              |              |              |              |                    |                   |
|----------------------------------------------------------------------------------------------------|----------------------------------------------------------------------------------------------------|--------|--------------|----------------|-------------|--------------|--------------|--------------|--------------|--------------------|-------------------|
| Auto schedule                                                                                                    | settings                                                                                           | -Tuu - | All muscless | -              |             | Mour         |              |              |              |                    |                   |
| Act at lottle<br>* Schedules are applied automatically during the number of days specified at Settings > Employee type settings.<br>Auto schedule applied currently |                                                                                                    |        |              |                |             |              |              |              |              |                    |                   |
| 1000 Head office                                                                                                    | 1000 Staff                                                                                         |        |              | Legal time-off | Weekday     | Weekday      | Weekday      | Weekday      | Weekday      | Non-legal time-off | Non-legal time-of |
|                                                                                                    |                                                                                                    |        | attern .     | Public holiday | Normalehilt | Normal shift | Normal shift | Normal shift | Normal shift | Public holiday     | Public holiday    |
| 1000 Head office                                                                                                    | 1000 Head office 2000 Part-time Pattern Currently applied auto schedules                           |        |              |                |             |              |              |              |              |                    |                   |
|                                                                                                    | Shows Auto schedule.<br>The schedules are created by different employee<br>types in each division. |        |              |                |             |              |              |              |              |                    |                   |

| No. | Buttons      | Description                                                              |
|-----|--------------|--------------------------------------------------------------------------|
| 1   | Add schedule | Adds a schedule to all employees displayed on the screen.                |
| 2   | (Edit)       | Configures settings for employee types in each division.                 |
| 2   | Сору         | Copies auto schedule settings to different employee types and divisions. |

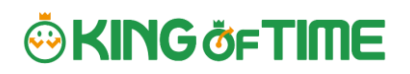

### 5.5.2.Setting instructions

Click [Add schedule] or [Edit] in the Auto schedule settings screen. Specify a [Workday type], [Pattern] or a [Leave type] for each weekday.

| Workday type | There are 3 types: [Weekday], [Legal time off], and [Non-legal |
|--------------|----------------------------------------------------------------|
|              | time off].                                                     |
|              | Workday types determine whether to count working time as       |
|              | regular workday or as work on a holiday (legal/non-legal).     |
| Patterns     | Set a schedule pattern you want to set automatically.          |
| Leave type   | Set a leave type you want to set automatically.                |

### 5.5.3. When auto schedule settings are reflected

Auto schedule settings are registered under the following circumstances.

#### When clocking-in/out

Schedules are added automatically when the employee clocks-in/out or edits the attendance data.

This won't overwrite existing schedules.

### Once a day (night time)

The schedules of the employees are registered when the system runs a regular update (takes place once a day during night).

Settings in [Home page > Settings > Employee type settings > Edit screen > Days to apply Auto schedule] are needed before beginning. The settings are enabled from the following day of the setting. You can't apply new auto-schedules to past records and existing schedules.

You can't apply auto schedules to employees with Resignation date set in the Employee setting page.

## 6. WORKSTYLE REFORM-RELATED SETTINGS

## 6.1. Set the upper limit regulations of overtime

Until now, when a "36 Agreement" has been concluded, the upper limit for overtime work was set "in principle, no more than 45 hours per month and no more than 360 hours per year," and any overtime work more than this limit was considered illegal. However, "special clauses" made it possible to have unlimited overtime work.

The "Overtime Work Limit Regulation" stipulates overtime work limit based on 36 agreements, and sets an upper limit for overtime in work that applies to special clauses as well.

## For general business operations

•Overtime work under 36 agreements shall be limited to 45 hours per month and 360 hours per year in principle.

♦ Special clauses exceeding 45 hours may only be applied up to 6 times a year.

◆Even in the case of special clauses, overtime shall be less than 100 hours per month including holidays,

and the maximum overtime hours per year shall be 720 hours or less.

\* In case of business operations involving automobile driving, 960 hours per year

◆The average total hours of overtime and holiday work for multiple months (two to six months)

must not exceed 80 hours.

\* Does not apply to business operations involving automobile driving.

This product allows you to manage your employees' overtime work.

## 6.1.1.Set the [Contract limit] and [Alert] for overtime

Set the [Contract limit] and [Alert] for overtime as follows.

Employees who have worked a certain number of overtime hours are listed, allowing the admin to grasp the actual status of employee work and prevent excessive overtime work.

#### To set the upper limit regulations of overtime

1. Go to the Admin home screen > Settings > Others > Workstyle reform settings > Upper Limit Regulations of Overtime and click [Create New].

| Upper Limit Regulations of Overtime Highly Professional Worker's Program 5 Days Mandatory Leave | Opper Limit Regulations of Overtime |                                      |                        |  |  |  |  |  |
|-------------------------------------------------------------------------------------------------|-------------------------------------|--------------------------------------|------------------------|--|--|--|--|--|
|                                                                                                 | Upper Limit Regulations of Overtime | Highly Professional Worker's Program | 5 Days Mandatory Leave |  |  |  |  |  |
|                                                                                                 |                                     |                                      |                        |  |  |  |  |  |
|                                                                                                 |                                     |                                      |                        |  |  |  |  |  |

#### 2. Enter the Basic info.

| 🔅 Upper Limit Regulations of | <sup>-</sup> Overtime  |                      |
|------------------------------|------------------------|----------------------|
|                              |                        |                      |
| Basic info                   |                        |                      |
| Code(Required):              | Enter in 3-10 alphanum | eric characters.     |
| Name(Required):              | *In 10                 | 0 characters or less |
| Operational task:            | General                |                      |
| Division:                    | Select division        |                      |
|                              | All divisions          |                      |
| Employee type:               | Select employee type   |                      |
|                              | All employee types     |                      |

- Specify the Code and Name to identify the setting about to be used.
- Choose [General] or [Automobile driving operations] for the operational task.
- Filter the applicable employees by division or employee type.

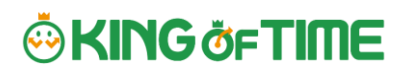

| ·)                                                                         |                                                                                                    |
|----------------------------------------------------------------------------|----------------------------------------------------------------------------------------------------|
| Choose [General] or [Automobile driving operations] under [Operational     |                                                                                                    |
| task]. Your choice will cause differences as follows.                      |                                                                                                    |
| *Hidden when [Automobile driving operations] is chosen.                    |                                                                                                    |
| *720 hours/960 hours                                                       |                                                                                                    |
| You can perform optimal setting for your business by switching the options |                                                                                                    |
| at [Operational task].                                                     | ļ                                                                                                    |
|                                                                            | Ż                                                                                                    |
|                                                                            | Choose [General] or [Automobile driving operations] under [Operational<br>task]. Your choice will cause differences as follows.<br>*Hidden when [Automobile driving operations] is chosen.<br>*720 hours/960 hours<br>You can perform optimal setting for your business by switching the options<br>at [Operational task]. |

3. Set the basic overtime work limitation. The default for Contract limit is set to the upper limit of the 36 Agreement, and the default for Alert is set to 80% of the maximum value, respectively.

| Basic Overtime work Limitation |             |                          |                     |  |  |  |
|--------------------------------|-------------|--------------------------|---------------------|--|--|--|
| [A] 1 Month(Required): Alor    | t: 36 Hrs.  | Contract limit: 45 Hrs.  | Law limit: 45 Hrs.  |  |  |  |
| 1 year(liequired): Aler        | t: 288 Hrs. | Contract limit: 360 Hrs. | Law limit: 360 Hrs. |  |  |  |

4. Set the [Overtime plus holiday working limitation].

\*Hidden when [Automobile driving operations] under [Operational task] is chosen.

| Overtime plus holiday working limitation                   |    |      |                     |  |  |
|------------------------------------------------------------|----|------|---------------------|--|--|
| 1 month(Required): Alert:                                  | 80 | Hrs. | Law limit: 100 Hrs. |  |  |
| *If [B] has value, alert value of [B] will be prioritized. |    |      |                     |  |  |
| Multiple months average(Required): Alert:                  | 64 | Hrs. | Law limit: 80 Hrs.  |  |  |

The default for Contract limit is set to the upper limit of the 36 Agreement, and the default for Alert is set to 80% of the maximum value, respectively.

If the Contract limit is entered and the Alert time is unspecified, a time equivalent to 80% of the Contract limit is automatically set as Alert time.

The values that can be entered are as follows

- [Alert] -> Value less than the contract limit
- [Contract limit] -> Number within the law/legal limit

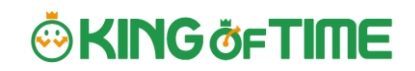

5. Set the [Overtime work Limitation with Special contract].

#### If [General] is selected under operational task

| Overtime work Limitation with Special contract   |          |                          |                     |  |  |  |
|--------------------------------------------------|----------|--------------------------|---------------------|--|--|--|
| Contract limit exceeding count of Alert:<br>[A]: | 1 Counts | Contract limit: 2 Counts | Law limit: 6 Counts |  |  |  |
| (B) 1 Month(including holiday Alert:<br>work):   | 50 Hrs.  | Contract limit: 80 Hrs.  | Law limit: 100 Hrs. |  |  |  |
| 1 year: Alert:                                   | 500 Hrs. | Contract limit: 600 Hrs. | Law limit: 720 Hrs. |  |  |  |

#### If [Vehicle driving tasks] is selected under operational task

| Overtime work Limitation with Special contract |                      |                     |  |  |  |  |  |
|------------------------------------------------|----------------------|---------------------|--|--|--|--|--|
| 1 year: Alert: Hrs.                            | Contract limit: Hrs. | Law limit: 960 Hrs. |  |  |  |  |  |

The values that can be entered are described below.

- [Alert] -> Value less than the contract limit
- [Contract limit] -> Number within the law/legal limit

Please enter values for all special clauses.

### 6.1.2.Alert target/subject

Employees who have reached the number of hours set for each alert and employees who have "exceeded" the limit for each report will be listed as alert targets.

Specifying the legal limit in the "Upper Limit" item will inform you of the members who are subject to penalty.

If you wish to receive notice of the upper limit before penalty applies, we recommend that you enter an upper limit value that is less than the legal limit. Employees who reached the legal limit of 1 month's [Overtime plus holiday working limitation] or has exceed the legal limit of [Multiple months average] are also subject to the alert.

# 6.1.3.To check which employees have reached the alert and maximum standards

To check for employees who have reached the alert and maximum standards, follow the description below.

Click on the [All menu] in the top of the management screen and click [Workstyle reform alert].

| 👌 < Return 🗊 🛗 🖾 💽 🍭 🗱 💁     | All menu 🔺          |                        | ∃ Sign out       |
|------------------------------|---------------------|------------------------|------------------|
| Menu                         |                     |                        | ×                |
| Work data                    | Schedule            | Confirm                | Others           |
| Daily data                   | Schedule management | Attendance data error  | Search employees |
| Monthly data                 | Leave management    | Closing status         | Export/Import    |
| Yearly data                  |                     | Request approval       | Manage message   |
| Data by divisions and groups |                     | Workstyle reform alert |                  |
|                              |                     |                        |                  |

Click [View] to show the list of employees who have reached the alert and maximum criteria.

| Upper Limit Regulations of Overtime |                                      |                        |  |  |  |  |  |
|-------------------------------------|--------------------------------------|------------------------|--|--|--|--|--|
| Specify display condition           |                                      |                        |  |  |  |  |  |
| Employee: All divisions             | All employee types                   |                        |  |  |  |  |  |
| Displaying period: 2022   Year      | View                                 |                        |  |  |  |  |  |
|                                     |                                      |                        |  |  |  |  |  |
| Upper Limit Regulations of Overtime | Highly Professional Worker's Program | 5 Days Mandatory Leave |  |  |  |  |  |

Click on [Detail] to the right of the employee's name to see which alert and upper limit criteria have been reached.

| pecify display (                                                                         | condition                                                                                               |                                                                              |                                                                             |                                            |
|------------------------------------------------------------------------------------------|----------------------------------------------------------------------------------------------------|------------------------------------------------------------------------------|-----------------------------------------------------------------------------|--------------------------------------------|
| Employee                                                                                 | E All divisions                                                                                         | All emp                                                                      | loyee types                                                                 |                                            |
| isplaying period                                                                         | i: 2022 🔹 Year                                                                                          |                                                                              |                                                                             | View                                       |
| per Limit Regu                                                                           | lations of Overtime                                                                                     | Highly Professiona                                                           | il Worker's Progra                                                          | m 5 Days Mandatory Leave                   |
| Excel out                                                                                | put                                                                                                    |                                                                              |                                                                             |                                            |
| lert crite                                                                               | r <mark>ia vi</mark> olated em                                                                          | ployees                                                                      |                                                                             |                                            |
| Division                                                                                 | Employee type                                                                                           | Employee code                                                                | Name                                                                        | Detail                                     |
| Of Male Office                                                                           | 1000 Full Kime entelsues                                                                                |                                                                              |                                                                             |                                            |
| oou Harr Onice                                                                           | 1000 rui-une employee                                                                                   | 1000                                                                         | 1000 Smith John                                                             | Detail                                     |
| mployees                                                                                 | s exceeding the                                                                                         | e work time                                                                  | 1000 Smith John<br>e limit subi<br>Name                                     | nitted to the Labor Standards Inspection O |
| mployees<br>Division                                                                     | Employee type                                                                                           | Employee code                                                                | 1000 Smith John I Imit sub                                                  | nitted to the Labor Standards Inspection O |
| Division<br>Division<br>Division<br>mployees                                             | Employee type<br>1000 Full-time employee<br>s Exceeding Sta                                             | Employee code<br>1000<br>1000                                                | 1000 Smith John<br>Name<br>1000 Smith John                                  | nitted to the Labor Standards Inspection O |
| Division<br>Division<br>Division                                                         | Employee type<br>5 Exceeding the<br>1000 Full-time employee<br>5 Exceeding Sta<br>Employee type         | Employee code<br>atutory Lime                                                | 1000 Smith John a limit subi Name 1000 Smith John Sit                       | Detail                                     |
| mployees<br>Division<br>200 Main Office<br><b>mployees</b><br>Division<br>00 Main Office | s exceeding the<br>Employee type<br>1000 Full-time employee<br>Exceeding Sta<br>Employee type           | Employee code<br>1000<br>atutory Lim<br>Employee code                        | 1000 Smith John I Imit subi Name 1000 Smith John It Name 1000 Smith John It | Detail<br>Detail                           |
| Division<br>Division<br>Division<br>Division<br>Of Marn Office                           | Employee type<br>1000 Full-time employee<br>5 Exceeding Sta<br>Employee type<br>1000 Full-time employee | e work time<br>Employee code<br>1000<br>atutory Lim<br>Employee code<br>1000 | 1000 Smith John a limit subi Name 1000 Smith John it Name 1000 Smith John   | Detail Detail Detail Detail Detail         |

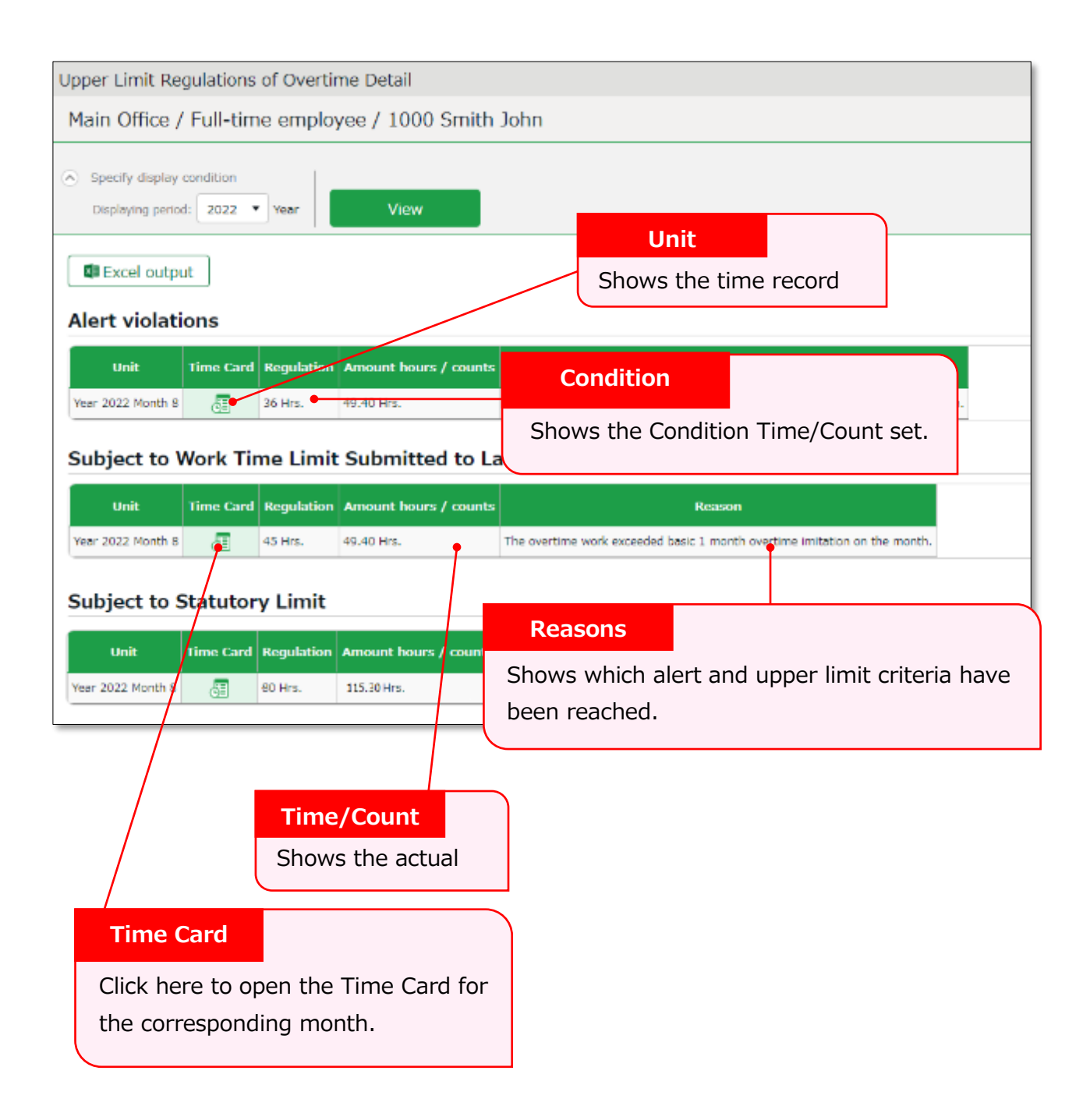

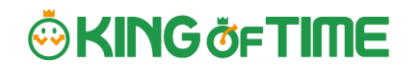

If any employee has reached the warning or limit criteria, an alert will also appear in the [Attention] section of the Home screen.

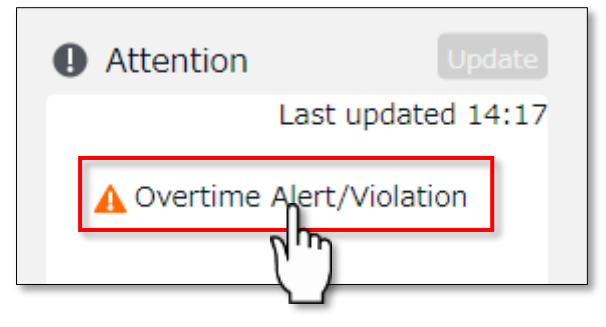

You can also click here to go to view the list of employees.

| dition<br>All divisions<br>2022 Year                                                              | All emp                                                                      | loyee types                                                                                                    |                                                                                                    |
|---------------------------------------------------------------------------------------------------|------------------------------------------------------------------------------|----------------------------------------------------------------------------------------------------|----------------------------------------------------------------------------------------------------|
| All divisions                                                                                     | All emp                                                                      | loyee types                                                                                                    |                                                                                                    |
| 2022 Year                                                                                         |                                                                              |                                                                                                    |                                                                                                    |
|                                                                                                   |                                                                              |                                                                                                    | View                                                                                                    |
| ons of Overtime                                                                                   | Highly Professiona                                                           | l Worker's Program                                                                                                    | m 5 Days Mandatory Leave                                                                                                    |
| t                                                                                                 |                                                                              |                                                                                                    |                                                                                                    |
|                                                                                                   | nlovees                                                                      |                                                                                                    |                                                                                                    |
| violated em                                                                                       | pioyees                                                                      |                                                                                                    |                                                                                                    |
| Employee type                                                                                     | Employee code                                                                | Name                                                                                                    | Detail                                                                                                    |
| 00 Full-time employee                                                                             | 1000                                                                         | 1000 Smith John                                                                                                    | Detail                                                                                                    |
| 00 Full time employee                                                                             |                                                                              |                                                                                                    |                                                                                                    |
| oo Full-ume employee                                                                              | 2000                                                                         | 2000 Jamie Lee                                                                                                    | Detail                                                                                                    |
| exceeding the                                                                                     | work time                                                                    | 2000 Jamle Lee                                                                                                    | Detail                                                                                                    |
| exceeding the                                                                                     | e work time                                                                  | e limit subn                                                                                                    | Detail<br>mitted to the Labor Standards Inspection Off                                                                                                    |
| exceeding the<br>Employee type<br>CO Full-time employee                                           | e work time<br>Employee code                                                 | 2000 Jamie Lee<br>e limit subn<br>Name<br>                                                                            | Detail<br>nitted to the Labor Standards Inspection Off<br>Detail<br>Detail                                                                                  |
| Employee type<br>00 Full-time employee<br>00 Full-time employee<br>00 Full-time employee          | work time                                                                    | 2000 Jamle Lee<br>e limit subn<br>Name<br>                                                                            | Detail<br>Detail<br>Detail<br>Detail                                                                                                    |
| Employee type<br>00 Full-time employee<br>00 Full-time employee                                   | work time                                                                    | 2000 Jamle Lee                                                                                                    | Detail<br>Detail<br>Detail<br>Detail<br>Detail                                                                                                    |
| exceeding the<br>Employee type<br>00 Full-time employee<br>00 Full-time employee                  | e work time<br>Employee code<br>1000<br>2000                                 | 2000 Jamie Lee<br>e limit subn<br>Name<br>1000 Smith John<br>2000 Jamie Lee<br>it                                     | Detail<br>Detail<br>Detail<br>Detail<br>Detail                                                                                                    |
| exceeding the<br>Employee type<br>00 Full-time employee<br>00 Full-time employee<br>Exceeding Sta | e work time<br>Employee code<br>1000<br>2000<br>Atutory Lim<br>Employee code | 2000 Jamie Lee<br>I limit subn<br>Name<br>1000 Smith John<br>2000 Jamie Lee<br>it                                     | Detail<br>Detail<br>Detail<br>Detail<br>Detail                                                                                                    |
|                                                                                                   | violated em<br>Employee type                                                 | Ins of Overtime Highly Professiona<br>Violated employees<br>Employee type Employee code<br>10 Full-time employee 1000 | Ins of Overtime Highly Professional Worker's Progra<br>Violated employees<br>Employee type Employee code Name<br>10 Full-time employee 1000 1000 Smith John |

#### . ⊷ KING ö<sub>F</sub>TIME

## 6.2. Set up the Highly Professional Worker's Program settings

Japan's "Highly Professional Worker's Program" exempts "workers with a high level of expertise and a certain annual income" from regulations concerning extra wages for overtime, holidays, and late-night work, and pays them based on the value of their work, not on the hours they work.

When applying the Highly Professional Worker program, a labor-management committee must be established at the workplace and a resolution must be passed by four-fifths or more of the workforce, and the consent of the eligible workers themselves is required.

Violations are subject to penalty.

#### Applicable occupations

Development and dealing of financial products, analyst, consultant, research and development work, etc.

\*Specified by Ordinance of the Ministry of Health, Labor and Welfare.

#### **Eligible Workers**

Workers with an annual income of 10.75 million yen or more, a level considerably higher than three times the average salary based on statistics from the Ministry of Health, Labor and Welfare.

In addition, the following health measures are required.

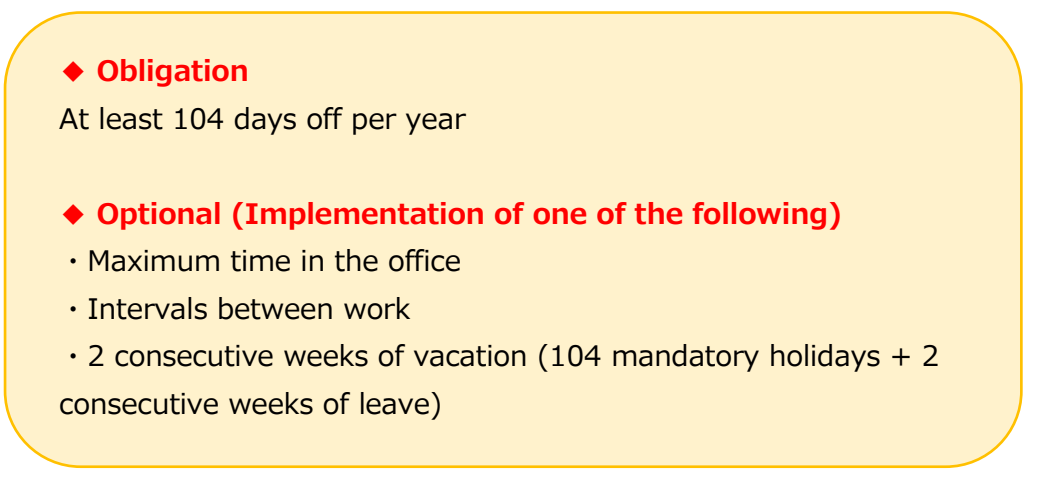

This product allows you to set up and manage the "Highly Professional Worker's Program" for each employee.

You can set the minimum number and the alert threshold of the mandatory days off, the employees to be covered, and the health measures to be applied.

By displaying the list of employees who apply to the above settings and alerting managers,

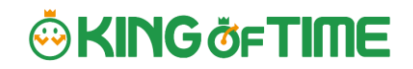

overwork can be prevented before it occurs.

### 6.2.1.To perform the Highly Professional Worker's Program settings

1. Go to the Admin home screen > Settings > Others > Workstyle reform settings > [Highly Professional Worker's Program].

| Highly Professional Worker's Program                                                            |  |  |  |  |  |  |  |
|-------------------------------------------------------------------------------------------------|--|--|--|--|--|--|--|
| Upper Limit Regulations of Overtime Highly Professional Worker's Program 5 Days Mandatory Leave |  |  |  |  |  |  |  |
|                                                                                                 |  |  |  |  |  |  |  |

2. After clicking [Create New], the following screen will appear.

| Basic info                                              |                                                                                                    |
|---------------------------------------------------------|----------------------------------------------------------------------------------------------------|
| Highly Professional Worker's<br>Program Code(Required): | ※3~10文字以内                                                                                                    |
| Highly Professional Worker's<br>Program Name(Required): | *In 100 characters or less                                                                                                    |
| Mandatory Holiday<br>Settings(Required):                | Minimum: 104 Day Alert: 260 days later * Indicates alert if the employee hasn't taken sufficient amount of leave within a year from the beginning of the fiscal year.                            |
|                                                         | Excluding Leave Types: Select                                                                                                    |
| Measures:                                               | Max. Working Hours Limit: 1 Month Alert: 160 Hrs. Limit: 200 Hrs.     3 Months Alert: 480 Hrs. Limit: 600 Hrs.                                                                                   |
|                                                         | O Work-interval:       O Follow Option Settings       11 Hrs. 0 min.         Intervals       11       Hrs. 0       min.                                                                          |
|                                                         | Consecutive Holidays:<br>Minimum: 14 Day<br>Alert: 260 days later * Indicates alert if the employee hasn't taken sufficient amount of leave within a year from the beginning of the fiscal year. |
|                                                         | Leave Type: Select * You can only select from Excluding Leave Types under Mandatory Holidays.                                                                                                    |

2. Enter the code and name for the setting.

The easier it is to understand which health measures to be selected, the divisions and employee types to be covered, the easier it will be to make subsequent employee selections.

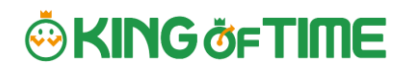

Example: Highly Professional Worker's Program Code: 001, Highly Professional Worker's Program Name: Consecutive leave

Highly Professional Worker's Program Code: 002, Highly Professional Worker's

| Program Name: Laboratory S                              |                                   |
|---------------------------------------------------------|-----------------------------------|
| Highly Professional Worker's Program Code(Required):    | * Enter in 30-10 characters.      |
| Highly Professional Worker's<br>Program Name(Required): | * Enter in 40 characters or less. |

#### 3. Perform the [Mandatory Holiday Settings] setting.

| Mandatory Holiday<br>Settings(Required): | Minim  | um: 104      | days          |                                                                                                    |  |  |  |  |
|------------------------------------------|--------|--------------|---------------|----------------------------------------------------------------------------------------------------|--|--|--|--|
|                                          | Alert: | 260          | days later    | * Indicates alert if the employee hasn't taken sufficient amount of leave within a year from the beginning |  |  |  |  |
|                                          | of the | fiscal year. |               |                                                                                                    |  |  |  |  |
|                                          | Exclud | ling Leave   | Types: Select |                                                                                                    |  |  |  |  |

Calculate one year from the beginning of the fiscal year.

Since mandatory holidays are required by law to be at least 104 days, the minimum range of values you can set is 104 to 360.

Set the number of alert days to notify the manager when an employee has not reached the minimum number of days off. The range of values you can set for the alert is 1 to 360.

In addition, you can click on [Excluding Leave Types] and select [Absent] or other types of leave that does not count as mandatory holidays.

Depending on the number of days set for [Alert], unused holidays may not be fully taken at the time the warning message has appeared.

Example: In case of setting [330] days for alert.

After 330 days, an alert had appeared, but the employee in question had taken only 60 days off.

The employee must take the remaining 44 days off, but there are not enough days left until the end of the year (35 days left).

#### 4. Set the [Measures].

In Measures, select one of the four options to set up.

| Clic      | k on [Save] when finished.                                                                                                    |
|-----------|----------------------------------------------------------------------------------------------------|
| Measures: |                                                                                                    |
|           | Max. Working Hours Limit: 1 Month Alert: 160 Hrs. Limit: 200 Hrs.                                                                |
|           | 3 Months Alert: 480 Hrs. Limit: 600 Hrs.                                                                                         |
|           | ○ Work-interval: ○ Follow Option Settings 11 Hrs. 0 min.                                                                         |
|           | Intervals II Hrs. 0 min.                                                                                                    |
|           | O Consecutive Holidays:                                                                                                    |
|           | Minimum: 14 Sun                                                                                                    |
|           | Alert: 260 days later * Indicates alert if the employee hasn't taken sufficient amount of leave within a year from the beginning |
|           | of the fiscal year.                                                                                                    |
|           | Leave Type: Select * You can only select from Excluding Leave Types under Mandatory Holidays.                                    |
|           | O Non-regular Health Checkup                                                                                                    |
|           |                                                                                                    |

#### Max. Working Hours Limit

This feature covers the [Hours in office].

Please refer to the Definitions section in the contents below to determine which hours are calculated for time in office.

https://support.ta.kingoftime.jp/hc/en-us/articles/360038341594

Set the [Contract limit] value and the [Alert] value to notify the hours in office for [1 month] and/or [3 months].

The [Contract limit] time can be set to the [1 month setting] or [3 month setting], and the [Alert] time can be set to notify the admin when an employee's total hours in office is likely to reach the [Contract limit].

There is no legal provision for the number of hours specified in [Contract limit].

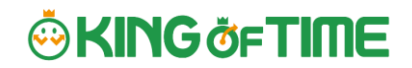

Please set the number of hours in consideration of your company's upper limit regulations of overtime.

If [Alert] time is unspecified, a time equivalent to 80% of the [Contract limit] is automatically set.

#### Work-interval

Set the number of hours required between the end of the previous day's work and the beginning of the next day's work.

To apply the same settings in Home screen > Settings > Options > [Count shortages of intervals between work], select [Follow Option Settings].

For details on the [Count shortages of intervals between work] setting, please refer to the following article.

https://support.ta.kingoftime.jp/hc/en-us/articles/360038340954

To apply a different setting, select [Intervals] and set the number of hours. The range of values you can set for the alert is 0 hours 1 minutes to 12 hours 0 minutes.

#### **Consecutive Holidays**

Set the minimum number of consecutive leaves to be taken. The minimum value you can set is [14] days.

In [Alert], set the number of days to notify the admin if an employee has not taken the minimum number of days of leave specified. This can be set in the range of 1 to 360.

You can select which type of leave to count as consecutive leave from [Select]. Since you are required to manage them separately from the 104 days of Mandatory Holidays, only leave types that are not specified as Mandatory Holidays are displayed in the Consecutive Holidays field.

Consecutive holidays are regarded as consecutive **if the leaves have no workday in between**.

Therefore, consecutive holidays are still regarded as consecutive even if an employee takes a leave type not specified as consecutive or mandatory holiday in between.

Example: Select only "Special Leave" in [Select].

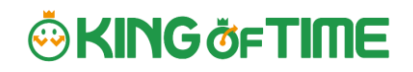

#### $\times$ Do not count as consecutive leave

| April 01 | April 02 | April 03 | April 04 | April 05   | April 06   | April 07 | April 08 | April 09 | April 10 |
|----------|----------|----------|----------|------------|------------|----------|----------|----------|----------|
| Special  | Special  | Special  | Special  | Workdov    | Workday    | Special  | Special  | Special  | Special  |
| leave    | leave    | leave    | leave    | vv oi Kudy | vv or Kudy | leave    | leave    | leave    | leave    |

#### O Count as consecutive leave

| April 1 | April 2 | April 3 | April 4 | April 5 | April 6 | April 7 | April 8 | April 9 | April 10 |
|---------|---------|---------|---------|---------|---------|---------|---------|---------|----------|
| Special | Special | Special | Special | Public  | Public  | Special | Special | Special | Special  |
| leave   | leave   | leave   | leave   | holiday | holiday | leave   | leave   | leave   | leave    |

#### Non-regular Health Checkup

Apart from the options, no special settings are required here.

Since health checkups cannot be managed within this product, alerts cannot be displayed.

Please manage this separately in another product.

# 🔅 KING öf TIME

5. After providing the details for the setting, the new Highly Professional Worker's Program

setting will be displayed. Click on [Select employee].

| ٢  | Highly Professional Worker's Program                                                            |                                           |      |        |                 |                                            |                          |                                                          |  |  |
|----|-------------------------------------------------------------------------------------------------|-------------------------------------------|------|--------|-----------------|--------------------------------------------|--------------------------|----------------------------------------------------------|--|--|
| 1  | Upper Limit Regulations of Overtime Highly Professional Worker's Program S Days Mandatory Leave |                                           |      |        |                 |                                            |                          |                                                          |  |  |
|    | + Create New Employee selection list Excel output                                               |                                           |      |        |                 |                                            |                          |                                                          |  |  |
| No | o. Highly Protessional Worker's Program Code                                                    | Highly Protessional Worker's Program Name | Edit | Delete | Others          | Mandatory Holiday Settings                 | Heasures                 | Max. Working                                             |  |  |
| 1  | 001                                                                                             | Consecutive Leave                         | 0    | Ē      |                 | Minimum: 104 days<br>Alert: offer 760 skyw | Consecutive Holiceys     |                                                          |  |  |
| 2  | : 002                                                                                           | Laboratory S                              | 0    | ÷      | Select employee | Minimum: 104 days<br>Alert: efter 260 days | Max. Working Hours Limit | 1 Months Alert:<br>200 Hrs<br>3 Months Alert:<br>600 Hrs |  |  |

6. In the following screen, select the employees to apply the Highly Professional Worker's

#### Program.

| ② Sel                                                                          | ect em                      | ployee              |                 |                         |                                                           |      |  |  |  |
|--------------------------------------------------------------------------------|-----------------------------|---------------------|-----------------|-------------------------|-----------------------------------------------------------|------|--|--|--|
| Please select employees for the Highly Professional Worker's Program settings. |                             |                     |                 |                         |                                                           |      |  |  |  |
| Highly Professional Worker's Program Name: Laboratory S                        |                             |                     |                 |                         |                                                           |      |  |  |  |
| Highly Professional Worker's Program Code: 002                                 |                             |                     |                 |                         |                                                           |      |  |  |  |
|                                                                                |                             | Mandatory Holiday   | Settings        | : Minimum: 104 days     | Alert: after 260 days                                     |      |  |  |  |
|                                                                                |                             | м                   | leasures        | : Max. Working Hours I  | Limit                                                     |      |  |  |  |
|                                                                                |                             | Setting             | j Details       | : 1 Months Alert: 160 H | Hrs Limit: 200 Hrs 3 Months Alert: 480 Hrs Limit: 600 Hrs |      |  |  |  |
| Casai                                                                          | if diasla                   | v condition         |                 |                         |                                                           |      |  |  |  |
| Speci                                                                          | iry displa                  | ay condition        |                 |                         |                                                           |      |  |  |  |
| Emplo                                                                          | oyee: Al                    | I divisions 🔹       | All em          | ployee types            | ✓There is no Employee group you can select ▼              | View |  |  |  |
| All                                                                            | No.                         | Employee typ        | e               | Name                    | Current Highly Professional Worker's Program Settings     |      |  |  |  |
|                                                                                | ✓ 1 1000 Full-time employee |                     | 1000 Smith John |                         |                                                           |      |  |  |  |
|                                                                                | 2                           | 1000 Full-time empl | oyee            | 2000 Jamie Lee          |                                                           |      |  |  |  |
| Registration                                                                   |                             |                     |                 |                         |                                                           |      |  |  |  |

### 6.2.2.To check which employees have reached the alert and maximum

### standards

To check for employees who have reached the alert and maximum standards, follow the description below.

#### Check

Click on the [All menu] in the top of the management screen and click [Workstyle reform alert].

| 🟠 < Return 🗊 🛗 🚍 📴 🍕 🗱 💀     | All menu 🔺          |                        | ∃ Sign out       |
|------------------------------|---------------------|------------------------|------------------|
| Menu                         |                     |                        | ×                |
| Work data                    | Schedule            | Confirm                | Others           |
| Daily data                   | Schedule management | Attendance data error  | Search employees |
| Monthly data                 | Leave management    | Closing status         | Export/Import    |
| Yearly data                  |                     | Request approval       | Manage message   |
| Data by divisions and groups |                     | Workstyle reform alert |                  |
|                              |                     |                        |                  |

Click on the [Highly Professional Worker's Program] tab.

| Employee:             | All divisions   | All employee types                   |                        |
|-----------------------|-----------------|--------------------------------------|------------------------|
| Displaying period:    | 2022 🔻 Year     |                                      | View                   |
|                       |                 |                                      |                        |
| Upper Limit Regulatio | ons of Overtime | Highly Professional Worker's Program | 5 Days Mandatory Leave |
|                       |                 |                                      |                        |

Employees who have reached the warning criteria are displayed in a list.

\* Employees who have reached the limit are shown in the [Employees in Breach of Contract] list.

| pper Limit Regulations of Overtime Highly Professional Worker's Program 5 Days Mandatory Leave |                         |               |               |        |                           |                          |               |                      |  |
|------------------------------------------------------------------------------------------------|-------------------------|---------------|---------------|--------|---------------------------|--------------------------|---------------|----------------------|--|
| Excel output                                                                                   |                         |               |               |        |                           |                          |               |                      |  |
| Employees i                                                                                    | n Breach of Contrac     | t             |               |        |                           |                          |               |                      |  |
| Division                                                                                       | Employee type           | Employee code | Employee name | Detail | Taking Mandatory Holidays | Max. Working Hours Limit | Work-interval | Consecutive Holidays |  |
| 1000 Main Office                                                                               | 1000 Full-time employee | 1000          | Smith John    | Detail |                           | •                        |               |                      |  |
| 1000 Main Office                                                                               |                         |               |               | _      |                           |                          |               |                      |  |

\* Since health checkups cannot be managed within this product, items are unavailable.

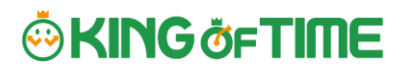

Click on [Details] to the right of the employee's name to view which alert and upper limit criteria have been reached.

| Division         | Employee type           | Employee code | Name            | Detail |
|------------------|-------------------------|---------------|-----------------|--------|
| 1000 Main Office | 1000 Full-time employee | 1000          | 1000 Smith John | Detail |

The [HL Pro Program Alert] alert in the Attention of the home page indicates that there are one or more, based on Employee data.

You can also click here to go to view the list of employees.

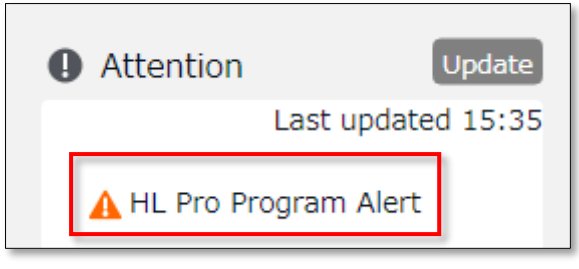

## 6.3. To perform the 5 Days Mandatory Leave setting

Compared to other countries, Japanese people tend not to take time off from work, and few take paid leaves out of consideration for the workplace or out of hesitation.

To improve this situation, it has become mandatory for employees who are granted 10 or more days of paid leaves per year to take at least 5 days of paid holidays per year. Violations are subject to penalties.

This product can alert managers at any time of the year of employees who have not taken 5 or more days of paid leave per year.

Employees who have been granted 10 or more paid leaves using the Paid vacation grant function are eligible for this feature.

If an employee does not take 5 or more days in a year, an alert will be displayed, and a list of employees who require attention can be viewed.

The timing of the alert can be set as needed.

### 6.3.1.Steps for 5 Days Mandatory Leave setting

1. Go to the Admin home screen > Settings > Others > Workstyle reform settings > [5 Days Mandatory Leave].

| 225    | 5 Days Mandato                                                                                                | ry Leave           |                         |                     |                                    |  |  |  |
|--------|----------------------------------------------------------------------------------------------------|--------------------|-------------------------|---------------------|------------------------------------|--|--|--|
| Up     | pper Limit Regulations                                                                                        | of Overtime        | Highly Professiona      | al Worker's Program | 5 Days Mandatory Leave             |  |  |  |
| 2. Set | the timing for th                                                                                             | ne alert and       | click [Save].           |                     |                                    |  |  |  |
|        | Mandatory Holiday Alert: Warn me if conditions still aren't met, even days before the end of the fiscal year. |                    |                         |                     |                                    |  |  |  |
| Man    | datory Holiday Alert: \                                                                                       | Warn me if conditi | ons still aren't met, e | ven days            | before the end of the fiscal year. |  |  |  |

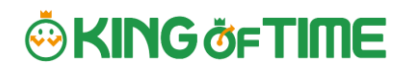

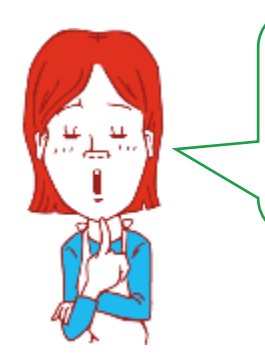

We don't want a lot of employees to take off all at once, so we must set up a generous number of days. Let's take the busy season into account and consider the number of days carefully!

### 6.3.2.Period and number of mandatory leaves

Basically, it is obligatory to take at least 5 days of paid holidays in a year from the date the paid holidays are granted (i.e., the base date). The number of days required to be taken is calculated as follows.

6.3.3.Cases in which the period and the number of mandatory leaves remain the same

◆1 In case at least 5 days of leave must be taken within one year from the grant date (Starting October 1 until September 30 of the following year).

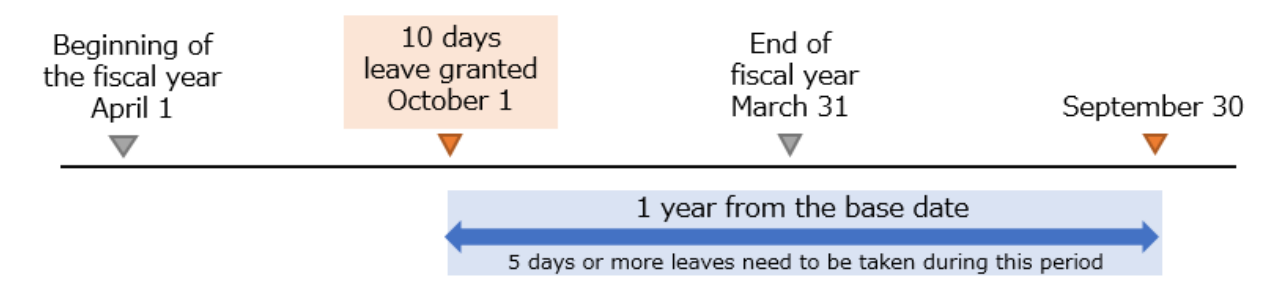

♦2 In case more than 10 days of leave scheduled to be granted on October 1 were granted in advance on April 1.

At least 5 days of leave must be taken within one year from the base date (Starting April 1 until March 31 of the following year).

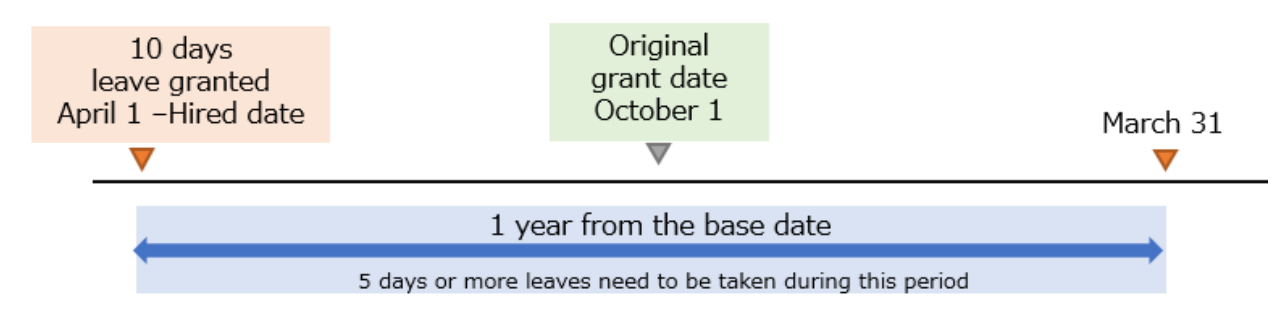

6.3.4.Cases in which the period and the number of mandatory leaves

vary

The period and the number of days required to be taken may vary in cases where some leaves are granted in advance, or in cases where more than 10 days are granted multiple times within a year and the effective periods overlap.

### ♦3

In case more than 10 days leave have been granted more than twice within a year (on October 1 and April 1 in the following year).

The performance period shall be from the beginning of the first period (October 1) to the end of the latter period (March 31 of the following year). At least the equivalent of 5 days per year (18 months  $\div$  12  $\times$  5 = 7.5 days must be taken within that period.

The base date for the end of the alert period is the end date of the last period (March 31 of the following year).

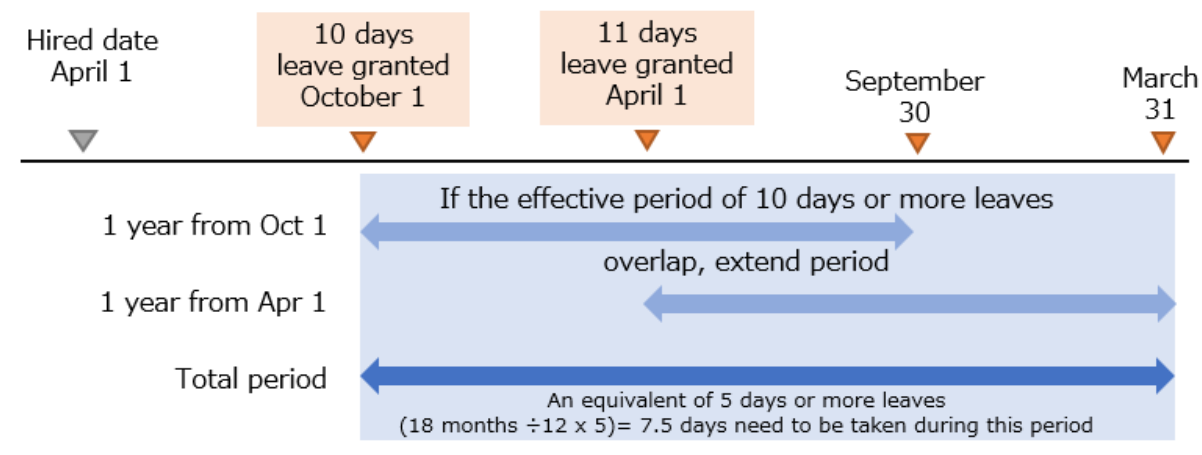

### ♦4

In case 5 days of leave were granted in advance (on April 1), and 5 days granted on the original grant date (October 1). As the latest grant date as the base date, the employee must take the number of leaves granted in advance (04/01) minus the number of days granted on the base date (10/01).

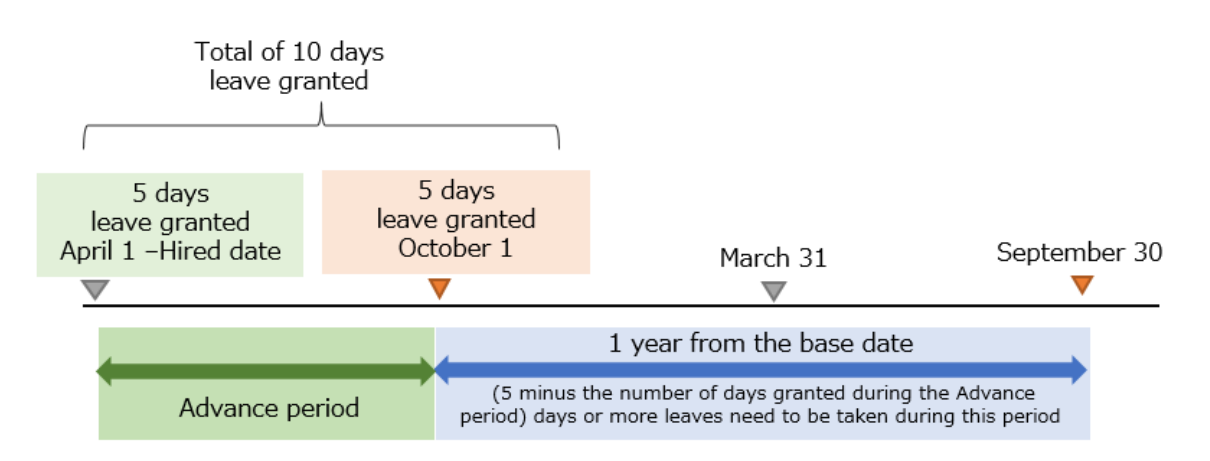

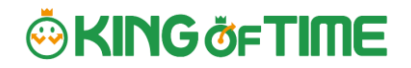

The specified number of days must be taken within a year (from October 1 until September 30 of the following year).

Example: If 3 days are taken between April 1 and October 1, then 5-3 = 2 days need to be taken between October 1 and September 30 of the following year.

\_\_\_\_

The system can send Email notifications to admins and employees if they have not taken a minimum of 5 days of annual leave before the specified number of days. For details, please refer to the "5 Days Mandatory Leave Notification" section in the Admin Manual.

#### 6.3.5.Check who is alerted

Identify employees who have not taken at least 5 paid holidays per year.

#### How to check

Click on the [All menu] in the top of the management screen and click [Workstyle reform alert].

| ¢ | < Return | ) 🛗 🖮 🖪 🍳 🛍 🚳                | All menu 🔺          |                        | 3 Sign out       |
|---|----------|------------------------------|---------------------|------------------------|------------------|
|   |          | Menu                         |                     |                        | ×                |
|   |          | Work data                    | Schedule            | Confirm                | Others           |
|   |          | Daily data                   | Schedule management | Attendance data error  | Search employees |
|   |          | Monthly data                 | Leave management    | Closing status         | Export/Import    |
|   |          | Yearly data                  |                     | Request approval       | Manage message   |
|   |          | Data by divisions and groups |                     | Workstyle reform alert |                  |
|   |          |                              |                     |                        |                  |

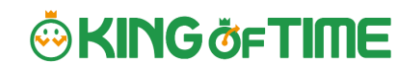

### Click on the [5 Days Mandatory Leave] tab.

| 🛕 5 Days Manda                      | atory Leave                                                             |               |
|-------------------------------------|-------------------------------------------------------------------------|---------------|
| Specify display cond                | dition                                                                  |               |
| Employee:                           | All divisions All employee types                                        |               |
| Displaying period:                  | 2022 Vear                                                               |               |
| Display (count):                    | 100 case(s) 🔻                                                           |               |
| Display content:                    | Unused View                                                             |               |
| Upper Limit Regulatio               | ons of Overtime Highly Professional Worker's Program 5 Days Mandatory L | eave          |
| Display content<br>You can check th | t<br>he info not covered by the alert from this menu,                   | •             |
| Unused (Before                      | e alert)                                                                | fore alert) 🤷 |
| Displays employe                    | ees who have not yet reached the alert date and have not t              | aken          |
| their 5 days mar                    | ndatory leave.                                                          |               |
| Used                                |                                                                         |               |
| Shows the emplo                     | oyees who have taken the 5 days mandatory leave.                        |               |
| Click [View] to s                   | how the list.                                                           |               |

The following list of employees will be displayed.

U

(This is an example of a screen from the Japanese version)

| 寺間外 | 労働の上限     | 規制 高度プロフェ                | ッショナル制度    | 年5日有休      | 取得義務       |            |                |  |  |
|-----|-----------|--------------------------|------------|------------|------------|------------|----------------|--|--|
|     | K∎ Excel∄ | 出力                       |            |            |            |            | (*1            |  |  |
| No. | 所属        | 雇用区分                     | 名前         | 第一基準日      | 第二基準日      | 終了日        | 取得済み日数 / 取得予定日 |  |  |
| 1   | 2000 長崎   | 005 時短社員                 | 1000 勤怠 太郎 | 2019/01/01 |            | 2019/12/31 | 4.0 / 5.0 日 *  |  |  |
| 2   | 2000 長崎   | 002 <mark>正社員(夜勤)</mark> | 2000 勤怠 次郎 | 2019/10/01 |            | 2020/03/31 | 1.0 / 3.0 日    |  |  |
| 3   | 1000 本社   | 001 正社員                  | 3000 勤怠 三郎 | 2019/12/01 |            | 2020/11/30 | 1.0 / 5.0 日 *  |  |  |
| 4   | 1000 本社   | 003 契約社員                 | 4000 石田 太郎 | 2018/10/01 | 2019/04/01 | 2020/03/31 | 3.0 / 7.5 日    |  |  |

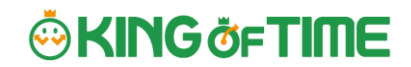

# \*1 Same as in ♦1 (Cases in which the period and the number of mandatory leaves remain the same)

Here is the basic period and the number of leave days expected to be taken.

5.0 days (= Planned Leaves) must be taken between January 1, 2019 (= First base date) and December 31, 2019 (= End date). Currently, 4.0 days (= Leaves Taken) are taken.

# \*2 Same as in ♦2 (Cases in which the period and the number of mandatory leaves vary)

This is the case where some numbers of leaves are granted in advance.

3.0 days (= Planned Leaves) must be taken between October 1, 2019 (= First base date) and March 31, 2020 (= End date).

(-> 2.0 leaves are taken between the advance grant date and October 1, 2019.) Currently, 1.0 days (= Leaves Taken) are taken.

# \*3 Same as in ♦3 (Cases in which the period and the number of mandatory leaves vary)

This is the case where more than one set of 10 (or more) leaves are granted within a year.

First, 10 or more days are granted on October 1, 2018 (= First base date), then 10 or more days are granted on April 1, 2019 (= Second base date).

7.5 days (= Planned Leaves) must be taken between October 1, 2018 (= First base date) and March 31, 2020 (= End date).

```
(\rightarrow 18 \text{ months} \div 12 \text{ months} \times 5.0 \text{ days} = 7.5 \text{ days})
```

Currently, 3.0 days are taken.

If any employee has reached the warning criteria, [5 days mandatory leave] alert will appear in the [Attention] section in the home screen. You can also click here to view the list of employees.

## 7. USE THE EMAIL NOTIFICATION FEATURE

The "Notification Settings" allows employees and managers to be notified by e-mail if they have forgotten to clock in or failed to apply for overtime work. Seven types of notification settings are explained.

## 7.1. Missing time record notification Settings > Others > Notification settings> Missing time record

The system can send notifications if no clock-in/out is recorded by the scheduled time. You can also send Emails to remind employees to clock-in/out before time.

### **Basic info**

Specify when and who to notify.

| Notification Timi                                                                  | ng                                                                                                    |  |  |  |  |  |  |  |
|------------------------------------------------------------------------------------|----------------------------------------------------------------------------------------------------|--|--|--|--|--|--|--|
| You can set notification conditions by Time record types. (Clock-in/out, Start/End |                                                                                                    |  |  |  |  |  |  |  |
| break, etc.)                                                                       |                                                                                                    |  |  |  |  |  |  |  |
| The system sen                                                                     | The system sends notification [0 to 60] minutes [before/after/before and after] the                                                                                                    |  |  |  |  |  |  |  |
| scheduled time                                                                     | has passed.                                                                                                    |  |  |  |  |  |  |  |
| You can set it [I                                                                  | Before], [After] and [Before and after] the scheduled time.                                                                                                    |  |  |  |  |  |  |  |
| Before                                                                             | The system sends notification minutes before the scheduled<br>time.<br>This is useful to prevent employees from forgetting to clock-<br>in/out.                                                            |  |  |  |  |  |  |  |
| After                                                                              | If no clock in/out is recorded by the specified time, the system<br>sends a notification minutes after the schedule. Use this<br>setting to notify employees that they have forgotten to clock-in-<br>out. |  |  |  |  |  |  |  |
| Before and                                                                         | The system will send notification minutes after and before                                                                                                    |  |  |  |  |  |  |  |
| after                                                                              | the scheduled time.                                                                                                    |  |  |  |  |  |  |  |
| * The Missing T                                                                    | me record notification feature will only support Japan time.                                                                                                    |  |  |  |  |  |  |  |

# 🔆 KING öf TIME

| Missing time record notifications     Name the record remote     Unstantial overline related as | Notifica    | ation ON/OFF                         | mandelory leave notification |
|-------------------------------------------------------------------------------------------------|-------------|--------------------------------------|------------------------------|
|                                                                                                 | Select      | notifying Time record type.          | Registration                 |
| Basic info                                                                                      |             |                                      | T                            |
| Schoduled * 30<br>Seatt target                                                                  | min 💌 After | * Notify                             |                              |
| Classic-mult:                                                                                   | 101 • X034  | Notity                               |                              |
| Secci ta got                                                                                    |             |                                      |                              |
| ⊋ Plannad S min → Ala                                                                           | n n Nati    | tičγ                                 |                              |
| End break:                                                                                      |             |                                      |                              |
| Planned 0 min * Alter<br>Select target                                                          | r r rioti   | Sav                                  |                              |
| • Notity on KING OF TIME app:bity on KING OF TIME in: •                                         | employees   | Saves                                | changes                      |
|                                                                                                 |             |                                      |                              |
|                                                                                                 |             | Neglou dadi i                        |                              |
|                                                                                                 |             |                                      |                              |
| Select target                                                                                   |             | Select Schedule                      |                              |
| Soloct                                                                                          |             | Change [Schedule] or [Eived or plan  | nodl                         |
| potifying/monitoring                                                                            |             | Evample: Cond reminder E minutes     | neuj.                        |
|                                                                                                 |             | time                                 | arter specified              |
| nagoc)                                                                                          |             | une.                                 | an od 1                      |
| pages)                                                                                          |             | Ist drop-down: Select [Fixed of plan | ineaj                        |
|                                                                                                 |             | 2nd drop-down: Select [5 min]        |                              |
| Notify on Smartphone app                                                                        | for         | 3rd drop-down: Select [After]        |                              |
| Employees                                                                                       |             |                                      |                              |
| Check on the box to noti                                                                        | fy on       |                                      |                              |
| Smartphone app for                                                                              |             |                                      |                              |
| Employees.                                                                                      |             |                                      |                              |
|                                                                                                 |             |                                      |                              |

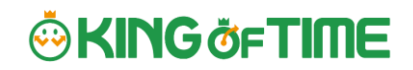

#### Select notifying/monitoring users.

From the [Select target] button, you can confirm the list of notifying employees. The same instruction applies to all notification related settings.

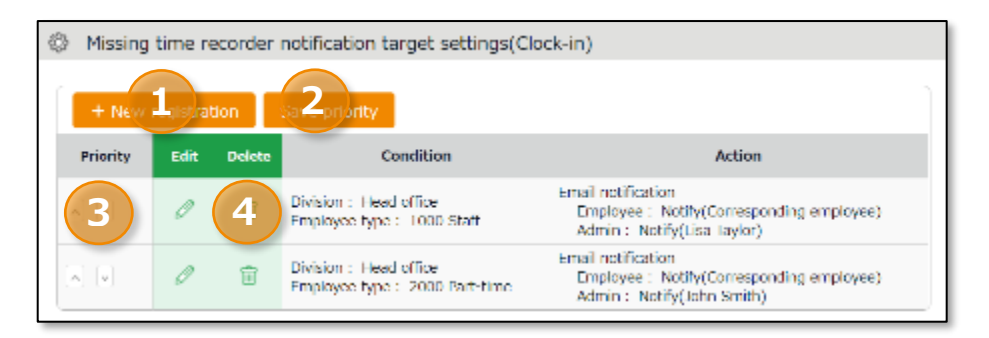

| No. | Buttons          | Description                                                                                                    |
|-----|------------------|----------------------------------------------------------------------------------------------------|
| 1   | New registration | Creates notification target setting.                                                                                                    |
| 2   | Save priority    | Saves changes to priority.                                                                                                    |
| 3   | Priority         | Set priority if you have multiple conditions. The one closer to<br>the top is prioritized. You can change the order using the up<br>and down buttons. Click [Save priority] to save changes. |
| 4   | Edit / Delete    | Edit or delete condition.                                                                                                    |

You can set Notification target settings from [+ New registration] or the  $\square$  (Edit) button.

| [ | Add missing time record notification target(Clock-in)      |
|---|------------------------------------------------------------|
| 1 | Condition Target division All divisions •                  |
| 2 | Employee type All employee types *                         |
|   | Email notification to employees Notify *                   |
|   | Email notification to Admin Don't notify anybody<br>Select |
|   | 3 Registration                                             |

| No. | Item      | Description                                                                                                    |
|-----|-----------|----------------------------------------------------------------------------------------------------|
| 1   | Condition | Shows Division and Employee type to notify.                                                                                           |
| 2   | Action    | Shows whether you notify specified employees and Admins or<br>not. You can decide which Admin to notify, from the [Select]<br>button. |
| 3   | Save      | Saves changes.                                                                                                    |

## 7.2. Unsubmitted overtime notification

The system can notify unreported overtime in the previous day and unapproved overtime requests by Email.

### **Basic info**

By selecting [Apply], at [Notification feature], you can set Notification Timing. Click the [Save] button to save (Note: The system will reset existing Email template upon saving this setting).

| Add unsubmitted overtime notification                                                                                                    |                                                                                                    |
|----------------------------------------------------------------------------------------------------|----------------------------------------------------------------------------------------------------|
| Hearg Ime record remeder Unsubmitted over meinothoution Alert robitoation Expension leave notification                                                                                                    | Attendance Notification timing                                                                                                    |
| Basic info                                                                                                    | You can choose from every                                                                                                    |
| Notification timing settings: Unsubmitted overtime notification:<br>Notify previous day's unsubmitted overtime at the specified time every day<br>   Notices: 10:00 *<br>  Notices: 00:00 *<br>  Notices: 00:00 *<br>  N | 30 minutes throughout the day (*).                                                                                                    |
| Notify on KING OF LINE app:                                                                                                    | Unsubmitted overtime                                                                                                    |
| Select target<br>Same as in Missing<br>time record notification<br>(p.99).                                                                                                    | ine system will notify<br>unreported overtime that<br>exceeds the specified amount<br>of time. You can choose the<br>amount of time ranging from<br>[1 minute or more] to [120<br>minutes or more]. |
| Employees<br>Check on the box to notify on<br>Smartphone app for<br>Employees.                                                                                                    |                                                                                                    |

\* [09:00] and [09:30] are disabled to reduce server load. Existing notifications set to these options will function, but you cannot re-select the same option once you change the setting.

## 7.3. Alert notification

Notifies you by Email when the attendance data exceeds the specified value.

#### **Basic info**

Set up email notifications using the conditions set in Settings > Screen display > Alert settings (p.109). To receive a notification when the attendance data reaches or exceeds the threshold, check the box next to the name of the alert setting (Email notifications are not available for conditions set to [or less] or [less than] the specified time).

| Alert notification target registration                                                                                                    |                                                                                            |                                                                                                    |                                    |
|----------------------------------------------------------------------------------------------------|--------------------------------------------------------------------------------------------|----------------------------------------------------------------------------------------------------|------------------------------------|
| Making time record reminder — Unsubmitted overtime notification                                                                                                    | Alert notification Expension leave notification                                            | Altendance error notification Attendance Coung Notification                                                                 | 5 Day mendatory leave notification |
|                                                                                                    |                                                                                            |                                                                                                    | Registration                       |
| Basic info                                                                                                    |                                                                                            | Notification Timing                                                                                                    |                                    |
| <ul> <li>Perform and evaluate suffrage at the Aleft Satings menu.</li> <li>Notification settings are active only when [more than], [excess] are</li> <li>Alert notification settings are applied after running [Attendance recails].</li> </ul> | set to both alert setting and larget's alert<br>(quation]. Please note that attendance rec | You can choose from ever                                                                                                    | y 30                               |
| Notification finning settings:  Nonthry: Im Late DT: Select ways: Notification log                                                                                                    | no 🔹 Nohiy                                                                                 | minutes throughout the da                                                                                                   | ау (*).                            |
| Northly: Ateent: 00:00     Notification in                                                                                                    | • Notify                                                                                   |                                                                                                    |                                    |
|                                                                                                    |                                                                                            | Notification Log                                                                                                    |                                    |
| Select target<br>Same as in Missing<br>time record notification<br>(p.99).                                                                                                    | Registration                                                                               | If the alert setting appli<br>monthly data, you can o<br>the notification results i<br>Alert Notification Target<br>screen. | es for<br>check<br>n the<br>:      |

\* [09:00] and [09:30] are disabled to reduce server load. Existing notifications set to these options will function, but you cannot re-select the same option once you change the setting.

#### Alert notification target

If the alert setting is aimed at monthly data in the Alert settings screen (p.109), you can check the notification log in this screen. You can use this feature to check how the alert notification was sent.

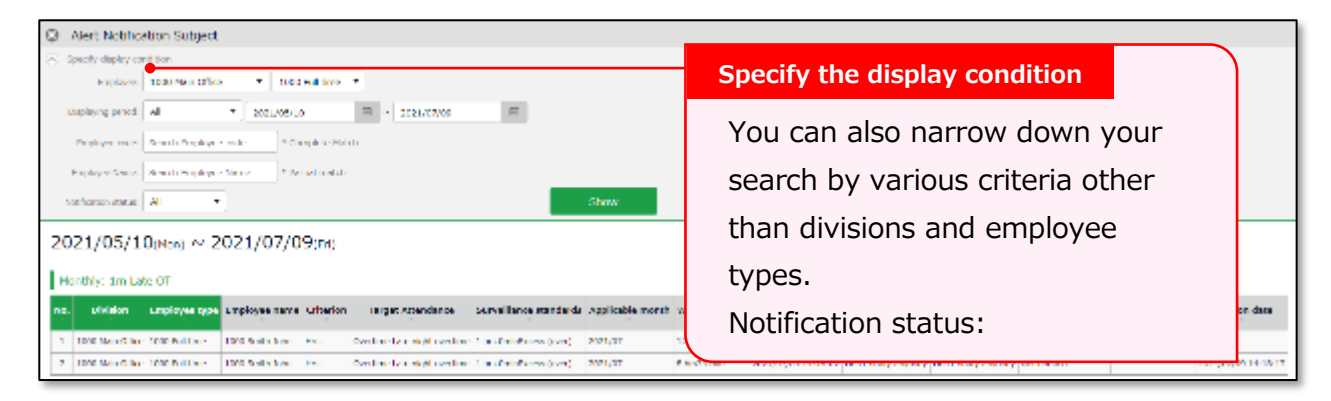

\* There may be a time lag of a few minutes between the notification time setting and the actual notification date.

7.4. Leave Expiration Notification

Settings > Others > Notification settings> Expiration Leave Notification

This setting alerts leaves that are expiring soon.

#### **Basic info**

To enable the leave expiry notification, ensure the following.

| - Calculation method of leaves when obtained is set to public | - | Calculation | method | of leaves | when | obtained] | is set to | Subtract |
|---------------------------------------------------------------|---|-------------|--------|-----------|------|-----------|-----------|----------|
|---------------------------------------------------------------|---|-------------|--------|-----------|------|-----------|-----------|----------|

|                                                                                                    | L                                                                  |
|----------------------------------------------------------------------------------------------------|--------------------------------------------------------------------|
| Depiration Leave Notification setting                                                                                                    | Notification timing                                                |
| Missing time record reminder     Unsubmitted overtime notification     Alert notification     Expiration leave notification       Basic info     Withen Leaves will be reached to mulify expiration date (Effective period - notification days) then notification will send.       Notification timing settings:     [v] Fold vocation:     12:20 • notify       Notification timing settings:     [v] Fold vocation:     12:20 • notify       Notification 1:     20 • day(s) before       Notification 3:     30 • day(s) before | You can choose from every<br>30 minutes throughout the<br>day (*). |
| Salect Longs L                                                                                                    | Notify _ days before expiry                                        |
| Notification 1:<br>Notification 3:<br>Select target<br>Same as in Missing<br>time record<br>notification (p.99).                                                                                                    | Specify when to send the notification ( days before expiration).   |

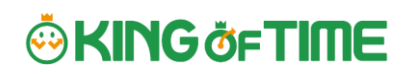

\* [09:00] and [09:30] are disabled to reduce server load. Existing notifications set to these options will function, but you cannot re-select the same option once you change the setting.

The system can send notifications to employees and administrators when attendance error occurs.

### Basic info

The system can send notifications to employees and administrators when attendance error occurs. The following are notified:

- Attendance data error
- No time record/ Schedule set (\*1)
- Time record/ Schedule not set (\*1)
- Consecutive work (\*2)

\*1 To enable this feature, select [Display] at Options > Attendance data error settings.
\*2 The system will keep sending the notification every day, in case the number of consecutive working days reaches the threshold.

| Add Attendance Error Notification  Nasing the record remoder — Locubritted overtime pathetics — Alet pathetics                                                                                                    | n Popiation laws colific                     | Attendance error notification Attendance Closing Votification S Day mandatory leave notification                                                                                                    |  |  |  |  |
|----------------------------------------------------------------------------------------------------|----------------------------------------------|----------------------------------------------------------------------------------------------------|--|--|--|--|
| Basic info Notification timing settings: Time record error found: Notify previous day's alterdance error at the spe Notify i: 11:00  Notify 1: 11:00  Notify 2: 14:00  Notify 2: 14:00  Notify 2: 14:00  Notify 3: 17:00  Notify 3: 17:00  Notify 3: | obet inne every dey                          | Notification timing<br>You can set notifications up to 3<br>times a day, in minimum 30<br>minutes intervals (*).                                                                                                    |  |  |  |  |
| Same as in Missing time<br>record notification<br>(p.99).                                                                                                    | If you<br>use],<br>attend<br>specif<br>The s | Renotification Period<br>If you select an option other than [Do not<br>use], you receive Email notifications regarding<br>attendance data error ranging from the<br>specified number of days until the day before.<br>The system continues to send the notification |  |  |  |  |
| Notify on Smartphone app for<br>Employees<br>Check on the box to notify on<br>Smartphone app for Employees.                                                                                                    |                                              | until the error is corrected.                                                                                                    |  |  |  |  |

\* [09:00] and [09:30] are disabled to reduce server load. Existing notifications set to these options will function, but you cannot re-select the same option once you change the setting.

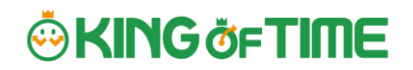

## 7.6. Attendance Closing Notification

Settings > Others > Notification settings > Attendance Closing Notification

If the Close Attendance feature is active, you can send remind admins by Email. If the Attendance Confirmation feature is active, you can send the reminder to admins and employees.

#### **Basic info**

The system can send notifications to employees and specified Admins when attendance data have not been closed or confirmed.

| ③ Set Attendance Closing Notificat                               | ion                     |                    |                 |                                                                                                    |                  |            |                   |              |
|------------------------------------------------------------------|-------------------------|--------------------|-----------------|----------------------------------------------------------------------------------------------------|------------------|------------|-------------------|--------------|
| Nissing time record reminder Unsubmitte                          | d overtime notification | Alert politication | Explicition les | Explantion leave particulars Attendence error particulars Attendence Closing Notification 5 Day monotency leave particular |                  |            |                   |              |
|                                                                  |                         |                    |                 |                                                                                                    |                  | _          |                   | Registration |
| Basic info                                                       |                         |                    | No              | tificati                                                                                                    | on Timing        | 3          |                   |              |
| Notification timing settings: Attender                           |                         |                    |                 | -                                                                                                    |                  |            |                   |              |
| V Notific                                                        | Y                       | ou can             | choose          | from eve                                                                                                    | ery 30           |            |                   |              |
| Notific                                                          | m                       | inutes             | up to 3         | times pe                                                                                                    | er day (*).      |            |                   |              |
| 🗌 Netiñ                                                          | $\square$               |                    |                 |                                                                                                    | Range            |            |                   |              |
| Range: J                                                         | nth                     | •                  |                 |                                                                                                    | Range            |            |                   |              |
| notific on                                                       | nt outly an             | toda               | _               |                                                                                                    | Specify the      | check      |                   |              |
| Select to                                                        |                         | t notity anytody   |                 |                                                                                                    | range. Available |            |                   |              |
| Notity on KING OF TIME app: At the on KING OF TIME for employees |                         |                    |                 |                                                                                                    |                  |            | ontions depend on |              |
|                                                                  |                         |                    |                 |                                                                                                    |                  |            | the estimat       |              |
| Notify on Smartph                                                | one app fo              | r                  |                 |                                                                                                    |                  |            | the setting:      | 5.           |
| Employees                                                        |                         |                    |                 |                                                                                                    |                  |            |                   |              |
|                                                                  |                         |                    |                 |                                                                                                    | Notity en        | ipioyees   |                   |              |
| Check on the box                                                 | x to notify             | on                 |                 | 5                                                                                                    | Specify w        | hether t   | to notify emplo   | yees         |
| Smartphone app                                                   | for Emplo               | oyees.             |                 | F                                                                                                    | efore th         | e hired (  | date              |              |
|                                                                  |                         |                    |                 |                                                                                                    |                  | e nin eu v |                   |              |
|                                                                  |                         |                    |                 |                                                                                                    |                  |            |                   |              |
|                                                                  |                         | Select             | targe           | t                                                                                                    |                  |            |                   |              |
|                                                                  |                         | Sam                | o ac i          | n Micci                                                                                                    | ina timo         | rocord r   | notification (n.  | 201          |
|                                                                  |                         | Salli              | e as l          | 1111155                                                                                                    | ing time         |            |                   |              |
|                                                                  |                         | Pleas              | se not          | e you                                                                                                    | cannot s         | send clos  | sing status info  | o to         |
|                                                                  |                         | emp                | loyees          | 5.                                                                                                    |                  |            |                   |              |
|                                                                  |                         |                    |                 |                                                                                                    |                  |            |                   |              |

- \*1: [09:00] and [09:30] are disabled to reduce server load.
- \*2: Not available if the Close Attendance feature is disabled.
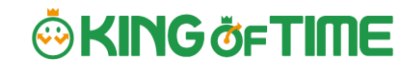

# 7.7.5 Days Mandatory Leave Notification 5 Days Mandatory Leave Notification 5 Days Mandatory Leave Notification

The system can notify admins and employees of the 5 day mandatory leave by Email. This will encourage employees who have taken less than 5 days of annual leave to take more leave. Admins can also check the alert on the admin screen, but Email notifications allow them to keep track of their employees' mandatory leave status even while they are not logged in.

#### **Basic info**

The system can send Email notifications to admins and employees if they have not taken more than 5 days leave within a year.

| Set 5 Day Mandatory Leave Notification                                                                                                    |                                                                                                    |  |  |  |  |
|----------------------------------------------------------------------------------------------------|----------------------------------------------------------------------------------------------------|--|--|--|--|
| Notification limiting settings:  Z Info Notification limiting settings:  Z Info Notification limiting settings:  Z Info Notification limiting settings:  Notification limiting settings:  Notification limiting settingsetting:  Notification limiting settin | Motification timing<br>You can choose from every<br>30 minutes throughout the<br>day (*).                  |  |  |  |  |
| Same as in Missing time record                                                                                                    | Specify when to send the<br>notification ( days before the<br>end of the 5 day mandatory leave<br>period). |  |  |  |  |
| notification (p.99).<br>Please note you cannot send closing<br>status info to employees.                                                                                                    |                                                                                                    |  |  |  |  |

\* [09:00] and [09:30] are disabled to reduce server load. Existing notifications set to these options will function, but you cannot re-select the same option once you change the setting.

## 8. ALERT SETTING

By using Alert settings (Settings > Screen display > Alert settings), you can filter attendance data that has exceeded or under a certain value on the daily or monthly data screens. You can also combine this feature with the alert notification setting (p.103) to send Email notifications when attendance data reaches the conditions specified in the alert setting.

\* You cannot use the Email notification feature if the condition is set to "or less" or "less than".

## 8.1. Alert Setting

| Da / | Alert settings<br>Alert Da<br>Damage Jealan-pal | npitos<br>aleada | : consilio<br>editega | on<br>Marine | ani an Gelonge me |                 | _                                     |                                                 |             | (                   | 4      |                     |
|------|-------------------------------------------------|------------------|-----------------------|--------------|-------------------|-----------------|---------------------------------------|-------------------------------------------------|-------------|---------------------|--------|---------------------|
| No.  | Alert rame                                      | e de             | nekete                | Conditions   | Applicable period | Type of subject | Applicable attendance                 | Supervision condition                           | tisyky odor | From Priority and o | Notice | Fold date and time  |
| 1    | Deliy:1 min OT                                  | Ø                | ×.                    | Hea.         | Caly              | Actual result   | Overtime                              | 0 hts indiriCocase (over)                       |             |                     |        | 2022/02/24 17:20:24 |
| 2    | oalyzh raskor                                   | Ð                | Ť                     | HIX.         | Dely.             | ara el resúr    | esta tare oph eous eord tare oph haus | e his manescas (wer)                            |             | 80                  |        | лиу/с/ м такжен     |
| 3    | Northly 16 Late Of                              | ð                | $\hat{\mathbf{x}}$    | Hs.          | Hordey            | Actual result.  | Late right over time                  | 1 his OminExcess (over)                         |             | 00                  | 0      | 2022/02/21 10:11:25 |
| 4    | Nonthly: Holiday work                           | 0                | $\mathbf{X}$          | daya         | Northly           | Actual result   | Time-off dodwin (days)                | L day(s)Ecous (over)                            |             |                     |        | 2022/02/24 16:45:34 |
| 5    | Northly Absert                                  | Ø                | Ť                     | days         | Heathly           | Actual result   | show                                  | : dw(t)Horem (over)                             |             |                     | 0      | 2022/02/24 16:46208 |
|      | Dely MerceLebcK                                 | 2                | ÷.                    | Incom        | Only              | Hen             |                                       | Prom Appointed de y22x80 to Next depth 008-twee |             |                     |        | 2022/02/21 16:41442 |

| 1 | Register time alert              | Add an Alert setting for filtering attendance data that is over or under a certain number of hours.                                         |
|---|----------------------------------|----------------------------------------------------------------------------------------------------|
| 2 | Register number of days<br>alert | Add an Alert setting for filtering attendance data that is over or under a certain number of days.                                          |
| 3 | Register time range alert        | If you want to be alerted when someone is<br>scheduled to clock in/out during a specific period,<br>you can register an alert setting here. |
| 4 | Break time priority              | Changes the order of the alert.                                                                                                    |
| 5 | Notification                     | Alert settings that are used in the Alert notification settings are marked [ $\bigcirc$ ].                                                  |

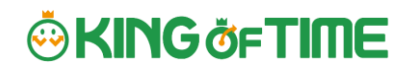

### Alert Registration Screen

To register an alert, click the corresponding button of the alert needed. You can set alerts by hours, days, or for a specific time range. Set the following items as needed. The items displayed will vary depending on the type alert you are setting.

| Alert name          | Set the name of the alert.                                            |
|---------------------|-----------------------------------------------------------------------|
| Condition           | Displays the condition for the alert (number of hours/days).          |
| Applicable period   | You can choose from [Daily], [Weekly] and [Monthly].                  |
| Type of subject     | * The item will only appear in time range alerts.                     |
|                     | You can choose between "Actual" and "Planned".                        |
|                     |                                                                       |
|                     | Actual                                                                |
|                     | alert                                                                 |
|                     |                                                                       |
|                     | Plan                                                                  |
|                     | The scheduled attendance is subject to the alert.                     |
| Error detection     | * The item will only appear if you select [Plan] as the Type of       |
|                     | subject.                                                              |
|                     | You can select from [Handle as error (default)] and [Handle as        |
|                     | alert].                                                               |
|                     |                                                                       |
|                     | Handle as error (default)                                             |
|                     | schedule that applies to the alert condition                          |
|                     |                                                                       |
|                     | Error detection                                                       |
|                     | You can check for any schedule treated as alert in All menu $>$       |
|                     | Attendance error.                                                     |
| Alert target        | Select the attendance data subject of the alert.                      |
| attendance          |                                                                       |
| Alert target custom | Select custom data items from here.                                   |
| item                |                                                                       |
| Alert               | Specify the threshold of the alert.                                   |
| Display color       | Select a color in the palette. The color selected is used to indicate |
|                     | the data has reached the specified threshold.                         |
| Select employee     | Specify the age or gender of the employee.                            |
| Select employee     | Specify the employee type or the division of the subject.             |
| type and division   |                                                                       |

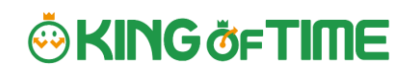

#### Monthly data screen

| Ē | 🟥 Monthly data 🕜    |                 |                     |                    |                     |                               |                                |                    |                      |                      |                       |                    |
|---|---------------------|-----------------|---------------------|--------------------|---------------------|-------------------------------|--------------------------------|--------------------|----------------------|----------------------|-----------------------|--------------------|
| ۲ | Specify display con | ndition         |                     |                    |                     |                               |                                |                    |                      |                      |                       |                    |
|   | Employee:           | All divisions   | All employe         | ee types           |                     |                               |                                |                    |                      |                      |                       |                    |
|   | Displaying period:  | Monthly O Week  | y O Daily 20        | 021/07             |                     |                               |                                |                    |                      |                      |                       |                    |
|   | Alert:<br>Options:  |                 | Jort location       | Classify holic     | lays as Le          | gal and No                    | n-legal hol                    | idays              |                      | Show                 |                       |                    |
| 2 | 021/07/0            | Monthly: Absent | ر<br>(Sa            | at) < c            | urrent              | >                             |                                |                    |                      |                      |                       |                    |
|   | Normal condition    | Time slot       | Normal co<br>Custor | ndition            | Time slot<br>Custom |                               |                                |                    |                      |                      |                       |                    |
|   | Close attenda       | nce(s) Work     | close release       | Excel outp         | ut                  |                               |                                |                    |                      |                      |                       |                    |
| N | o. Division         | Employee type   | Name                | Time<br>card Close | d Apprv.            | Weekday<br>clock-in<br>(days) | Time-off<br>clock-in<br>(days) | Late-in<br>(count) | Early-out<br>(count) | Paid leave<br>day(s) | Comp. leave<br>day(s) | Absent s<br>day(s) |
| 1 | 1000 Main Office    | 1000 Full time  | 1000 Smith John     | æ                  |                     | 2.0                           | 1.0                            |                    |                      |                      |                       | 1.0                |

On the Monthly and Daily data screens, attendance data matching the conditions are highlighted in the specified display color. In the Monthly data screen, you can filter the data that matches the condition from [Specify display condition].

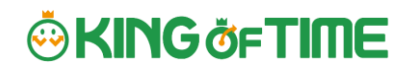

### 8.2. Complex condition alert

This feature is useful when you want to combine multiple alerts to create a single condition.

For example, the following Complex condition can filter employees who have worked overtime for more than 1 minute but less than 4 hours.

- Alert 1: More than 1 minute of overtime occurred
- Alert 2: Less than 4 hours of overtime occurred

| \$  | Alert settings               |      |        |            |                   |                                  |               |                |
|-----|------------------------------|------|--------|------------|-------------------|----------------------------------|---------------|----------------|
|     | Alert Complex condi          | tion |        |            |                   |                                  |               |                |
|     |                              |      |        |            |                   |                                  |               |                |
|     | Add complex condition alert  |      |        |            |                   |                                  |               |                |
| No. | Complex condition alert name | Edit | Delete | Conditions | Applicable period | Target alert                     | Display color | Priority order |
| 1   | Complex Alert 1              | 0    | Ŵ      | Hrs.       | Daily             | Daily: 1 min OT Daily: 4h LateOT |               |                |

Complex Condition Alert Registration Screen

To create a complex condition alert setting, go to [Alert settings > Complex condition alert] and click on the [Add complex condition alert] button. Set the following items as needed.

| Complex condition | Set the name of the complex alert.                                    |
|-------------------|-----------------------------------------------------------------------|
| alert name        |                                                                       |
| Condition         | Select either [Hours], [Days] or [Time range].                        |
| Applicable period | You can choose from [Daily], [Weekly] and [Monthly].                  |
| Alert             | Select the conditions you want to combine from the alerts you         |
|                   | have already created.                                                 |
|                   | You can only select alerts that match the period specified in the     |
|                   | [Condition] and [Applicable period] on the same screen.               |
| Display color     | Select a color in the palette. The color selected is used to indicate |
|                   | the data has reached the specified threshold.                         |

\_\_\_\_\_

### IMPORTANT

Alerts used in combined alerts will no longer work on their own.

# 

# 9. START OPERATING

If you've completed the basic settings, get ready to share them with your employees.

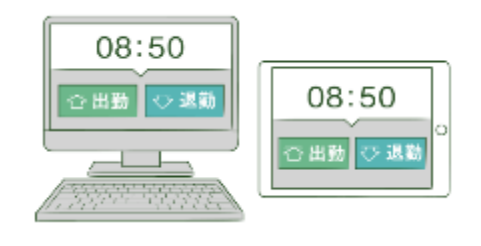

## 9.1. Configure Time Recorder settings

### Personal Time Recorder

Send information on Personal Time Recorder setup to employees by Email (p.51).

### **Division Time Recorder**

Send Division Time Recorder setup info to employees by Email  $(p.\underline{21})$ . Please follow the setup instructions in the manual (link available from Email).

### 9.2.Log into Employee screen

You can receive Attendance data/Schedule edit requests from employees through the Request approval feature. Please instruct the employees to submit requests from the Employee screen. There are 2 ways to log in.

### Send login info to employees by Email

Sends login info to employees by Email. (p.51)

### Log in from Time Recorder

Press the [Time Card] button on the <u>Time Recorder</u> and authenticate by fingerprint, IC cards or passwords. If the authentication succeeds, the employee's Time Card displays.

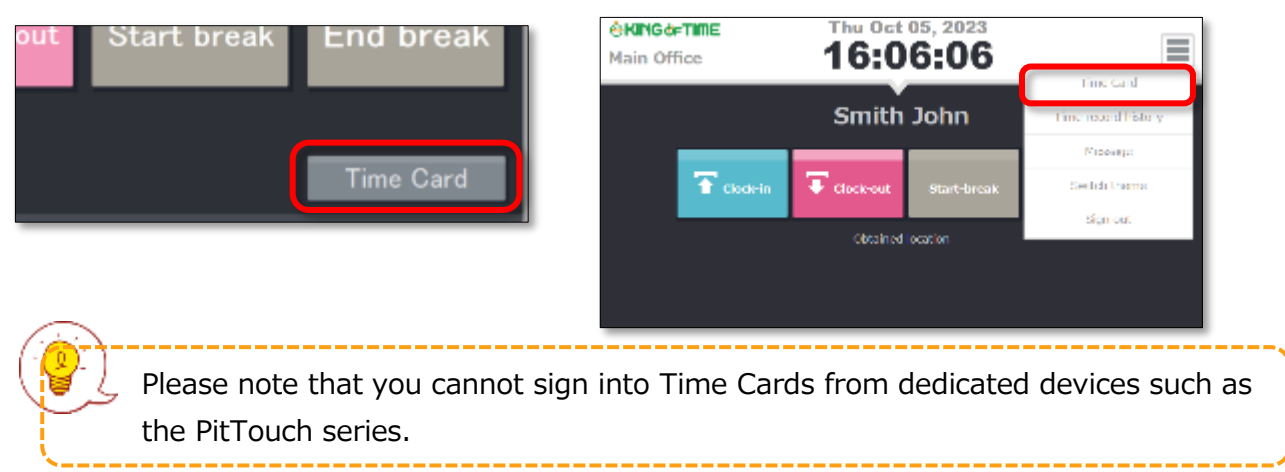

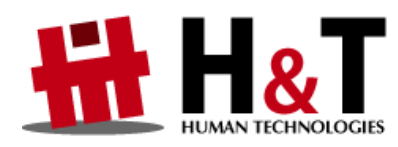

Unauthorized copying and replication of the contents of this guide, text and images are strictly prohibited. The contents of this guide are subject to change without prior notice, for revision and further improvement.

© 2022 Human Technologies, Inc.

Last Updated – March 10, 2025